# K2Web Wizard 5.0 사용자 매뉴얼

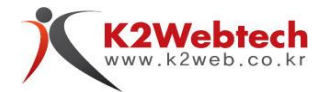

## Copyright

Copyright 2011 K2Web Tech Inc., All Right Reserved.

## 고지사항

이 사용 설명서의 내용과 K2Web Wizard 5.0 프로그램(이하 wizard)은 저작권법과 컴퓨터 프로그램 보호법에 의해 보호 받습니다. 제품 패키지에 포함된 문서와 프로그램 등은 케이투웹테크㈜ 의 사전승인 없이는 어떠한 경우라도 대여, 배포, 판매행위가 금지되어 있으며 어떠한 목적으로도 변형하거나 재 가공할 수 없습니다.

이 설명서는 오직 정보를 제공하기 위한 목적으로 만들어진 문서입니다. 또한 이 설명서의 내용은 버전에 따라 혹은 다른 이유에 의해 변경될 수 있습니다. 이 문서의 내용은 참고용 사용 매뉴얼로서 케이투웹테크㈜ 는 이 문서에 대해 어떠한 명시적, 묵시적인 보증도 하지 않습니다. 이 설명서의 사용이나 사용결과에 따른 책임은 전적으로 사용자 본인에게 있습니다.

케이투웹테크㈜ 에서는 제품 패키지 내에 포함되어 있는 사용권 증서에 명시됨에 따라 제공되는 권리 이외에 특허권, 상표권, 저작권, 또는 기타 지적 재산권을 일체 허가하지 않습니다.

## 통지

본 프로그램은 케이투웹테크㈜의 순수개발 제품으로써, 타사 제품의 라이센스가 포함되어 있지 않음을 알려드립니다.

## 사용자 브라우져 호환성

본 프로그램은 IE(7이상) 및 기타 모든 브라우져에서 호환되도록 개발 되었습니다. (IE6에서는 일부 화면이 정상적으로 보이지 않거나 작동되지 않을 수 있습니다)

## 안전정보 (아래 내용을 읽고 올바르게 이용하세요)

- 제공되는 매뉴얼의 모든 지침을 읽고 이해하십시오.
   (사용자의 실수로 인한 문제가 발생한 경우, 이에 대해 책임을 지지 않습니다.)
- 매뉴얼의 모든 환경은 Windows XP 환경을 기준으로 설명하고 있으며, 사용자의 OS에 따라 다소 차이가 있을수 있습니다.
- 매뉴얼에 표시된 모든 경고 및 지시를 준수하십시오. (표 1. 매뉴얼의 기호설명 참조)
- 제품이 정상적으로 작동하지 않을 경우 본 매뉴얼 하단의 FAQ를 참조 하십시오.

#### ·매뉴얼의 기호설명

| TIP       | 사용시 참고사항 |
|-----------|----------|
| <u>^!</u> | 사용시 주의사항 |
|           | 사용시 위험사항 |
|           | 표1       |

| 1. | K2Web | Wizard는? | <br>4 |
|----|-------|----------|-------|
|    |       |          |       |

## 2. 홈페이지 개설 절차

| 2.1. 회원가입 및 로그인          |
|--------------------------|
| 2.1.1. 회원가입5             |
| 2.1.2. 로그인 6             |
| 2.2. 홈페이지 개설 신청 7        |
| 2.3. 홈페이지 생성마법사 8        |
| 2.3.1. 템플릿 사용(초급자용)      |
| 2.3.2. 단계별 생성(중/상급자용) 10 |
| 2.3.3.모바일 페이지13          |
|                          |

## 3. 홈페이지 관리

| 3.1. 홈페이지 화면구성    |     |
|-------------------|-----|
| 3.1.1. 개설 홈페이지 화면 | -15 |
| 3.1.2. 웹 에디터      | 16  |
| 3.1.3. 리모콘        | 22  |
| 3.1.4. 관리자 화면 구성  | 3   |
| 3.2. 메뉴관리         |     |
| 3.2.1. 메뉴관리       | 24  |
| 3.2.2. 메뉴배열설정     | 28  |
| 3.2.3. 메뉴속성설정     | 29  |
| 3.3. 파일관리         | 32  |
| 3.4. 기능관리         |     |
| 3.4.1. 게시판관리      | 33  |
| 3.4.2. 과제관리       | 44  |
| 3.4.3. 규정관리       | 50  |
| 3.4.4. 배너 존 관리    | 53  |
| 3.4.5. 복수일정관리     | 57  |
| 3.4.6. 설문조사       | 61  |
| 3.4.7. 연혁관리       | 65  |
| 3.4.8. 이벤트관리      | 68  |
| 3.4.9. 인물소개관리     | 71  |
| 3.4.10. 전화번호관리    | 75  |
| 3.4.11. 학사일정관리    | 78  |
| 3.5. 위젯관리         |     |
| 3.5.1. 로그인 스킨관리   | 80  |
| 3.6. 레이아웃관리       |     |
| 3.6.1. 프레임사이즈관리   | 81  |
| 3.7. 환경설정         |     |
| 3.7.1. 홈페이지 정보    | 82  |
| 3.7.2. 홈페이지 백업    | 83  |
| 3.7.3. 회원관리       | 84  |
|                   |     |

| 3.8. 통겨 |  |
|---------|--|
|---------|--|

| 3.8.1. 홈페이지 사용현황 85  |
|----------------------|
| 3.8.2. 홈페이지 통계 86    |
| 3.9. 간편하게 기능 생성하기 87 |
| 3.10. 홈페이지 배경설정하기 88 |
| 3.11. 홈페이지 생성마법사 89  |
| 3.12. 홈페이지 스킨변경 90   |
| 3.13. 템플릿 등록 신청 91   |
|                      |

## 4. 모바일 홈페이지 관리

|    | 4.1. 모바일 홈페이지 화면구성 92        |
|----|------------------------------|
|    | 4.2. 메뉴관리                    |
|    | 4.2.1. 메뉴 그룹생성 및 관리 93       |
|    | 4.2.2. HTML 메뉴생성 및 관리 94     |
|    | 4.2.3. 게시판 및 앨범 메뉴생성 및 관리 95 |
|    | 4.2.4. 연결게시판 및 연결앨범 메뉴생성     |
|    | 및 관리 96                      |
|    | 4.2.5. 위치정보 메뉴성성 및 관리 97     |
|    | 4.2.6. 메뉴위치변경 98             |
|    | 4.3. 환경설정                    |
|    | 4.3.1. 홈페이지 정보 99            |
|    | 4.3.2. 회원관리 100              |
|    | 4.4. 홈페이지 생성마법사 101          |
|    | 4.5. 모바일 홈페이지 스킨변경 102       |
|    |                              |
| 5. | <b>FAQ</b> 103               |
|    |                              |
| 6. | <b>주요색인</b> 105              |
|    |                              |
| 7. | <b>제품정보</b> 106              |

홈페이지의 인식과 사용 성이 나날이 증가는 하고 있으나 전문교육을 받지 않는 이상 사용자들은 실제로 홈페이지를 운영하지 못하고 있는 현실에서 세상의 모든 사람들이 전문교육을 받지 않아도 홈페이지와 웹 과 친숙할 수 있도록 하기 위하여 본 제품을 개발하게 되었습니다.

사용자들이 홈페이지 제작 및 운영에 필수라 할 수 있는 HTML TAG, Web Editor, FTP에 대한 지식이 전혀 없다 할지라도 워드와 마우스 만으로 홈페이지를 운영할 수 있는 손쉬운 툴의 제공은 모든 사람들이 인터넷 환경에 자유로울 수 있는 새로운 계기가 될 수 있는 뜻 깊은 일이라 생각되며 저희 케이투웹테크의 임직원은 '세상 모든 사람들이 인터넷으로부터 자유로워지는 그날까지...' 제품 개발에 주력할 것임을 이 매뉴얼을 읽는 분들께 다짐하고자 합니다.

## K2Web Wizard 특징

- 1. One-click Homepage Wizard
- 2. Simple-minded Web CMS
- 3. Custom-made Template
- 4. Contents Editor Based WYSIWYG
- 5. Management System For Homepage Operator
- 6. Hosting System For System Manager

## 2. 홈페이지 개설 절차

## 2.1. 회원가입 및 로그인

- 2.1.1. 회원가입
- Wizard를 이용하기 위해서는 회원가입이 필요합니다.

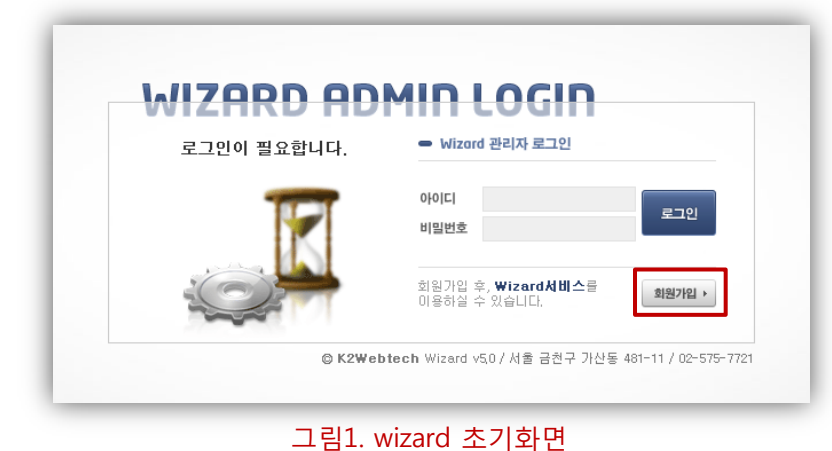

## 회원가입

그림 1에서와 같이 wizard초기화면 우측 하단의 회원가입 버튼 클릭 후, 회원가입 화면으로 이동 합니다.

| *아이니    | <b>아이디중복확인</b> 한글 아이디는 사용할 수 없습니다. |
|---------|------------------------------------|
| *비밀번호   | 비밀번호는 영문과 숫자를 조합하여 최대 10자까지 입력 하세요 |
| 비밀번호재입력 | 사용하실 비밀번호를 한번더 입력하세요.              |
| *이름     |                                    |
| 이메일     |                                    |
| 연락처     |                                    |
| -       | 반드시 읽어보세요                          |
|         | 만드지 읽어보세요<br>* 픽스 입려하목 입니다         |
|         | 회원님의 정보를 입력후 "확인"버튼을 클릭하세요         |
|         | 입력하신 아이디와 비밀번호를 잘 기억하세요            |
|         |                                    |
|         |                                    |

## 회원가입

- 필수정보 입력
   아이디, 비밀번호, 비밀번호
   재확인, 이름 항목은 필수 항목
   입니다.
- 부가정보 입력 이메일, 연락처 항목을 입력 합니다.
- 회원가입 신청하기 항목 작성 후, 확인 버튼을 클릭하면 회원 가입 신청이 완료 됩니다.

## TIP.

회원가입은 수퍼관리자 승인 후, 완료 됩니다.

## 2. 홈페이지 개설 절차

## 2.1. 회원가입 및 로그인

2.1.2. 로그인

• wizard 회원가입 완료 후, 로그인을 할 수 있으며, 개설 한 홈페이지로 이동이 가능 합니다.

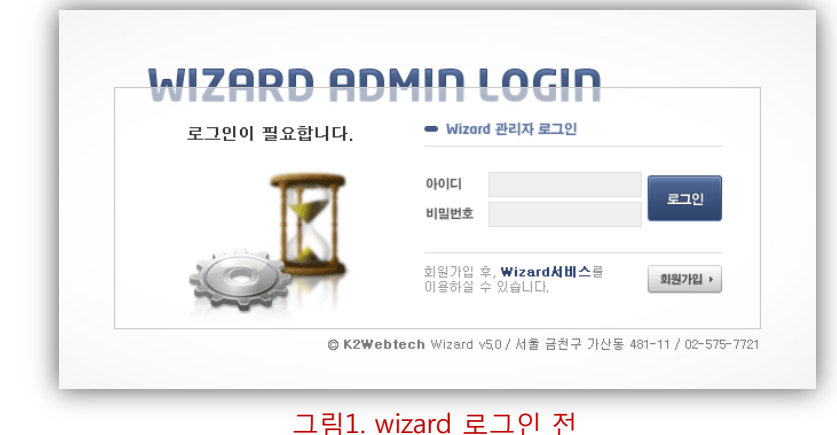

## 로그인 전

회원가입 완료 후, wizard의 초기화면에서 회원가입시 작성한 아이디와 비밀번호를 입력 후, 로그인합니다.

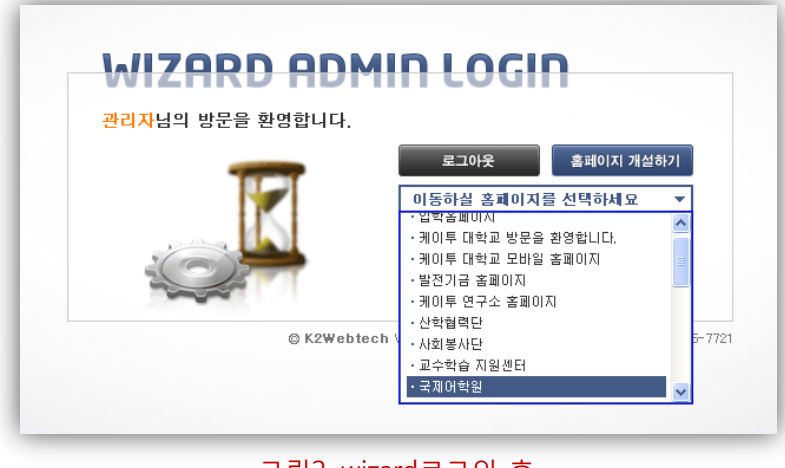

## 로그인 후

로그인 후, 신규 홈페이지를 개설할 수 있으며, 이미 개설되어 운영 중 인 홈페이지가 있는 경우, 홈페이지 목록에서 개설한 홈페이지로 이동 합니다.

그림2. wizard로그인 후

## 2.2. 홈페이지 개설 신청

• 홈페이지 개설 신청은 wizard에 가입된 회원만 가능 합니다.

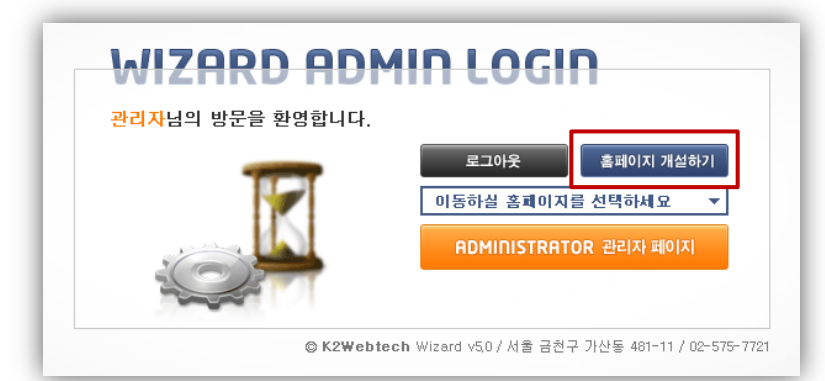

## 그림1. wizard로그인 후 홈페이지 개설이 가능

## 홈페이지 개설화면으로 이동

로그인 후, 그림 1의 홈페이지 개설하기 버튼을 클릭하여 홈페이지 개설정보 입력화면으로 이동 합니다.

▲ 홈페이지의 개설신청 시 입력 항목은 모두 필수 항목이므로 모든 항목을 작성하셔야 합니다.

홈페이지 개설 후, 브라우져의

홈페이지의 설명을 간단히

홈페이지의 아이디를 입력

▲ 홈페이지 아이디는 타

홈페이지의 아이디와 중복될

중복체크를 하셔야 합니다.

수 없으므로 반드시

홈페이지 개설정보 입력

상단에 표시 됩니다..

1. 홈페이지 제목

2. 홈페이지 설명

3. 홈페이지 주소

합니다.

입력 합니다.

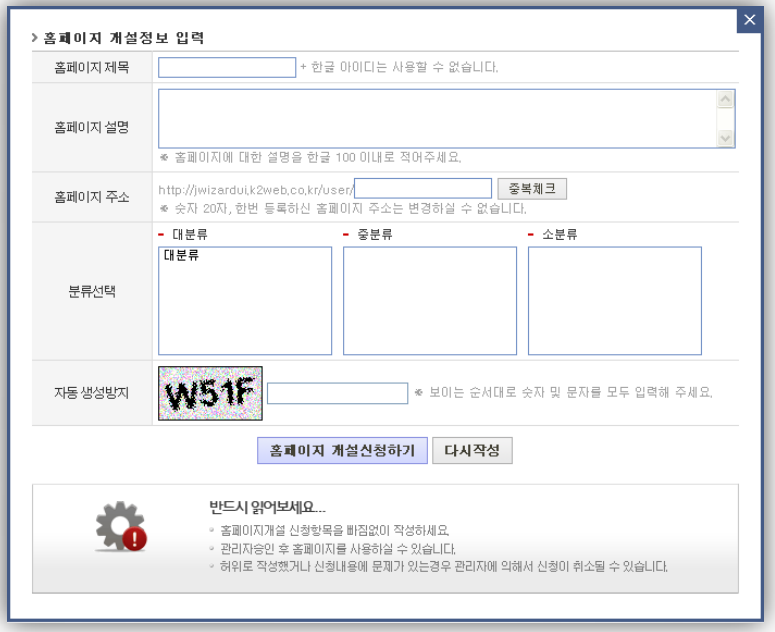

## 그림2. 홈페이지 개설정보 입력

#### 4. 분류선택

홈페이지의 분류를 대분류, 중분류,소분류 순으로 선택합니다.

#### 5. 자동 생성 방지

자동 생성 방지 기호를 정확히 입력해야 하며, 입력하지 않은 경우 홈페이지가 생성되지 않습니다.

TIP. 자동생성 방지기능은 무작위로 홈페이지가 생성되는 것을 예방하기 위한 기능입니다.

#### 6. 홈페이지 개설신청 완료

모든 정보를 입력 후, 개설신청 완료 버튼을 클릭합니다.

**TIP.** Wizard의 설정에 따라 자동으로 신청완료 처리 되거나, 수퍼관리자의 승인 후, 신청이 완료될 수 있습니다.

## 2.3. 홈페이지 생성마법사

• 홈페이지 개설 신청 후, 개설 한 홈페이지에 최조 접속 시 홈페이지 생성마법사 화면이 실행 됩니다.

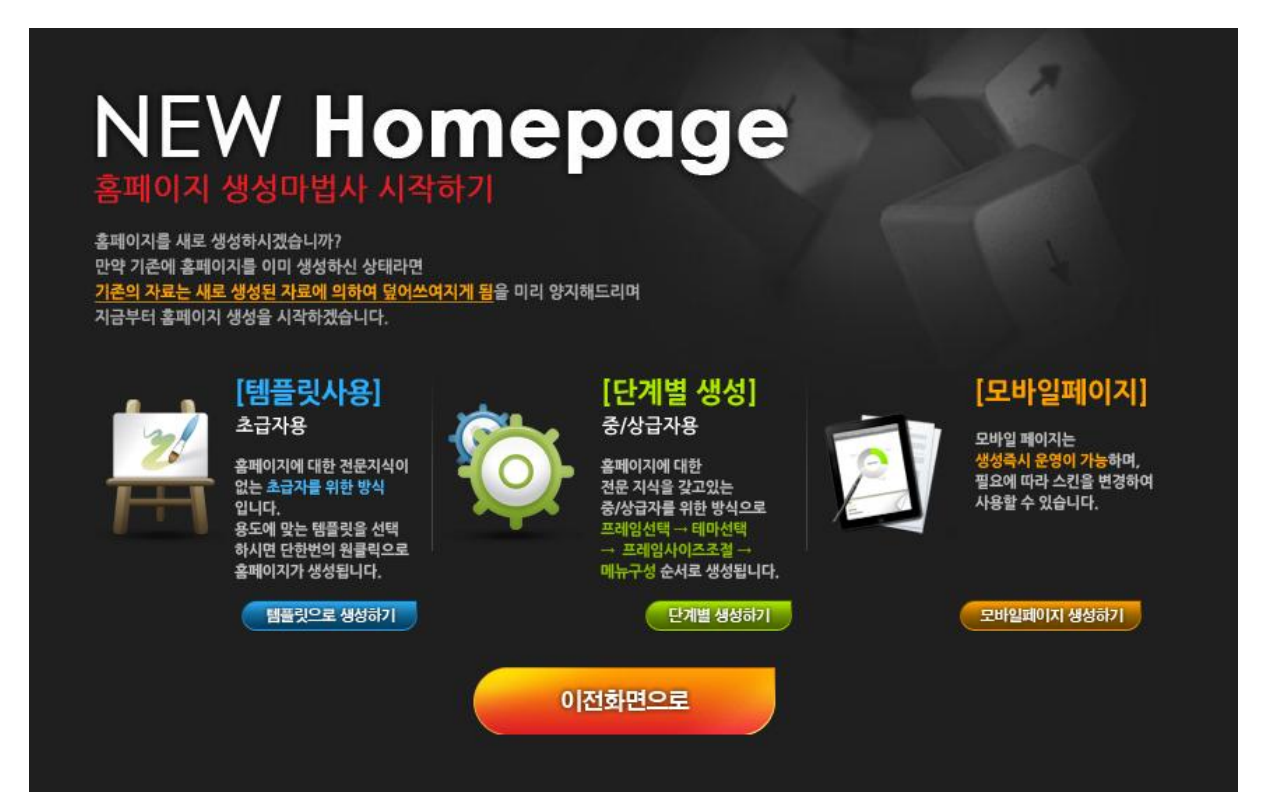

그림1. 홈페이지 생성마법사 화면

## 1. 템플릿 사용 (초급자 용)

홈페이지제작 및 운영에 대한 전문 지식이 없는 초급사용자를 위한 방식으로 본인의 취향에 따라 미리 만들어진 홈페이지의 템플릿을 선택하여 홈페이지를 개설합니다.

## 2. 단계별 생성 (중/상급자 용)

wizard사용에 익숙한 자동 생성 방지 기호를 정확히 입력해야 하며, 입력하지 않은 경우 홈페이지가 생성되지 않습니다.

TIP. 프레임선택 → 테마선택(스킨선택) → 프레임사이즈조절 → 메뉴구성 순서로 생성이 됩니다.

#### 3. 모바일 페이지

모바일 전용 홈페이지를 생성 합니다.

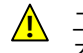

그림 1의 홈페이지 생성마법사 화면은 해당 홈페이지를 개설한 회원이 로그인 한 후, 접속한 경우에만 실행되며, 로그인을 하지 않고 접속한 경우 위 화면이 실행되지 않습니다.

## 2. 홈페이지 개설 절차

## 2.3. 홈페이지 생성마법사

2.3.1. 템플릿 사용(초급자용)

• 초급사용자의 경우분류 별로 제공되는 템플릿의 미리보기 이미지를 확인 후, 취향에 맞는 홈페이지 템플릿을 선택하면, 선택한 템플릿의 홈페이지로 개설 됩니다..

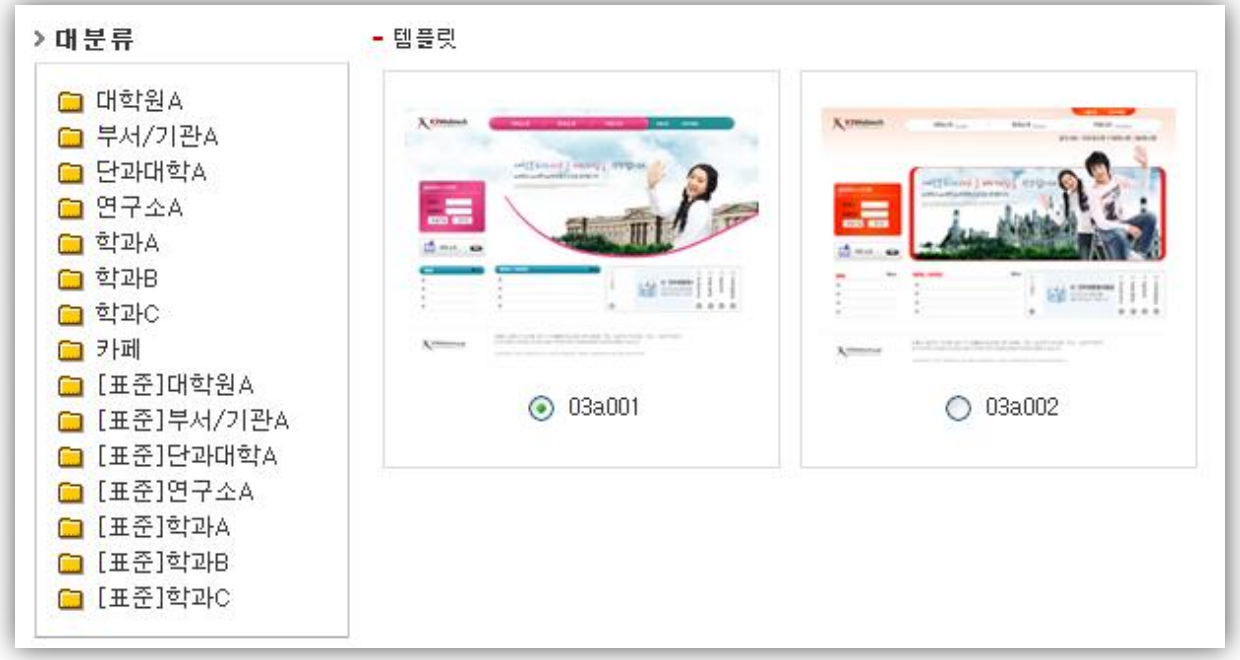

## 그림1. 템플릿 선택화면

TIP. 그림 1의 템플릿 선택 기능은 홈페이지 생성 후, 홈페이지 운영 중에도 다시 접속하여 다른 템플릿의 디자인으로 변경 할 수 있습니다.

## 2. 홈페이지 개설 절차

- 2.3. 홈페이지 생성마법사
  - 2.3.2. 단계별 생성(중/상급자용) 2.3.2.1. 프레임 선택
  - 단계별 생성 마법사의 첫번째 단계인 프레임 선택 단계 입니다.
  - 방문자에게 효과적으로 컨텐츠를 제공 할 수 있는 효과적인 프레임 구조를 선택 합니다.

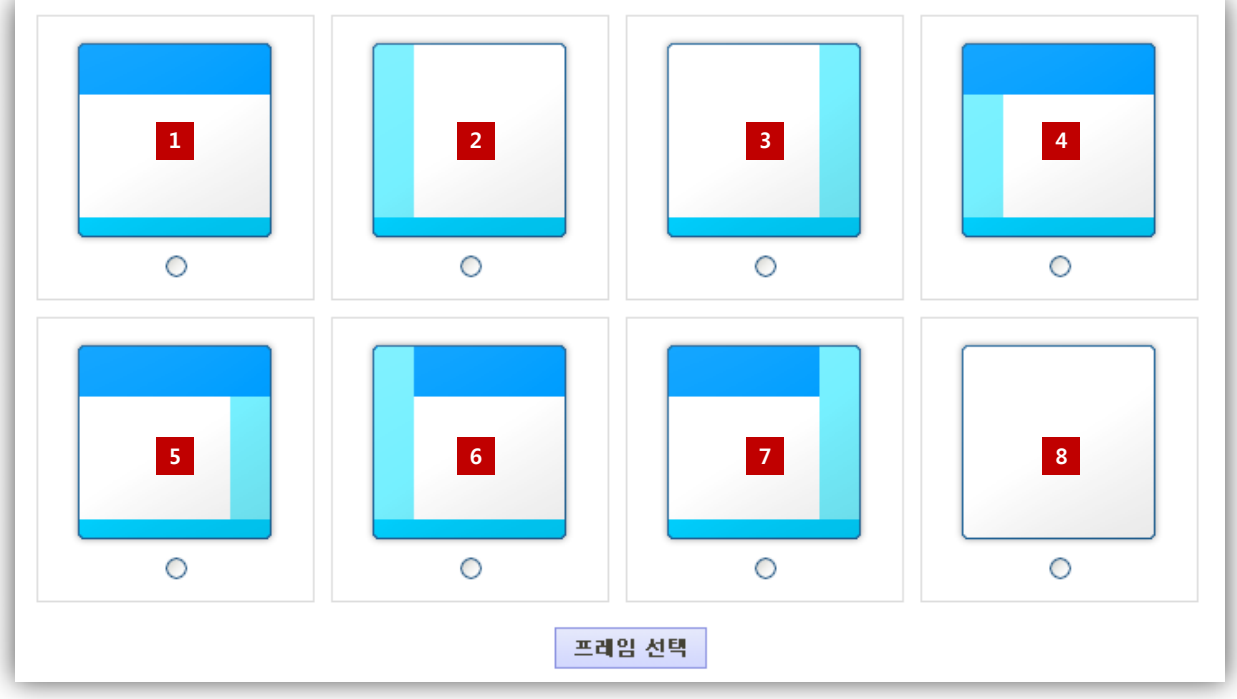

그림1. 홈페이지 프레임 선택 화면

- 1. 상/중/하 구조
  - 상단 : 로고, 메뉴가 위치 합니다.
  - 중단 : 컨텐츠(html,게시판 등)가 위치 합니다.
  - 하단 : 주소 및 카피라이트가 위치 합니다.
- 2. 좌/우/하 구조1 (메뉴영역이 좌측에 위치)
  - 좌측 단: 로고, 메뉴가 위치 합니다.
  - 우측 단 : 컨텐츠가 위치 합니다.
  - 하단 : 주소 및 카피라이트가 위치 합니다.
- 3. 좌/우/하 구조2 (메뉴영역이 우측에 위치)
  - 우측 단 : 컨텐츠가 위치 합니다
  - 좌측 단: 로고, 메뉴가 위치 합니다..
  - 하단 : 주소 및 카피라이트가 위치 합니다.
- 4. 상/좌/우/하 구조1. (메뉴 영역이 좌측에 위치)
  - 상단 : 로고, 주 메뉴가 위치 합니다.
  - 좌측 단: 로고, 메뉴가 위치 합니다.
  - 우측 단: 컨텐츠가 위치 합니다.
  - 하단 : 주소 및 카피라이트가 위치 합니다.
  - TIP. 본 구조는 가장 많이 사용하는 구조 입니다.

- 5. 상/좌/우/하 구조2 (메뉴 영역이 우측에 위치)
  - 상단 : 로고, 주 메뉴가 위치 합니다.
  - 좌측 단: 컨텐츠가 위치 합니다.
  - 우측 단: 로고, 메뉴가 위치 합니다.
  - 하단 : 주소 및 카피라이트가 위치 합니다.
- 6. 상/좌/우/하 구조3 (메뉴영역이 좌측에 위치)
  - 상단 : 비쥬얼 이미지가 위치 합니다.
  - 좌측 단:. 로고, 메뉴가 위치 합니다.
  - 우측 단 : 컨텐츠가 위치 합니다
  - 하단 : 주소 및 카피라이트가 위치 합니다.
- 7. 상/좌/우/하 구조4 (메뉴영역이 우측에 위치)
  - 상단 : 비쥬얼 이미지가 위치 합니다.
  - 좌측 단:. 컨텐츠가 위치 합니다
  - 우측 단 : 로고, 메뉴가 위치 합니다.
  - 하단 : 주소 및 카피라이트가 위치 합니다.
- 8. 단일프레임 구조 모든 기능 및 컨텐츠의 위치를 자유롭게 배치 합니다..
- 3번과 4번의 프레임 구조의 경우, 그림 1에서 보여지는 프레임 구조는 서브페이지의 프레임 구조이며, 3번과 4번의 경우에만 홈페이지 접속 초기화면인 메인 페이지의 구조는 1번 프레임 구조를 사용합니다.

- 2.3. 홈페이지 생성마법사
  - 2.3.2. 단계별 생성(중/상급자용)
  - 2.3.2.2. 스킨선택
  - 단계별 생성 마법사의 두 번째 단계인 스킨선택 단계 입니다.

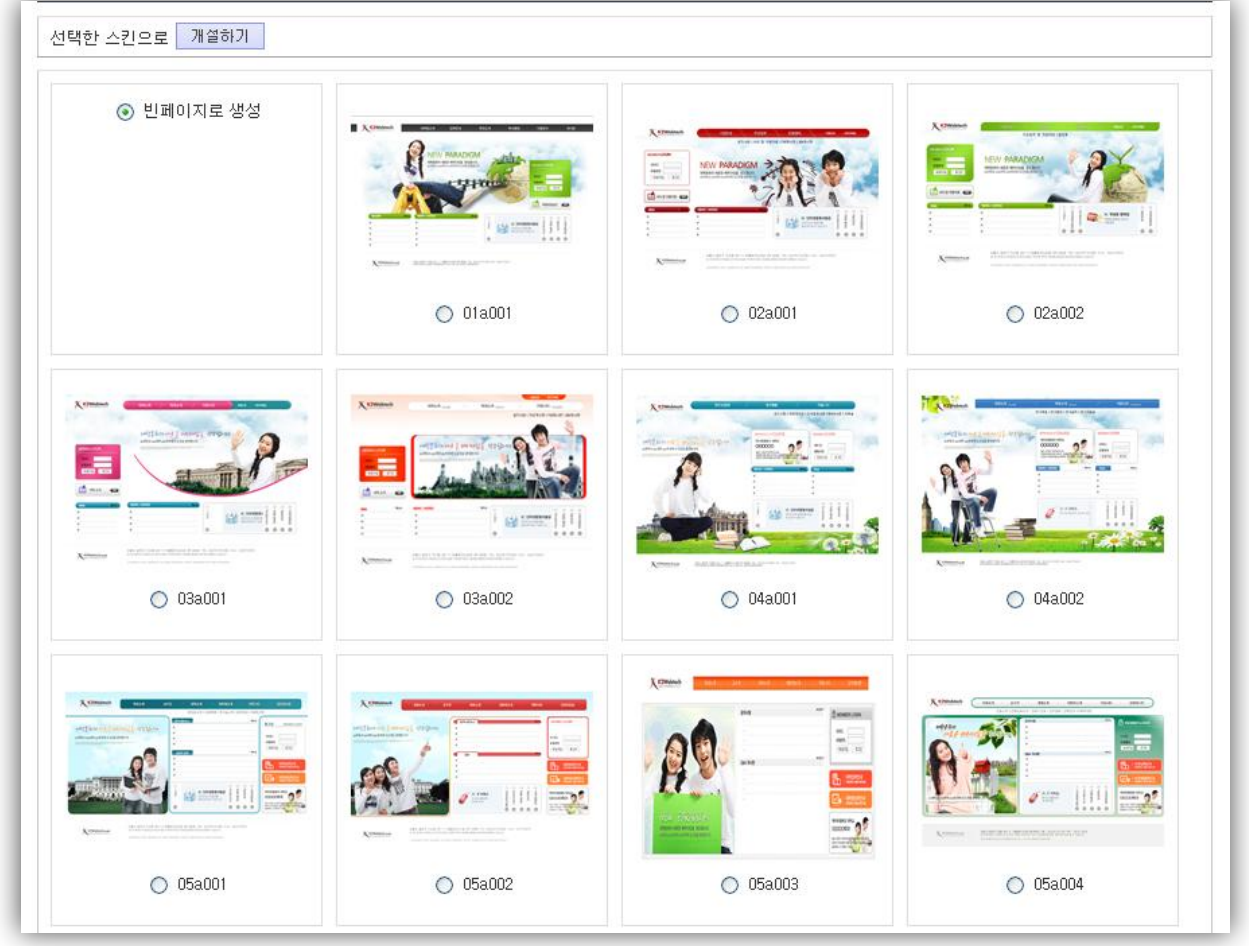

그림1. 홈페이지 스킨선택 화면

## 스킨선택 유형

## 1. 템플릿 선택

앞 단계에서 선택한 프레임 구조와 동일한 구조로 디자인된 템플릿을 선택 할 수 있습니다.

TIP. 템플릿을 선택 한 경우, 홈페이지 생성이 완료 됩니다.

#### 2. 빈 페이지로 개설

디자인을 선택하지 않고 본인의 취향에 맞게 직접 디자인을 하고자 하는 경우, 빈 페이지로 개설 단계를 선택하여 진행합니다.

TIP. 빈 페이지로 개설하는 경우, 홈페이지 영역별 사이즈를 조절할 수 있는 프레임사이즈 조절 단계로 이동 합니다.

- 2.3. 홈페이지 생성마법사
  - 2.3.2. 단계별 생성(중/상급자용)
  - 2.3.2.3. 프레임사이즈 조절
  - 단계별 생성 마법사의 세 번째 단계인 프레임사이즈조절 단계 입니다.

| 상단프레임 <mark>100</mark> 메뉴프리 | 레임 200 화면 너비 900 화면 정렬 center 💟 초기화면 별도사용 사용안함 💙 저장 |
|-----------------------------|-----------------------------------------------------|

그림1. 홈페이지 프레임사이즈조절 화면

1. 상단 프레임

프레임 경계선을 위/아래로 Click & Drag하여 변경할 수 있으며, 사이즈를 픽셀단위로 직접 입력 할 수 도 있습니다.

2. 메뉴 프레임

프레임 경계선을 좌/우로 Click & Drag하여 변경할 수 있으며, 사이즈를 픽셀단위로 직접 입력 할 수 도 있습니다.

3. 화면 너비

홈페이지의 너비를 픽셀 단위로 직접 입력 합니다.

- **4. 화면 정렬** 홈페이지의 정렬을 선택 합니다.
- 5. 초기화면 별도사용 홈페이지 접속 시, 첫 번째 화면인 초기화면을 프레임 구조와 상관없이 사용하고자 하는 경우, 사용으로 설정 합니다. (초기화면 별도 사용시 사용되는 프레임 구조는, 단일 프레임 구조 입니다.)

 홈페이지 개설 시 선택한 프레임 구조에 따라 위의 구조와 상이한 화면이 출력 될 수도 있습니다.
 홈페이지 정상 운영중, 본 단계 진행 후에 정상적으로 보이지 않을 수도 있으므로 전문가와 충분한 협의 후, 진행하는 것이 좋습니다.

- 2.3. 홈페이지 생성마법사
  - 2.3.3. 모바일 페이지
    - 2.3.3.1. 스킨선택
    - 모바일 홈페이지 생성마법사의 첫 번째 단계인 스킨선택 단계 입니다.

| <b>메뉴</b><br>메뉴 중심: | <b>중심</b><br>의 레이아웃 | 컨텐츠(텍스트)를 :     | <b>중심</b><br>위주로 구성 | 비슈일<br>메인화면의 비쥬얼 이미: | <b>길 중심</b><br>지가 눈에 띄도록 구성됨 |
|---------------------|---------------------|-----------------|---------------------|----------------------|------------------------------|
| K2WEB               | 관리자님 접속중            | K K2WEB         | 관리자님 접속중            | K2WEB                | 관리자님 접속중                     |
| 공지사항 앨범             | 기시판 로그아웃            | 공지사항 앨범개        | 시판 로그아웃             |                      | 로그아웃                         |
| + 목록펼칭 · 목록컵형       | + 전체목록              | +목록玻심 ·목록접힘     | + 전체목록              |                      |                              |
| 안녕하세요 케이투 웹 입       | 니다.                 | 안녕하세요 케이투 웹 입니다 | 다.                  | 더 노우 세사다             | 더너우이사이크                      |
| 위져드 모바일 페이지 입       | 니다.                 | 위져드 모바일 페이지 입니다 | 다.                  | 새로운 미래               | 특 지향한니다                      |
| 공지사항입니다.            |                     | 공지사항입니다         | -R                  | TVI                  |                              |
| [긴급] 공지사항 입니다.      |                     | [긴급] 공지사항 입니다.  | D                   |                      |                              |
| 방문을 환영합니다.          |                     | 방문을 환영합니다.      |                     | 홈으로                  | 교육안내                         |
|                     |                     | <b>a a</b>      | >                   | 학과소개                 | 중지사항                         |
|                     |                     | 학과소개            | >                   | <b>교</b> 대학/대학원      | 앨범                           |
| 음 학과소개              | 대학/대학원 교육안내         | 💽 대학/대학원        | >                   | 공지사항 앨범게시            | I판 +more                     |
| 로그인 I PC버젼          | 맨위로   견체메뉴          | 👩 교육안내          | >                   | 안녕하세요 케이투 웹 알        | 입니다.                         |

그림1. 모바일 홈페이지 스킨선택 화면

원하는 스킨을 클릭하면 스킨 변경 확인 메시지 출력 후, 다음 단계로 이동 합니다.

## 2. 홈페이지 개설 절차

- 2.3. 홈페이지 생성마법사
  - 2.3.3. 모바일 페이지
  - 2.3.3.2. 홈페이지 정보 입력
  - 모바일 홈페이지 생성마법사의 마지막 단계인 홈페이지 정보입력 단계 입니다.

| ★ 홈페이지명 | hmmm                                           |
|---------|------------------------------------------------|
| PC버젼 주소 |                                                |
| ★ 로고이미지 | <b>찾아보기</b><br>로고 사진은 가로 154p× 썸네일 이미지로 생성됩니다. |
| 비쥬얼이미지  | ◎ 이미지선택 ◎ 사용자이미지 ◎ 사용안함                        |
|         | 저장하기                                           |

그림1. 모바일 홈페이지 스킨선택 화면

## 1. 홈페이지 명

홈페이지 명을 입력 합니다. 변경된 홈페이지 명은 각 디바이스 별 브라우져 상단에 표시 됩니다.

## 2. PC버젼 주소

해당 모바일 홈페이지의 PC버젼 홈페이지가 있는 경우, 해당 주소를 입력 합니다.

TIP. PC버젼의 홈페이지가 없는 경우, 입력하지 않으셔도 됩니다.

## 3. 로고 이미지

PC에 저장된 로고 이미지를 불러와 사용할 수 있습니다.

TIP. 로고 이미지는 png형식의 이미지를 등록한 경우, 가장 최적화 되어 출력 됩니다.

#### 4. 비쥬얼 이미지

홈페이지의 비쥬얼 이미지를 선택하거나, 사용자가 직접 등록하여 사용할 수 있습니다.

🕂 홈페이지의 스킨에 따라 비쥬얼 이미지가 반영되지 않을 수도 있습니다.

- 3.1. 홈페이지 화면구성
  - 3.1.1. 개설 홈페이지 화면
  - 홈페이지 관리자 로그인시 웹 에디터과 리모콘을 이용하여 홈페이지를 관리 할 수 있습니다.

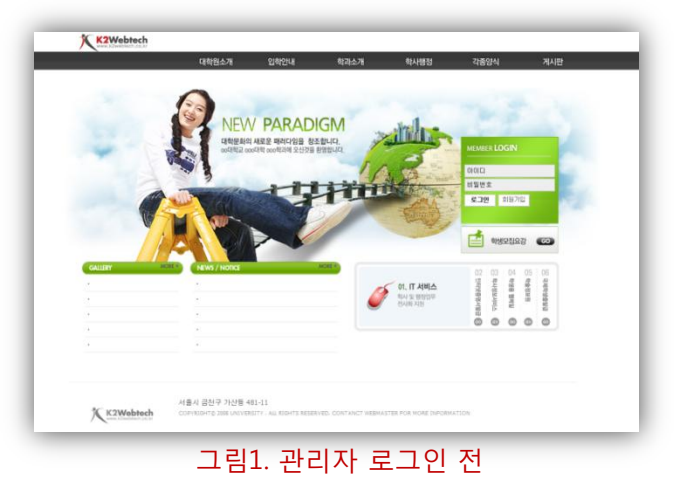

|                                                                                                    | 대학원소개               | 입학안내                  | 학과소개   | 학사행정                | 각종양식                                                                                                    | 게시판                                   |
|----------------------------------------------------------------------------------------------------|---------------------|-----------------------|--------|---------------------|----------------------------------------------------------------------------------------------------|---------------------------------------|
| TH 70                                                                                                    | -                   |                       |        |                     |                                                                                                    |                                       |
|                                                                                                    | 6                   |                       |        |                     |                                                                                                    | Distanti 🖉 🦄 🦄                        |
|                                                                                                    | NE                  | W PARADI              | GM     | Neull               |                                                                                                    | 위젯돈                                   |
|                                                                                                    | 대학문                 | 화의 새로운 패러다임을 창3       | 5합니다.  |                     |                                                                                                    |                                       |
| and the second second s | 00H83               | Z 000대학 000학과에 오신것을 : | 환영합니다. | 2                   |                                                                                                    | ····································· |
| E .                                                                                                    |                     | 1 N 1                 | 11     |                     | 관리자님<br>                                                                                                    |                                       |
|                                                                                                    | - The second        | - H                   | TH     | DEEMS               | 비료 8 비료 8 비료 8                                                                                                    | ▼ 71時間付 単                             |
|                                                                                                    |                     | The                   | 5      |                     |                                                                                                    | 관리자화면으                                |
|                                                                                                    |                     |                       |        |                     |                                                                                                    | 홈페이지 생성미                              |
|                                                                                                    |                     |                       |        |                     | 학생모집요강                                                                                                    | ····································  |
| GALLERY                                                                                                    | ORE + NEWS / NOTICE |                       | MORE + |                     |                                                                                                    | WIZARD                                |
|                                                                                                    |                     |                       |        | 01 IT 서비스           | : 03 04 05 0<br>尊尊 尊<br>· · · · · · · ·                                                                                                    |                                       |
| • 3                                                                                                    | **                  |                       |        | 박사 및 행정업무<br>전시화 지원 | 비사규정<br>이 비원 성<br>이 비원 성<br>비원 성<br>비원 성<br>비원 성<br>비원 성<br>비원 성<br>비원 성<br>비<br>(1)<br>(1)<br>(1)<br>(1)<br>(1)<br>(1)<br>(1)<br>(1)<br>(1)<br>(1) |                                       |
|                                                                                                    | *                   |                       |        |                     |                                                                                                    | р<br>В                                |
| •                                                                                                    |                     |                       |        |                     |                                                                                                    |                                       |
|                                                                                                    |                     |                       |        |                     |                                                                                                    |                                       |
| 편접                                                                                                    |                     |                       |        |                     |                                                                                                    |                                       |
|                                                                                                    |                     |                       |        |                     |                                                                                                    |                                       |

## 그림1. 관리자 로그인 후

1. 웹 에디터

편집 버튼 클릭 시 실행되는 웹 에디터를 이용하여 해당 영역(각각의 html페이지)을 직접 편집 할 수 있습니다.

2. 리모콘

홈페이지 관리 및 설정을 위한 모든 페이지로 한번에 이동이 가능 합니다.

## 3.1. 홈페이지 화면구성

- 3.1.2. 웹 에디터
- 홈페이지 관리자 로그인 후, 각 페이지 편집 시 사용하는 웹 에디터는, 페이지의 HTML 내용 편집 뿐만 아니라, 홈페이지에서 사용할 기능(게시판, 설문조사 등) 및 위젯 컨텐츠 (메뉴, 로그인 등)을 불러와 사용 할 수 있습니다.

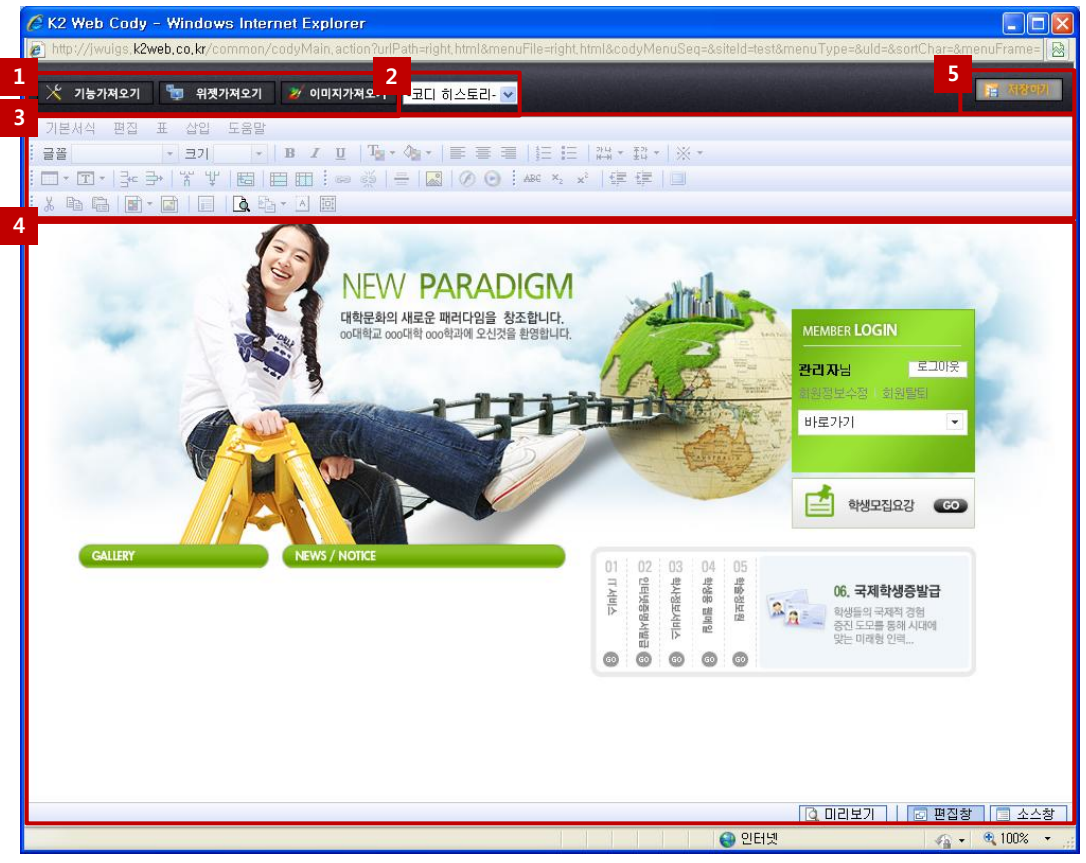

그림1. 페이지 편집을 위한 웹 에디터 화면

## 1. 컨텐츠 가져오기 영역

홈페이지에서 사용할 기능(게시판, 설문조사 등), 위젯(메뉴, 로그인, 카운터, 등), 이미지를 불러올 수 있습니다.

## 2. 페이지 복구 영역

사용자의 실수 혹은, 기타 사유로 인하여 페이지가 손상을 입게 된 경우, 페이지 백업 기능을 이용하여 복구가 가능 합니다.

3. 에디터 툴바 영역

편집창 에서 자주 사용되는 명령에 대하여 직접 실행 할 수 있도록 아이콘 메뉴로 제작되어 있습니다.

4. 에디터 뷰어 영역

실행된 페이지를 에디터 툴바를 이용하여 직접 편집하는 영역입니다. Html을 이용하는 고급사용자의 경우, 소스창을 이용하여 페이지를 편집 할 수도 있습니다.

## 5. 편집 내용 저장 버튼 모든 편집이 끝나면 저장하기 버튼을 클릭하여 저장하며, 사용자화면에 실시간으로 반영 됩니다.

▲ • 편집 내용 저 장시 반드시 우측하단의 화면보기 모드가 편집 창으로 되어 있는 경우에만 편집된 내용이 정상 반영 됩니다.

• 편집 내용을 저장 전 확인 해 보시려면, 에디터 뷰어의 미리 보기 버튼을 클릭하시면, 저장 후, 화면을 미리 볼 수 있습니다.

## 3.1. 홈페이지 화면구성

- 3.1.2. 웹 에디터
- 3.1.2.1. HTML편집하기
- 홈페이지의 내용을 보이는 그대로(위지윅방식) 편집 할 수 있습니다.
- 웹 페이지를 편집하기 위한 방법은 편집창을 이용해서 편집하거나, 소스 창으로 전환한 후, HTML소스를 직접 편집 할 수 있습니다.

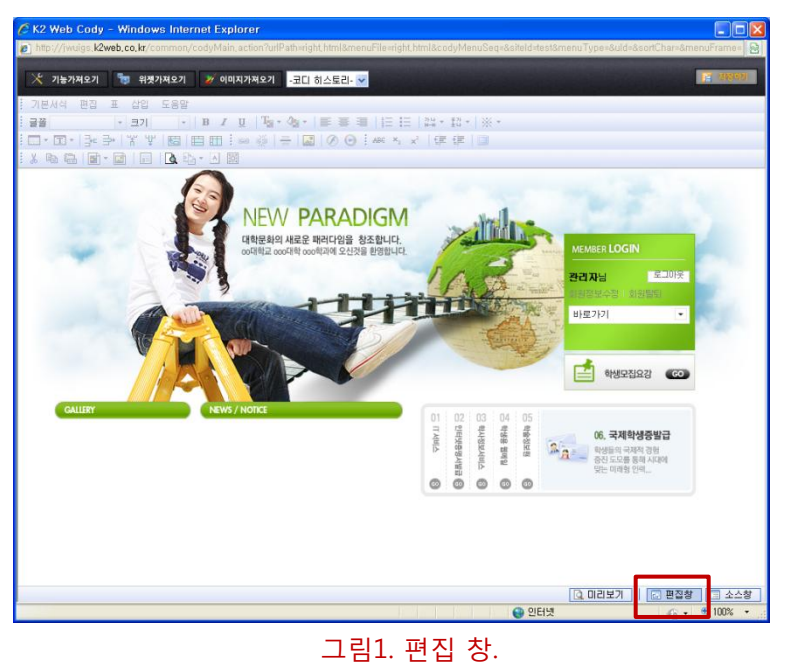

## 편집 창에서 편집하기

에디터 툴바를 이용하여 직접 편집할 수 있는 영역입니다

html을 모르는 일반 사용자들도. 한글 문서 및 워드문서 다루듯이 쉽게 위지윅 방식으로 웹 페이지를 편집 할 수 있습니다.

| K2 Web Cody - Windows Internet Explorer                                                                                                    |
|----------------------------------------------------------------------------------------------------|
| ) http://jwuigs. k2web.co.kr/common/codyMain.action?urlPath=right.html&menuFile=right.html&codyMenuSeq=&siteId=test&menuType=&uId=&sortChar=&menuFrame= |
| ※ 기능가제요기 🐌 위젯카제요기 🎾 에이지가제요기 📴 히스토리- 💌                                                                                                    |
| 기본서식 편집 표 십입 도움말                                                                                                    |
| 2音 - 271 - B Z Ⅱ 福· 金- 手 音 扫 田 福· 林· *                                                                                                    |
| □-□-□-□-□-============================                                                                                                    |
|                                                                                                    |
| 유가 이 이 이 이 이 이 이 이 이 이 이 이 이 이 이 이 이 이 이                                                                                                    |
| [] 미리보기 🛛 🖂 프립창                                                                                                    |
| 료 😔 인터넷 🖓 - 🙆 100% -                                                                                                    |
| 그림2. 소스 창.                                                                                                    |

## 소스 창에서 편집하기

html을 능숙하게 사용하여 웹 페이지 편집이 가능한, 웹 퍼블리셔 및 웹 디자이너들의 경우에만 사용을 권장합니다.

## TIP. 페이지 편집 시..

웹 에디터에서 HTML편집에 관련된 자세한 사용 방법은 제품 홈페이지를 통해 확인 하실 수 있습니다.(제품 홈페이지 : http://www.innoditor.co.kr/z\_product/help.asp)

## 3.1. 홈페이지 화면구성

- 3.1.2. 웹 에디터
- 3.1.2.2. 기능 가져오기
- 홈페이지에서 사용할 게시판이나 설문조사 등을 가져와 사용할 수 있습니다.
- 기능을 가져온 후, Drag & Drop으로 기능의 위치 조절 및 크기 변경이 가능합니다.

| K2 Web Cody - Wind         | lows Internet Explorer          |                                               |                                  |                     |
|----------------------------|---------------------------------|-----------------------------------------------|----------------------------------|---------------------|
| http://jwuigs.k2web.co.k   | r/common/codyMain,action?urlF   | Path=1_2, html&menuFile=1_2, html&codyMenuSec | =508&siteld=test&menuType=&uld=8 | sortChar=&menuFrame |
| 🔆 기능가져오기 🖢 위               | 비젯가져오기 🎽 이미지가져오기                | -코디 히스토리- 💌                                   |                                  | 📑 अक्षण             |
| 💥 계시판                      | 사용기능한 게시판 개시판 생성                |                                               |                                  |                     |
| ※ 과제관리                     | 사용가능한 계시판 목록                    |                                               |                                  | _                   |
| ≫ 배너관리                     |                                 |                                               |                                  |                     |
| 💥 복수일정                     | 기능아이디                           | 기능명                                           | 일반페이지출력용                         | 초기화면출력용             |
| ※ 사이트맵                     | 93 ####                         |                                               | 일반페이지 출력용                        | 초기화면출력용             |
| ∧ 프군도사<br>★ 연혁관리           | 92 각출양식                         |                                               | 일반폐이지 출력용                        | 초기화면출력용             |
| 🔀 이벤트                      | 91 뉴스 · 공지                      |                                               | 일반페이지출력용                         | 초기화면출력용             |
| 🔀 인물소개                     | 90 QnA                          |                                               | 일반페이지출력용<br>                     | 초기화면출력용             |
| ≫ 전화번호관리                   | 89 FAQ                          |                                               | 일반폐이지출력용                         | 초기화면출력용             |
|                            |                                 |                                               |                                  |                     |
| p://jwuigs.k2web.co.kr/coi | mmon/contentsDetail, action?con | itentsId=K2WEB_BOARD&site                     | 😝 인터넷                            | √2 + € 100%         |
|                            | 그림                              | 1. 에디터의 기능                                    | 선택 창.                            |                     |

| The second second second                                                    | i Internet Explorer                  | 10.000      | 1.0.000         | 14.0     | - F00e 2-14             |                                          |              |
|-----------------------------------------------------------------------------|--------------------------------------|-------------|-----------------|----------|-------------------------|------------------------------------------|--------------|
| http://jwuigs.k2web.co.kr/cor                                               | nmon/codyMain, action?urlPath=1_2,ht | ml&menuhile | e=1_2, html&cod | yMenuSe  | eq=508&siteId           | =testämenu i ype=äuld=äsortuhar=ämenu+ra | ne 😸         |
| 🔀 기능가져오기 🐄 위젯가                                                              | 제오기 🛛 💓 이미지가져오기 🛛 -코디 히스             | :토리- 🔽      |                 |          |                         |                                          | 1992         |
| 기본서식 편집 표 삽입 !                                                              | 도움말                                  |             |                 |          |                         |                                          |              |
| · 글꼴 굴림 · 크기 10                                                             | pt - B Z U Tor As -                  |             |                 | 10 -<br> | × •                     |                                          |              |
|                                                                             |                                      | 00:0        | - 12 × 120      |          | 2                       |                                          |              |
| NEW PARADIC<br>대학원생의 새로운 백리(양을 정조함)<br>이석학교 아이석 아이석지에 오십깃을 분명<br>내 교육과정의 특징 | HP.                                  | Ð           |                 |          |                         |                                          |              |
| 게시판관리 💦 RSS 2.0                                                             | 12123                                | 선택 💌        |                 |          | 검색                      |                                          |              |
| - 번호                                                                        | 제목                                   | 작성자         | 작성일             | 조회수      | 파일                      |                                          |              |
| L LEST                                                                      |                                      | 고난리 지나      | 2012-07-06      | 1        | .0                      |                                          |              |
| 선택삭제                                                                        | ee e [1] > >>                        | 관리자         | 2012-07-06      | 1<br>직성  | <mark>ل</mark><br>اتاہ: |                                          |              |
| শেষগ্র                                                                      | e II e                               | 관리자         | 2012-07-06      | 1<br>작성  | <u>॥</u><br>18†71       |                                          |              |
| 선택산제)<br>제 작업을 다섯으나 평이지에 소류기                                                | © (1) ()<br>)<br>) %24UD.            | 환리자         | 2012-07-06      | 직성       | 년<br>1718년<br>일 안 1919년 | [고미보기]   중 환경종) [급]                      | •<br>公容<br>· |

## 웹 페이지에 기능 가져오기

- 기능 가져오기
   에디터 우측 상단의 기능
   가져오기 버튼을 클릭 합니다.
- 사용할 기능선택 웹 페이지에 사용하고자 하는 기능을 선택 합니다.

#### TIP.1

기능 선택 시, 필요한 기능이 없는 경우, 기능 가져오기 화면에서 필요한 기능을 생성 할 수 있습니다.

#### TIP.2

게시판 기능의 경우, 일반 페이지용과 홈페이지의 초기화면에서 사용하는 최신 글 기능을 가져 올 수 있습니다.

## 기능 위치 및 크기 조절

그림2 에서와 같이 기능을 가져온 후, Drag & Drop으로 기능의 위치 및 크기 변경이 가능 합니다.

## 3.1. 홈페이지 화면구성

- 3.1.2. 웹 에디터
- 3.1.2.3. 위젯 가져오기
- 홈페이지에서 사용할 로그인, 메뉴, 카운터 등을 등을 가져와 사용할 수 있습니다.
- 위젯 기능을 가져온 후, Drag & Drop으로 기능의 위치 조절 및 크기 변경이 가능합니다.

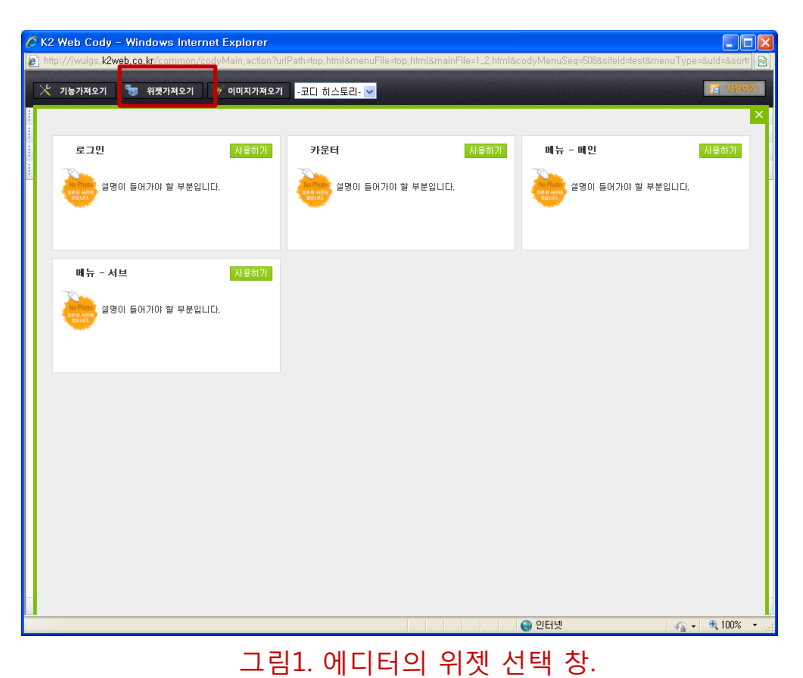

## 웹 페이지에 위젯 가져오기

- 1. 위젯 가져오기 에디터 우측 상단의 위젯 가져오기 버튼을 클릭 합니다.
- 2. 사용할 위젯 선택 웹 페이지에 사용하고자 하는 위젯을 선택 후, 사용하기 버튼을 합니다.

## TIP.

위젯 기능은 홈페이지 생성시 기본적으로 제공되는 프로그램 이며, 일반 기능과 같이 필요에 의해 생성 할 수 없습니다.

| 🖉 K2 Web Cody - Windows Internet Explorer              |                    |                                         |                     |                        |                        |
|--------------------------------------------------------|--------------------|-----------------------------------------|---------------------|------------------------|------------------------|
| http://jwuigs.k2web.co.kr/common/codyMain.action?urlPa | ith=top,html&menuF | ile=top,html&mainFile                   | =1_2,html&codyMenuS | Gelq=508&siteId=telst& | menuType=&uld=&sort( 🗟 |
| 🔀 기능가져오기 🐚 위켯가져오기 🌌 이미지가져오기                            | -코디 히스토리- 💌        |                                         |                     |                        | 18ani                  |
| 기본서식 편집 표 삽입 도움말                                       |                    |                                         |                     |                        |                        |
| · 글꼴 · 크기 · B Z 및 Tare                                 | %a+ ≡≡≡            | 3 N N N N N N N N N N N N N N N N N N N | *   ※ *             |                        |                        |
|                                                        |                    | ABC X <sub>2</sub> X <sup>2</sup> 信 信   |                     |                        |                        |
|                                                        |                    |                                         |                     |                        |                        |
| K2Webtech                                              |                    |                                         |                     |                        |                        |
| 대학원소개                                                  | 입학안내               | 학과소개                                    | 학사행정                | 각종양식                   | 게시판                    |
|                                                        |                    |                                         |                     |                        |                        |
|                                                        |                    |                                         |                     |                        |                        |
|                                                        |                    |                                         |                     |                        |                        |
|                                                        |                    |                                         |                     |                        |                        |
|                                                        |                    |                                         |                     |                        |                        |
|                                                        |                    |                                         |                     |                        |                        |
|                                                        |                    |                                         |                     |                        |                        |
|                                                        |                    |                                         |                     |                        |                        |
|                                                        |                    |                                         |                     |                        |                        |
|                                                        |                    |                                         |                     |                        |                        |
|                                                        |                    |                                         |                     |                        |                        |
|                                                        |                    |                                         |                     |                        |                        |
|                                                        |                    |                                         |                     |                        |                        |
|                                                        |                    |                                         |                     |                        |                        |
|                                                        |                    |                                         |                     |                        |                        |
|                                                        |                    |                                         |                     |                        |                        |
|                                                        |                    |                                         |                     |                        |                        |
|                                                        |                    |                                         |                     |                        |                        |
|                                                        |                    |                                         |                     |                        |                        |
|                                                        |                    |                                         |                     | 데리보기                   |                        |
|                                                        |                    |                                         | ♥ 한터넷               |                        | 40 · 4 100% ·          |

위젯 위치 및 크기 조절

그림2 에서와 같이 위젯을 가져온 후, Drag & Drop으로 위젯의 위치 및 크기 변경이 가능 합니다.

그림2. 위젯 적용 화면.

## 3.1. 홈페이지 화면구성

3.1.2. 웹 에디터

3.1.2.4. 이미지 가져오기

- 홈페이지의 파일 관리를 통해 등록한 이미지파일을 웹페이지 불러와 사용할 수 있습니다.
- 이미지를 가져온 후, Drag & Drop으로 이미지의 위치 조절 및 크기 변경이 가능합니다

| 🖉 K2 Web Cody - Windows Inte        | rnet Explorer                  |                               |                              |                                  |
|-------------------------------------|--------------------------------|-------------------------------|------------------------------|----------------------------------|
| http://jwuigs,k2web,co,kr/common    | (codyMain.action?urlPath=top.) | html&menuFile=top,html&mainFi | le=1_2,html&codyMenuSeq=508& | siteld=test&menuType=&uld=&sort( |
| 🔀 기능가져오기 🧤 위젯가져오기                   | 🎽 이미지가져오기 🛛 코디 ㅎ               | 1스토리- 🔽                       |                              | 13 NSID)                         |
| 사용가능한 이미지 - 파일관리                    |                                |                               |                              |                                  |
| 이미지 가져오기                            |                                |                               |                              | <u>^</u>                         |
|                                     |                                |                               |                              |                                  |
| 네 아이지 아이지 첫                         |                                |                               |                              |                                  |
| backgrounds_skin                    |                                |                               |                              |                                  |
| > 알파벳순으로 정렬                         | G H I I K I I                  |                               |                              | 2 3171010171                     |
| 총 56 개의 이미지                         |                                |                               |                              | 전 다음 1 1/6 미동                    |
|                                     |                                |                               |                              |                                  |
|                                     |                                |                               |                              | н.                               |
|                                     |                                | K2Webtechew,bit               | 📫 গণ্ডদন্নমণ্ড 🚥             |                                  |
|                                     |                                |                               |                              |                                  |
| hollon holes                        | hollon conume                  | hollon losses                 | main han infer Olaid         |                                  |
| botton cogging                      | bottom_copyping                | Lottom_Jogdping               | man gaan gi norgot gir       | men Castiba                      |
|                                     |                                | MEMBER LOGI main_login        | <b>_bg.gif</b> 173 × 154     |                                  |
|                                     |                                | MEMBER L                      | OGIN                         | 대한워소개                            |
|                                     |                                |                               |                              | 0-12-0010                        |
|                                     |                                |                               |                              |                                  |
| main_img_0Upg                       | main_img_02jpg                 | main_log                      |                              | main_menu_none_Di.gif            |
| 서행하 이미지록 내요했기                       |                                |                               |                              | ×                                |
| ttp://jwuigs.k2web.co.kr/common/ima | geSet, action?siteId=test#     |                               | 😜 인터넷                        | 🖓 🗸 🔍 100% 🔸                     |
|                                     | 그린1 어                          |                               | 미지 서탠 창                      |                                  |

## 웹 페이지에 이미지 가져오기

- 1. 이미지 가져오기 에디터 우측 상단의 위젯 가져오기 버튼을 클릭 합니다.
- 사용할 이미지 선택 웹 페이지에 사용하고자 하는 이미지를 선택 후, 사용하기 버튼을 클릭 합니다.

## TIP.

필요한 이미지가 없는 경우, 파일 관리 화면에서 필요한 파일을 등록 후, 사용할 수 있습니다.

| C K2 Web Cody     | - Windows Intern    | et Explorer         |                      |                        |                   |                       |                      |
|-------------------|---------------------|---------------------|----------------------|------------------------|-------------------|-----------------------|----------------------|
| http://jwuigs.k2w | reb.co.kr/common/co | idyMain,action?urlf | °ath≕top, html&menuf | ile=top,html&mainFile= | 1_2,html&codyMenu | Seq=508&siteld=test&r | nenuType=&uld=&sort( |
| 🔀 기능가져오기          | 🛬 위젯가져오기            | 🏏 이미지가져오기           | -코디 히스토리- 🔽          |                        |                   |                       | [2] 3(3:0)           |
| 기본서식 편집           | 표 삽입 도움말            |                     |                      |                        |                   |                       |                      |
|                   | - <u>3</u> 7        | BIU Ter             |                      | · 프 프 · 레 · 좌·         | • ※•              |                       |                      |
| 1 X Pa Ca 🖬 -     |                     | · 🛯 🖾 🐖 '           |                      | 100 12 X   250 250     |                   |                       |                      |
| K2We              | btech               |                     |                      |                        |                   |                       |                      |
|                   |                     | 대학원소개               | 입학안내                 | 학과소개                   | 학사행정              | 각종양식                  | 게시판                  |
|                   |                     |                     |                      |                        |                   |                       |                      |
| •                 | <u> </u>            |                     |                      |                        |                   |                       |                      |
| MEMBER LO         | GIN                 |                     |                      |                        |                   |                       |                      |
|                   |                     |                     |                      |                        |                   |                       |                      |
| u u               | L L                 |                     |                      |                        |                   |                       |                      |
|                   |                     |                     |                      |                        |                   |                       |                      |
|                   |                     |                     |                      |                        |                   |                       |                      |
|                   |                     |                     |                      |                        |                   |                       |                      |
|                   |                     |                     |                      |                        |                   |                       |                      |
|                   |                     |                     |                      |                        |                   |                       |                      |
|                   |                     |                     |                      |                        |                   |                       |                      |
|                   |                     |                     |                      |                        |                   |                       |                      |
|                   |                     |                     |                      |                        |                   |                       |                      |
|                   |                     |                     |                      |                        |                   |                       |                      |
|                   |                     |                     |                      |                        |                   |                       |                      |
|                   |                     |                     |                      |                        |                   |                       |                      |
|                   |                     |                     |                      |                        |                   | <u>Q</u> 미리보기         | 💿 편집창 📃 소스창          |
| 완료                |                     |                     |                      |                        | 😝 인터넷             |                       | 🔹 🖓 🔹 🍕 100% 🔹 🚊     |
|                   |                     |                     | L림2. 이               | 미지 적·                  | 용 화면.             |                       |                      |

## 이미지 위치 및 크기 조절

그림2 에서와 같이 이미지를 가져온 후, Drag & Drop으로 이미지의 위치 및 크기 변경이 가능 합니다.

▲ 파일관리를 이용하여 이미지 파일을 등록하고자 하는 경우, 반드시 /mycodyimages/ 폴더로 이동 한 후, 등록하여야 합니다.

- 3.1. 홈페이지 화면구성
  - 3.1.2. 웹 에디터
  - 3.1.2.5. 페이지 복구기능
  - 페이지 저장 시 백업 파일이 동시에 저장되어, 사용자의 실수로 인하여 페이지가 손상을 입게 된 경우, 웹 에디터의 페이지 백업 기능을 이용하여 복구가 가능 합니다.

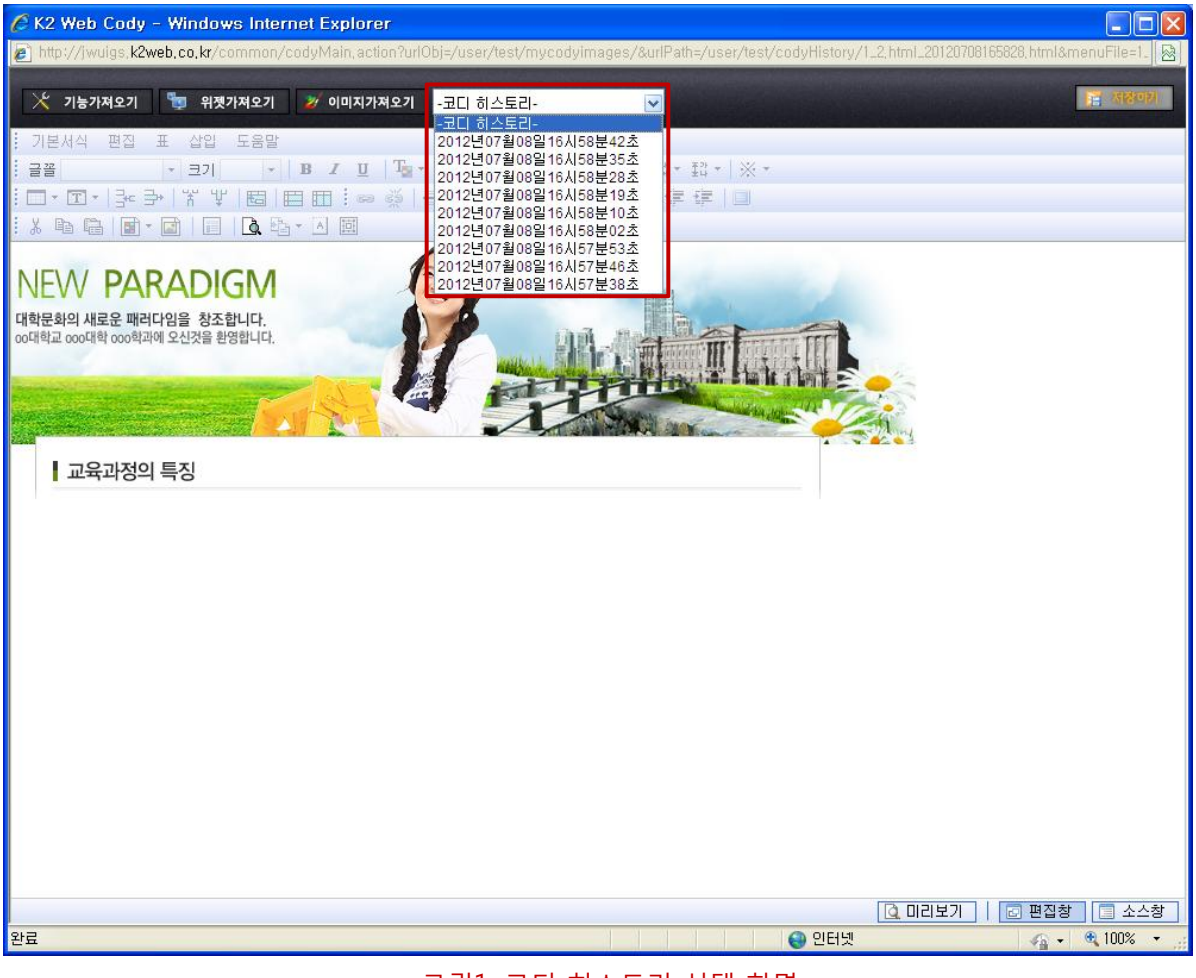

그림1. 코디 히스토리 선택 화면

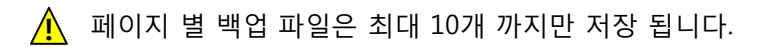

## 3.1. 홈페이지 화면구성

3.1.3. 리모콘

- 홈페이지를 관리하기 위한 리모콘은 해당 홈페이지의 관리자 로그인시에만 홈페이지 영역 우측 상단에 출력 됩니다.
- Click & Drag로 리모콘의 위치를 변경 할 수 있으며, 접기/펴기가 가능 합니다.

## 民名茶 HOHE LOGOUT 🚽 미뉴관리 1 파일관리 기능관리 위젯관리 🔀 레이아웃 🖹 환경설정 통기 01 기능생성 배경설정 관리자화면으로 홈페이지 생성마법사 🖳 스킨설정 I 템플릿 등록신청 🖉 WIZARD 관리

그림1. 리모콘

1. 리모콘 상단

- HOME버튼 : 홈페이지의 메인화면으로 이동 합니다.

- LogOut버튼 : 관리자 로그아웃 됩니다.

## 2. 홈페이지 관리영역

메뉴관리, 파일관리, 기능관리, 위젯관리, 레이아웃관리, 환경설정, 통계관리 화면으로 이동 합니다.

## 3. 기능생성

버튼 클릭 후, 출력 되는 기능 종류 선택 창에서, 생성할 기능의 종류를 선택 하면 해당 기능의 생성 페이지로 이동 합니다.

## 4. 배경화면 관리

홈페이지의 배경디자인을 설정 합니다. 메인 화면의 배경과, 서브화면의 배경을 각각 설정 할 수 있습니다.

## 5. 고급 사용자용 기능 A. 홈페이지 생성마법사 : 홈페이지의 모든 정보를 초기화 한 후, 재 생성 하기 위한 기능 입니다. B 스킨선택 : 홈페이지의 디자인을 변경 합니다. C 템플릿으로 저장 : 홈페이지의 디자인, 사용중인 기능, 메뉴구조를 별도로 저장 한 후, 타 이용자에게 해당 홈페이지의 디자인 및 기능을 템플릿으로 불러와 사용할 수 있도록 합니다.

▲ 본 기능은 wizard사용에 익숙한 고급 사용자에게만 제공되는 기능이며, 일반 사용자에게는 제공되지 않습니다. (고급 사용자 설정은 수퍼관리자에 의해 설정이 가능 합니다.)

## 6. Wizard관리

wizard의 전체 관리자가 로그인 한 경우에만 제공 되는 메뉴이며, wizard의 관리화면으로 이동 합니다.

## 3.1. 홈페이지 화면구성

3.1.4. 관리자 화면 구성

• 홈페이지 관리자 로그인 후, 리모콘의 "관리자 화면으로"버튼을 이용하여 이동 합니다.

| 메뉴구성변경                | 메뉴구성변경                |                 |              |
|-----------------------|-----------------------|-----------------|--------------|
| 에뉴관리<br>배열설정<br>Mddad | 메뉴추가 선택한 메뉴를 수정 삭제 편집 | () 선택한에뉴를 위로 [· | ✤ 선택한메뉴를 아래로 |
| 1020                  | 사용 메뉴명                | 링크주소            | Target       |
|                       | 🗀 Site Root           |                 |              |
|                       | 🗹 🗋 대학원소개             | 1_1,html        | index_frame  |
|                       | 🗹 🚺 교육방침              | 1_1.html        | index_frame  |
|                       | 🗹 🗋 교육과정의특징           | 1_2.html        | index_frame  |
|                       | 한 학칙                  | 1_3,html        | index_frame  |
|                       | 🗹 [] 대학원요람            | 1_4,html        | index_frame  |
|                       | 🖌 🚺 입학만대              | 2_1,html        | index_frame  |
|                       | ☑ 학생모집요강              | 2_1,html        | index_frame  |
|                       | 🗹 🚺 전형요소 및 배점기준       | 2_2,html        | index_frame  |
|                       | 🗹 🗋 학사 · 석사연계과정소개     | 2_3,html        | index_frame  |
|                       | 🗹 외국인학생학비감면개정         | 2_4,html        | index_frame  |
|                       | 🗹 🚺 학과소개              | 3_1,h tml       | index_frame  |
|                       | 🗹 🚺 교과과정              | 3_1,h tml       | index_frame  |
|                       | 🗹 🗋 강의시간표             | 3_2,html        | index_frame  |
|                       | 🗹 💽 학과전화번호            | 3_3,html        | index_frame  |
|                       | 🐷 🍢 화사례 제             | 4 1 html        | index frame  |

## 1. 홈페이지 관리 메뉴

홈페이지를 관리하기 위한 메뉴영역이며, 리모콘의 메뉴관리, 파일관리, 기능관리, 위젯관리, 레이아웃관리, 환경설정, 통계관리와 링크 결과가 동일 합니다.

## 2. 개설 홈페이지로 이동

홈페이지 관리자가 개설하여 운영 중 인 홈페이지가 있는 경우, 홈페이지 목록에서 개설한 홈페이지로 이동 합니다.

## 3. 로그아웃 버튼

홈페이지 관리자 로그아웃 처리 되며, 홈페이지 메인화면으로 이동 합니다.

## 4. 매뉴얼 버튼

홈페이지를 관리하고 운영하기위한 pdf파일로 링크 됩니다..

## 5. 제조사 정보

제조사명이 표시되며, 고객지원을 위한 대표전화번호가 출력 됩니다.

- 3.2. 메뉴관리
  - 3.2.1. 메뉴관리
  - 3.2.1.1. 메뉴생성
  - 홈페이지에서 사용하기 위한 메뉴를 생성하기 위한 방법 입니다.

| 메뉴축      | 하 선택한 메뉴를 수정 삭제 편집 | () 선택한메뉴를 위로 (♣ | े 선택한메뉴를 아래로 |
|----------|--------------------|-----------------|--------------|
| 사용       | 메뉴명                | 링크주소            | Target       |
| 🧰 Site   | Root               |                 |              |
| <b>~</b> | 🗋 기관안내             | 1_1.html        | index_frame  |
| ~        | 🗋 소개 및 연혁          | 1_1,html        | index_frame  |
| ~        | 🚹 업무소개             | 1_2.html        | index_frame  |
| ~        | 🗋 위치 및 연락처         | 1_3.html        | index_frame  |
| ~        | 🗋 주요업무             | 2_1,html        | index_frame  |
| <b>×</b> | 🎦 주요업무 및 직원안내      | 2_1,html        | index_frame  |
| <b>*</b> | [] 일정표             | 2_2.html        | index_frame  |
| <b>*</b> | 민원센터               | 3_1,html        | index_frame  |
| <b>*</b> | 🗋 공지사항             | 3_1,html        | index_frame  |
| <b>*</b> | 🎦 서식 및 각종자료        | 3_2.html        | index_frame  |
| ~        | [] FAQ게시판          | 3_3.html        | index_frame  |
| ~        | 🗋 QnA게시판           | 3_4,html        | index_frame  |
|          |                    | 메뉴구성 설정 완료      |              |

그림1. 메뉴 관리 화면.

## 메뉴생성 하기

#### 1. 상위메뉴 선택

생성할 메뉴의 상위 단계 메뉴를 선택 합니다.

TIP. 1단계 메뉴를 생성 하기 위한 상위 경로는 Site Root 부분입니다.

## 2. 메뉴추가 버튼 클릭

좌측 상단의 메뉴추가 버튼을 클릭 하면, 메뉴생성 정보를 입력 할 수 있는 화면이 새창으로 출력 됩니다.

## (이전 페이지에서 계속)

| 메뉴명      |                            |  |  |  |
|----------|----------------------------|--|--|--|
| 메뉴 파일 이름 | <주의>파일명은 영문또는 숫자이어야합니다.    |  |  |  |
| Link 주소  | ⊙ 신규 HTML ○ 기존 HTML ○ 주소링크 |  |  |  |
| 티겟       | ⊙ 메인 ○ 새창 ○ Top            |  |  |  |
| 메뉴출력여부   | ⊙ 보이기 ○ 감추기                |  |  |  |
| 메뉴 관리자   | 회원검색                       |  |  |  |
| 확인       |                            |  |  |  |
|          | 그림2. 메뉴 정보 입력 화면.          |  |  |  |

## 메뉴생성 정보 입력

## 1. 메뉴 명 입력

메뉴 명으로 사용할 단어를 입력 합니다.

#### 2. 파일 명 입력

메뉴를 클릭 했을 경우, 연결 된 페이지(html문서)의 파일명을 입력 합니다.

▲ 파일명은 메뉴명과 동일하게 자동 입력 됩니다. 이때 파일명은 반드시 다시 입력 해주셔야 하며, 영문 또는 숫자를 이용하여 입력 해주시기 바랍니다.

#### 3. 링크 주소 선택

- 신규HTML : 입력한 파일명에 해당하는 페이지에 연결 됩니다.

- 기존HTML : 기존에 생성한 파일을 선택 하여 연결 합니다.

- 주소링크 : 웹 상에 서비스중인 웹 페이지로 연결 합니다.

## 4. 타겟 설정

메뉴를 클릭 했을 경우, 연결 될 페이지가 열리는 방법을 설정합니다. - 메인 : 홈페이지의 컨텐츠 영역에서 열립니다.. - 새창 : 새로운 브라우져에서 열립니다. - Top : 브라우져 전체영역에서 열립니다.

#### 5. 메뉴 출력 여부 설정

메뉴 공개 여부를 설정합니다. TIP. 메뉴 감추기 설정은 홈페이지 관리자를 제외한 모든 회원 및 방문자에게만 적용됩니다.

## 6. 메뉴 관리자 설정

홈페이지에 가입 된 회원 중, 해당 메뉴에 연결된 페이지의 편집 권한을 부여 합니다.

- 3.2. 메뉴관리
  - 3.2.1. 메뉴관리
  - 3.2.1.2. 메뉴수정
  - 홈페이지에서 사용중인 메뉴를 수정하기 위한 방법 입니다.

| 사용             | 메뉴명    | 링크주소      | Targe    |
|----------------|--------|-----------|----------|
| 🗋 Site Root    |        |           |          |
| 💌 [] 기관안내      |        | 1_1,html  | index_fr |
| 💽 👘 🎦 소개 및     | 면혁     | 1_1,html  | index_fr |
| 💌 👘 입무소기       | 1      | 1_2,html  | index_fr |
| 💌 🛛 🎦 위치 및     | 면락처    | 1_3.html  | index_fr |
| 📝 🌔 주요업무       |        | 2_1,h tml | index_fr |
| 📝 👘 🎦 주요업 두    | 및 직원안내 | 2_1,h tml | index_fr |
| 📝 👘 🚺 일정표      |        | 2_2,h tm1 | index_fr |
| 📝 🚺 만원센터       |        | 3_1,html  | index_fr |
| 💽 🚽 🎦 공지사형     | 1      | 3_1,html  | index_fr |
| 💌 🛛 🎦 서식 및     | 각종자료   | 3_2,html  | index_fr |
| 🗑 👘 🎦 FAQ.)  / | 12     | 3_3,h tml | index_fr |
| 🗑 👘 QnAJI/     | 1 E    | 3_4,html  | index_f  |

## 그림1. 메뉴 관리 화면.

## 메뉴수정하기

1. 수정할 메뉴 선택

2. 수정 버튼 클릭 좌측 상단의 수정 버튼을 클릭 하면, 메뉴 정보를 수정 할 수 있는 화면이 새 창 으로 출력 됩니다.

| 메뉴명    | 소개 및 연혁                             |  |  |  |
|--------|-------------------------------------|--|--|--|
| 연결대상   | ⊙ 기존 HTML ○ 주소링크                    |  |  |  |
| 티켓     | <ul> <li>● 메인 ○ 새창 ○ Top</li> </ul> |  |  |  |
| 메뉴출력여부 | ⊙ 보이기 ○ 감추기                         |  |  |  |
| 메뉴 관리자 | 회원검색                                |  |  |  |
| 확인     |                                     |  |  |  |

## 메뉴수정하기

메뉴수정 항목은 24페이지의 메뉴 설정 방법과 동일 합니다.

## 3.2. 메뉴관리

3.2.1. 메뉴관리

3.2.1.2. 메뉴삭제/편집/위치이동

• 홈페이지에서 사용중인 메뉴를 삭제하거나, 편집, 위치변경을 하기 위한 방법 입니다.

| 메뉴추가        | 선택한 메뉴를 수경 삭제 편집 | 3         | ➔ 선택한메뉴를 아래로 |
|-------------|------------------|-----------|--------------|
| 사용          | 메뉴명              | 링크주소      | Target       |
| 🛄 Site Ro   | iot              |           |              |
| <b>V</b>    | 기관안내             | 1_1.html  | index_frame  |
| <b>*</b>    | 🗋 소개 및 연혁        | 1_1,html  | index_frame  |
| ~           | 🚹 업무소개           | 1_2.html  | index_fram   |
| ~           | 🗋 위치 및 연락처       | 1_3,html  | index_fram   |
| <b>&gt;</b> | 주요업무             | 2_1,html  | index_frame  |
| ~           | 🗋 주요업무 및 직원안내    | 2_1,html  | index_frame  |
| <b>~</b>    | 일정표              | 2_2.html  | index_frame  |
| <b>&gt;</b> | 민원센터             | 3_1,html  | index_frame  |
| ~           | 🗋 공지사항           | 3_1,html  | index_fram   |
| <b>*</b>    | 🗋 서식 및 각종자료      | 3_2.html  | index_frame  |
| ~           | T FAQ게시판         | 3_3,html  | index_frame  |
| <b>*</b>    | 🗋 QnA게시판         | 3_4,h tml | index_frame  |
|             | 메뉴구성             | 설정 완료     |              |

그림1. 메뉴 관리 화면.

## 1. 메뉴삭제하기

삭제할 메뉴를 선택 한 후, 그림1 상단의 삭제 버튼을 클릭하면 선택한 메뉴가 삭제됩니다.

#### TIP.

메뉴삭제 시 선택한 메뉴의 하위메뉴가 존재하는 경우, 하위메뉴도 함께 삭제 되며, 해당 파일은 삭제 되지 않습니다.

## 2. 메뉴편집하기

편집할 메뉴를 선택 한 후, 그림1 상단의 편집 버튼을 클릭하면 선택한 메뉴를 편집 할 수 있는 에디터가 출력 됩니다.

## 3. 메뉴위치 변경

위치를 변경할 메뉴를 선택 한 후, 그림1 우측 상단의 "선택한 메뉴를 위로" 혹은 "선택한 메뉴를 아래로" 버튼을 클릭하면 메뉴의 출력 순서가 변경 됩니다.

TIP.

메뉴위치 변경 시 선택한 메뉴의 하위메뉴가 존재하는 경우, 하위메뉴도 함께 이동 됩니다.. 메뉴위치 변경은 동일 단계에서만 이동이 가능하며, 상위단계나 하위단계로 이동 되지 않습니다.

## 3.2. 메뉴관리

- 3.2.2. 메뉴배열설정
- 구성된 메뉴의 출력 방식을 설정 합니다.

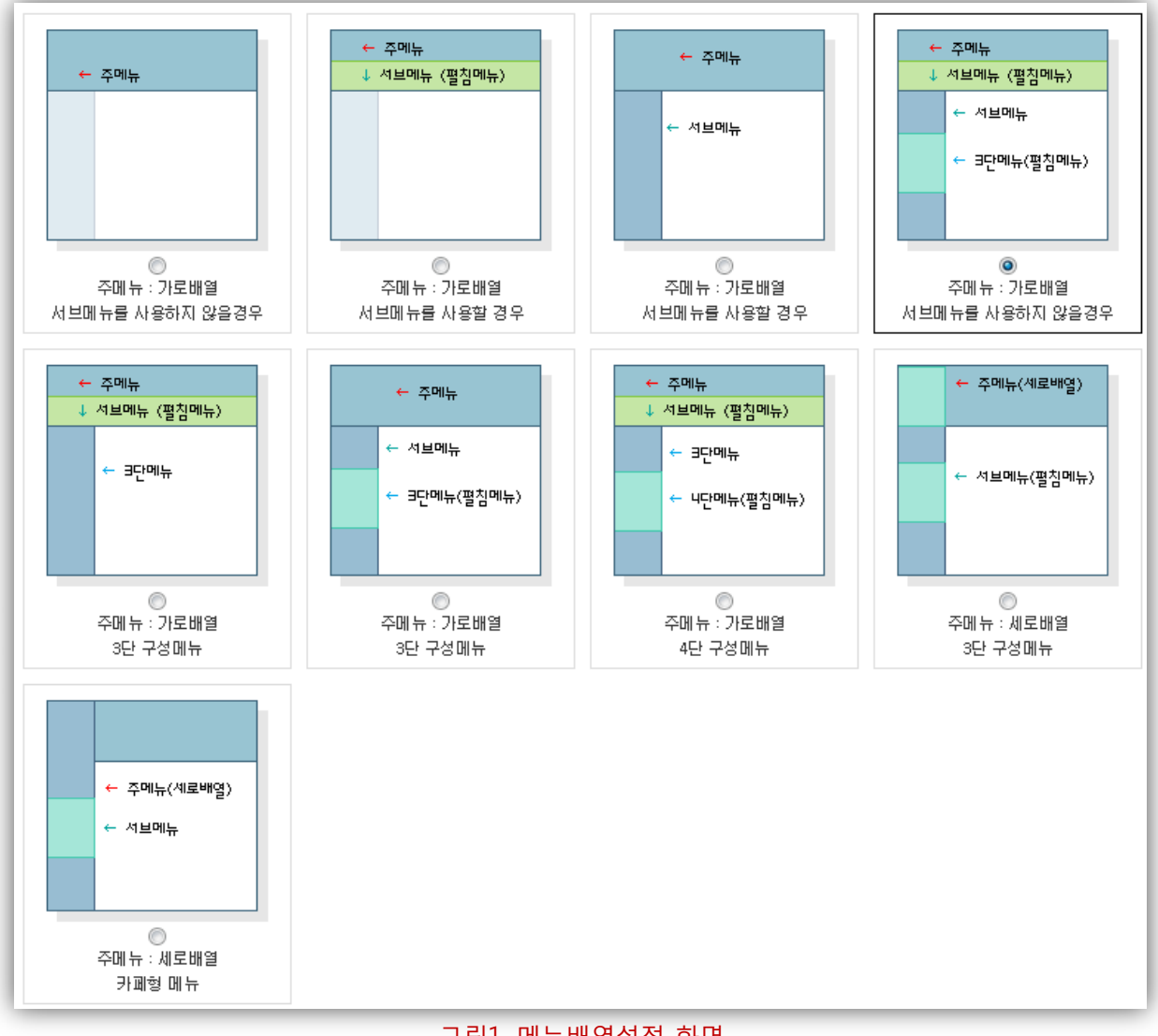

그림1. 메뉴배열설정 화면

홈페이지의 프레임 구조와 동일한 레이아웃에서 메뉴의 출력 방식을 설정 합니다.

🛕 홈페이지 프레임 구조가 그림1의 구조가 아닌경우, 위와 같은 화면이 아닐 수 있습니다.

3.2. 메뉴관리

3.2.3. 메뉴속성설정

3.2.3.1. 설정할 메뉴 선택하기

 각각의 메뉴를 클릭 시 해당 메뉴의 주변이 붉은색으로 표시되어 오른쪽하단의 속성설정 영역이 활성화 됩니다.

| 대학원소개                    | 입학안내     | 학과소개 | 학사형   | 행정        | 각종양식       | 게시판      |                   |
|--------------------------|----------|------|-------|-----------|------------|----------|-------------------|
| 대학원소개 (meaning<br>- 교육방침 | Tion<br> | 정의특징 | ■ 학칙  |           | ■ 대학원요림    | ÷        |                   |
|                          |          |      | 2     | ) 이미지메뉴 : | 속성설정       |          | [7] 테스트메노국병 1     |
|                          |          |      | T     | 메뉴명       | 대학원소개      |          | <u></u> 4−− "π+22 |
|                          |          |      |       | 타이들 이미지   | ↓ ☑이미지를등록히 | 네요       | 가져오기 삭제           |
|                          |          |      |       | 기본이미지     | 대학원소개      |          | 가져오기 삭제           |
|                          |          |      |       | 활성이미지     | 대학원소개      |          | 가져오기 삭제           |
|                          |          |      |       | 메뉴간격 설정   | d +1px +10 | Opx -1px | -10px             |
|                          |          |      | Ľ     |           |            |          |                   |
|                          |          |      |       |           |            |          |                   |
|                          |          |      |       |           |            |          |                   |
|                          |          |      | 메뉴속성설 | 정완료       |            |          |                   |

그림1. 메뉴속성설정 화면

## 1. 메뉴 선택영역

속성을 설정 하기 위한 각각의 메뉴를 선택 하면, 해당 메뉴 주변이 붉은색으로 표시됩니다.

## 2. 메뉴 속성 설정 영역

선택한 메뉴의 속성 설정 화면이 출력 됩니다.

TIP. 이미지메뉴에서 텍스트메뉴로 혹은, 텍스트메뉴에서 이미지 메뉴로 전환이 가능 합니다.

- 1. 그림1의 메뉴 선택 영역은, 단순히 설정할 메뉴를 선택하기 위한 화면이며, 메뉴배열과는 상이하게 출력 될 수 있습니다.
  - 그림1의 메뉴 선택 영역은, 메뉴 속성 설정 영역에서 지정한 속성이 반영되기는 하나, 사용자 화면과 상이하게 출력 될 수 있습니다.

## 3.2. 메뉴관리

3.2.3. 메뉴속성설정

3.2.3.2. 이미지 메뉴속성설정

• 설정할 메뉴영역에서 출력되는 메뉴형태가 이미지인 경우, 해당 메뉴 영역의 속성을 설정하는 화면 입니다.

TIP. 이미지 형태의 메뉴는 주로 1단계 메뉴가 출력되는 주 메뉴 영역에서 사용하는 경우가 많습니다.

| 타이들이미지  | 이미지를등록하세요  | 가져오기 삭제    |
|---------|------------|------------|
|         |            |            |
| 기본이미시   | 대학원소개      | 가져오기 삭제    |
| 활성이미지   | 대학원소개      | 가져오기 삭제    |
| 메뉴간격 설정 | +1px +10px | -1px -10px |

그림1. 이미지 메뉴속성설정 화면

## 1. 메뉴 명

선택한 영역의 메뉴 명이 출력 되며, 수정할 수 없습니다.

2. 타이틀 이미지

선택한 메뉴 영역의 타이틀 이미지를 가져와 사용할 수 있습니다.

3. 기본 이미지

선택한 메뉴의 기본 이미지를 가져와 사용할 수 있습니다. TIP.

기본 이미지 설정 시 그림2와 같이 활성이미지와 동시에 사용할지에 대한 여부를 확인합니다. 활성이미지와 동시 사용하게 되면, 활성 이미지 항목에 기본이미지가 동시에 반영 됩니다.

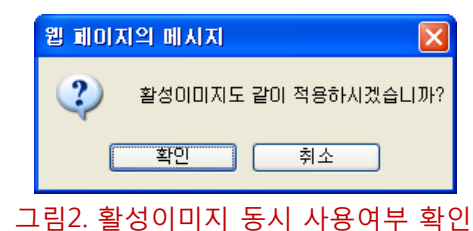

4. 활성 이미지

기본이미지에 마우스를 올렸을 경우, 기본이미지를 대체할 이미지를 가져와 사용할 수 있습니다.

## 5. 메뉴 간격 설정

선택한 메뉴 영역의 메뉴 사이의 간격을 설정 합니다.

#### TIP.

메뉴배열이 가로인 경우, 좌/우 간격에 적용되며, 메뉴배열이 세로인 경우, 상/하 간격에 적용 됩니다.

- 1. 그림1의 타이틀 이미지는, 서브메뉴 영역에서만 사용되는 이미지이며, 서브메뉴의 상단에서 출력 됩니다.
  - 타이틀 이미지, 기본이미지, 활성이미지를 삭제한 경우, 기본이미지가 출력 되므로 이미지 삭제 시 주의 하시기 바랍니다.

## 3.2. 메뉴관리

3.2.3. 메뉴속성설정

3.2.3.3. 텍스트 메뉴속성설정

• 설정할 메뉴영역에서 출력되는 메뉴형태가 텍스트인 경우, 해당 메뉴 영역의 속성을 설정하는 화면 입니다.

TIP. 텍스트 형태의 메뉴는 2단계 메뉴가 출력되는 서브메뉴 영역에서 사용하는 경우가 많습니다.

| 메뉴명     | 교육방침                       |
|---------|----------------------------|
| 타이틀 이미지 | 대학원소개 arr american 가져오기 삭제 |
| 글꼴/크기   | 글꼴 : 굴림체 🛛 🗸 크기 : 12 💌     |
| 정렬/들여쓰기 | 정렬 : 왼쪽 💌 / 들여쓰기 : 23      |
| 옵션      | B <i>I</i> <u>U</u>        |
| 메뉴색     | 때 뉴색 : 🐼 / 서브때 뉴색 : 🐼      |
| 배경크기    | 젤너비 : 179 / 젤높이 : 26       |
| 배경이미지   | • 가져오기 삭제                  |
| 메뉴간격 설정 | +1px +10px -1px -10px      |

그림1. 텍스트 메뉴속성설정 화면

1. 메뉴 명

선택한 영역의 메뉴 명이 출력 되며, 수정할 수 없습니다.

2. 타이틀 이미지

선택한 메뉴 영역의 타이틀 이미지를 가져와 사용할 수 있습니다.

- 글꼴/크기, 정렬/들여쓰기, 옵션
   선택한 메뉴의 텍스트 속성 및 두껍게, 기울기, 밑줄 등의 옵션을 설정 합니다.
- 4. 메뉴 색

- 메뉴 색: 주 메뉴 영역에서 2차 메뉴가 펼침 형태로 출력되는 경우 텍스트의 컬러를 설정 합니다.
 - 서브메뉴 색 : 서브메뉴 영역의 텍스트 컬러를 설정합니다.

5. 배경크기

메뉴 배경 영역의 크기를 설정 합니다.

#### 6. 배경이미지

메뉴 배경 영역의 배경이미지를 설정 합니다.

#### 7. 메뉴 간격 설정

선택한 메뉴 영역의 메뉴 사이의 간격을 설정 합니다.

#### TIP.

메뉴배열이 가로인 경우, 좌/우 간격에 적용되며, 메뉴배열이 세로인 경우, 상/하 간격에 적용 됩니다.

## ▲ 1. 주 메뉴 영역에서 2차 메뉴가 펼침 형태로 출력되는 경우, 배경크기, 배경이미지, 메뉴간격설정은 불가능 하므로 해당 홈페이지의 css파일을 직접 수정하여 속성을 적용해야 합니다.

2. 모든 항목은 메뉴 전체에 공통으로 적용되며, 개별 적용할 수 없습니다.

## 3.3. 파일관리

 사용자가 작성한 html페이지 및 이미지 등의 파일을 서버상에서 FTP를 사용하지 않고도 업로드 및 다운로드 할 수 있는 파일 전송기능을 제공합니다.

| 1 |               |         |        |         |                     |                       |             | 2    |
|---|---------------|---------|--------|---------|---------------------|-----------------------|-------------|------|
|   | 첨부용량 : 0 Byte | / 10 MB | 파일찿기   | 파일삭제    | <b>위치</b> : h       | ttp://jwuigs,k2web,co | .kr/user/hr | nmm/ |
| L | 파일명           |         |        | 용량      | 파일명                 | TYPE                  | SIZE        | ^    |
| L |               |         |        |         | <b>٤</b>            |                       |             |      |
| L |               |         |        |         | 🛅 album             |                       |             |      |
| L |               |         |        |         | 🛅 download          |                       |             |      |
| L |               |         |        |         | 🛅 flash             |                       |             | =    |
| L |               |         |        |         | 🛅 image             |                       |             |      |
| L |               |         |        |         | imycodyimages       |                       |             |      |
| L |               |         |        |         | 🚞 style             |                       |             |      |
| L |               |         |        |         | [4] 1_1,html        | html                  | 628         |      |
| L |               |         |        |         | [4] 1_2.html        | html                  | 629         |      |
| L |               |         |        |         | [a] 1_3.html        | html                  | 629         |      |
| L |               |         |        |         | [2] 1_4,html        | html                  | 629         |      |
| L |               |         |        |         | 🛃 2_1,html          | html                  | 629         |      |
| L |               |         |        |         | 2_2.html            | html                  | 629         |      |
| L |               |         |        |         | 2_3,html            | html                  | 630         |      |
| L |               |         |        |         | 2_4,html            | html                  | 630         |      |
| L |               |         |        |         |                     | html                  | 630         | ~    |
| L |               |         |        |         | 파일명 입력 🛛 🗒 파일생성 폴더당 | 경 입력                  | 🛞 폴더        | 생성   |
| L |               |         |        |         |                     | - 4                   |             |      |
|   |               |         |        | 谷 파일올리기 |                     | 선택한 파일:               | 을 삭제하       | 하기   |
| 5 |               |         |        |         |                     |                       |             | -    |
| Т | 파일명변경 HTMLI   | 일편집 새   | 로고침 다운 | 문로드     |                     |                       |             |      |

그림1. 파일관리 화면

1. 파일업로드 컨트롤

파일업로드 컨트롤은 FTP프로그램을 대체하는 기능으로써 ActiveX방식을 사용하지 않으므로 별도 설치할 필요 없는 프로그램이며, PC에 저장된 파일을 불러와 업로드 할 수 있습니다.

⚠️ 파일 전송 시 용량을 제한하며, 200메가 이상인 경우 업로드 되지 않습니다. TIP. 파일업로드 전 업로드 될 디렉토리 경로를 반드시 확인 바랍니다.

#### 2. 디렉토리 경로 및 파일 목록

폴더 명을 더블 클릭하면, 해당 폴더로 이동할 수 있으며, 상위경로로 이동할 수 있습니다. 단, 계정 밖으로 이동 할 수는 없습니다.

### 3. 폴더생성 및 HTML파일생성

폴더 명, 혹은 파일명을 입력 후, 생성 버튼을 클릭하면 즉시 생성 됩니다. TIP. 폴더 및 파일생성시 전 생성 될 디렉토리 경로를 반드시 확인 바랍니다.

#### 4. 파일 삭제하기

삭제할 파일을 선택한 후, 삭제하기 버튼을 클릭하면, 해당 파일이 삭제됩니다.

\Lambda 파일 삭제 후, 복구가 불가능 하므로, 삭제 시 주의하시기 바랍니다.

#### 5. 기타기능

파일 선택 후, 파일명을 변경하거나, HTML파일의 경우, 에디터를 이용하여 편집이 가능 하며, 목록 새로고침 및 다운로드 기능을 제공 합니다.

## 6. 미리보기

HTML, 플레쉬파일, 이미지파일의 경우, 파일명을 클릭하면 하단의 미리보기 페이지에서 해당 파일을 미리 볼 수 있습니다.

⚠️ 미리보기가 정상적으로 보이지 않는 경우 104페이지의 FAQ 13번째 항목을 참고하세요.

## 3.4. 기능관리

3.4.1. 게시판관리

3.4.1.1. 생성된 게시판 목록

- 개설된 홈페이지에서 생성된 게시판 및 앨범을 표시합니다.
- 홈페이지 관리자의 필요에 의해 신규 게시판 및 앨범을 생성할 수 있습니다.

| 선택    | 번호      | 유형      | 게시판명    | 미리보기 | 기능설정  | 운영자 | 전체게시물 | 금일게시물 | 사용중지 |
|-------|---------|---------|---------|------|-------|-----|-------|-------|------|
|       | 93      | 앨범      | 사진앨범    | 미리보기 | 기능설정  | 관리자 | 0     | 0     | 정상   |
|       | 92      | 게시판     | 각종양식    | 미리보기 | 기능설정  | 관리자 | 0     | 0     | 정상   |
|       | 91      | 게시판     | 뉴스 · 공지 | 미리보기 | 기능설정  | 관리자 | 1     | 0     | 정상   |
|       | 90      | 게시판     | QnA     | 미리보기 | 기능설정  | 관리자 | 0     | 0     | 정상   |
|       | 89      | 게시판     | FAQ     | 미리보기 | 기능설정  | 관리자 | 0     | 0     | 정상   |
|       |         |         |         | **최신 | 1 끝 ₩ |     |       |       |      |
| 선택한 게 | 시판을 ። 선 | 택하세요 :: | ✓ 설정하   | 171  |       |     |       | 3     | 생성하기 |

그림1. 생성된 게시판 목록화면

## 1. 생성된 게시판 목록

홈페이지에서 사용중인 게시판이 목록으로 표시되며, 게시판의 유형, 게시판 명, 게시판별 운영자, 게시물 갯 수, 게시판 정상 사용여부를 확인 할 수 있습니다. 각 게시판의 미리보기가 제공되며, 기능 설정화면으로 이동 할 수 있습니다.

## 2. 사용중지 설정 및 삭제

목록에서 설정할 게시판을 선택 한 후, 사용중지 하거나, 삭제 할 수 있습니다.

게시판 삭제 후, 해당 게시판이 위치한 메뉴로 이동 시 게시판 삭제 메시지가 출력 되므로 방문자에게 혼란을 주기 않기 위해서는 해당 메뉴를 삭제하거나 숨김 상태로 변경하세요.

🛕 게시판 삭제 후, 해당 기능과 데이터는 복구가 불가능 하므로, 삭제 시 주의하시기 바랍니다.

## 3. 게시판 생성화면으로 이동

3.4. 기능관리

3.4.1. 게시판관리

3.4.1.2. 게시판 생성 및 관리

• 게시판 생성 후, 게시판 기능설정을 통하여 생성시의 설정을 변경 할 수 있습니다.

⚠️ 단, 게시판의 유형은 생성 후 변경 할 수 없으므로, 게시판 생성시 참고하시기 바랍니다.

| > 기본설정  |                                                                                                |
|---------|------------------------------------------------------------------------------------------------|
| 게시판제목   | 각종양식                                                                                           |
| 게시판운영자  | 관리자/ 회원검색 📃 운영자공개 [게시물의 수정,삭제권한 부여]                                                            |
| 관리메뉴 설정 | 📃 게시판 운영자에게 게시판관리 권한을 부여합니다.                                                                   |
| 게시판유형   | <ul> <li>● 게시판 ○ 앨범 ○ 동영상 ○ 답변게시판 *게시판 유형은 변경이 불가능 합니다.</li> <li>● 일반형 ○ 특수형(상세+목록)</li> </ul> |
| 목록출력갯수  | 초기화면용 : 5 💙 줄 / 일반화면용 : 15 💌 줄                                                                 |
| 새글출력설정  | 출력곗수 : 5 💌 개 / 출력열자 : 7 💌 일                                                                    |
| 목록제목글자수 | 초기화면용 <b>15</b> 자/일반화면용 <b>150</b> 자                                                           |
| 게시기간설정  | ☑ 게시기간설정 사용                                                                                    |
| 이전글/다음글 | ▼ 이전글/다음글 기능사용                                                                                 |
| 마우스 제어  | 마우스 우측버튼 사용 기능 💌                                                                               |

#### 그림1. 게시판 기본설정화면

## 게시판 기본설정

#### 1. 게시판 제목

게시판의 제목을 입력합니다.

## 2. 게시판 운영자

홈페이지 회원 중 해당 게시판을 관리 할 수 있는 회원을 선택 합니다. 게시판 운영자로 선택된 회원은 게시물의 수정 및 삭제 권한이 부여 됩니다.

#### 3. 관리메뉴 설정

게시판 운영자에게 게시판의 관리 권한을 부여 합니다. 홈페이지 관리자와 동일한 권한으로 게시판의 설정을 변경 할 수 있습니다.

#### 4. 게시판 유형

게시판의 용도에 따라 일반게시판, 앨범, 동영상게시판, 답변게시판 등의 유형을 설정합니다. TIP. 일반 게시판과 답변 게시판의 경우, 일반형, 특수형(보기페이지 하단에 목록 출력) 설정이 가능 하며, 앨범게시판과 동영상게시판의 경우 갤러리 형, 목록 형으로 목록 설정이 가능 합니다.

## 5. 목록출력 개수

초기화면용 게시판과 일반화면용 게시판 목록에서 게시물 출력 개수를 설정 합니다.

## 6. 새글 출력 개수

신규 작성된 게시물의 새 글 아이콘 출력 개수와 출력 일자를 설정 합니다.

(다음 페이지로 계속)

## (이전 페이지에서 계속)

#### 7. 목록제목 글자수

초기화면용 게시판과 일반화면용 게시판의 제목 글자수를 설정 합니다.

#### 8. 게시기간 설정

게시물 등록 시 해당 게시물의 게시일자를 설정 할 수 있도록 설정 합니다. **TIP.** 주로, 공지사항용도의 게시판에 사용합니다.

#### 9. 이전글/다음글

목록 하단에 이전 게시물과 다음 게시물로 이동 할 수 있도록 설정 합니다. TIP. 앨범형 게시판 및 동영상 게시판에서는 사용할 수 없는 기능 입니다.

#### 10. 마우스 제어

해당 게시판이 사용중인 페이지에서 마우스 우측버튼을 사용할 수 없도록 설정 합니다. TIP. 장애인을 위한 웹 표준에서는 마우스 우측 버튼 제어를 비 표준으로 규정하므로, 가급적이면 마우스 우측 버튼사용을 가능하도록 설정 하시는 것이 좋습니다.

| > 상세 설정 (일반게시판 및 답변게시판의 경우에만 설정가능) |                      |  |  |  |  |
|------------------------------------|----------------------|--|--|--|--|
| 첨부파일용량제한                           | 5 M(0M 일경우 파일업로드 불가) |  |  |  |  |
| 답변기능                               | ☑ 답변 기능사용            |  |  |  |  |
| 편집기사용여부                            | ☞ 편집기 사용             |  |  |  |  |
| 언어설정                               | 한국어 🗸                |  |  |  |  |
| 휴지통 사용 여부                          | 🔲 휴지통 기능을 사용 합니다.    |  |  |  |  |

## 그림2. 게시판 상세설정화면

## 게시판 상세설정

#### 1. 첨부파일 용량 제한

게시물에 첨부될 첨부파일의 최대허용 용량을 입력 합니다. TIP. 첨부파일 용량을 0으로 입력하면, 첨부파일 항목이 표시되지 않습니다.

## 2. 답변기능

게시물에 답변을 입력할 수 있도록 설정 합니다. (일반게시판과 답변 게시판의 경우에만 설정이 가능 합니다.)

## 3. 편집기 사용여부

게시물 입력 시 웹 에디터를 이용하여 입력 할 수 있도록 설정 합니다.

## 4. 언어설정

게시판의 주 언어를 설정 합니다. 언어 설정을 하게 되면, 게시판의 기본 항목 및 버튼, 메시지등이 설정된 언어로 표시 됩니다. TIP. 외국어(영문) 홈페이지 운영 시, 사용하실 수 있습니다.

#### 5. 휴지통 사용여부

휴지통 기능을 사용하면, 사용자가 삭제한 게시물이 휴지통에 보관되어, 삭제한 게시물을 게시판 관리자가 복구하거나 영구 삭제 할 수 있습니다.

(다음 페이지로 계속)

## (이전 페이지에서 계속)

| > 부가기능설정 |                                                                                      |
|----------|--------------------------------------------------------------------------------------|
| 카테고리기능   | □ 카테고리 기능사용                                                                          |
| 한줄답변     | ▶ 한풀답변 기능사용                                                                          |
| 말머리 기능   | 🔲 말머리 기능사용                                                                           |
| 익명사용기능   | □ 익명 기능사용                                                                            |
| 비밀글기능    | <ul> <li>관리자와 비번을 아는사람만 접근</li> <li>*설정을 변경하시면 비밀글로 설정 되었던 자료가 전부 노출 됩니다.</li> </ul> |
| 글 등록시 알림 | □ 알림메시지 사용 (글 등록전 알림메시지가 출력됩니다.)                                                     |

## 그림3. 게시판 부가기능 설정화면

## 게시판 부가기능 설정

1. 카테고리 기능

게시물에 대한 분류를 사용하고자 하는 경우, 본 기능을 사용합니다. **TIP.** 주로, 통합 자료실 형태의 게시판에 유용하게 사용됩니다.

#### 2. 한줄 답변

게시물에 간단한 의견을 입력 할 수 있는 한줄 답변 기능을 설정 합니다.

#### 3. 말머리 기능

게시물 제목 앞에 말머리를 사용할 수 있도록 설정 합니다. TIP. 말머리 기능 사용설정 후, 말머리설정 메뉴를 이용하여 말머리를 등록 합니다.

## 4. 익명사용기능

작성자 항목에 실명이 표시되지 않아도 되는 게시판의 경우, 작성자 항목에 이름이 아닌 다른 정보를 입력 할 수 있도록 설정합니다. TIP. 주로, 상담실 용도의 게시판에 유용하게 사용됩니다.

## 5. 비밀글 기능

게시판의 관리자와 게시물의 비밀번호를 알고 있는 작성자만 게시물을 열람 할 수 있도록 합니다.

비밀 글 게시판으로 사용 중에 비밀 글 기능 설정을 해제하게 되는 경우, 비밀 글로 설정되었던 자료가 모두 노출 될 수 있으므로 주의하세요.

## 6. 글 등록 시 알림

게시물 등록 전, 그림4와 같이 알림 메시지로 입력한 내용이 출력 되도록 합니다.

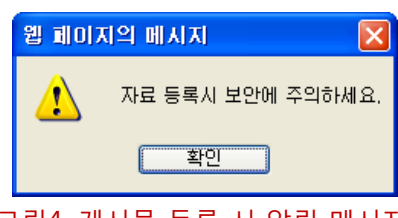

그림4. 게시물 등록 시 알림 메시지
3.4.1. 게시판관리

3.4.1.3. 게시판 권한설정

- 게시판 권한 설정은 게시판 생성 후 설정이 가능 합니다.
- 게시판의 목록, 내용, 새 글 작성, 답변의 권한을 회원 분류 별로 설정 할 수 있습니다.

⚠️ 먼저, 회원분류를 생성 하신 후, 권한 설정을 하시는 것이 좋습니다.

| 그룹  | 목록보기      | 내용보기     | 새글작성 | 답변하기 |  |  |
|-----|-----------|----------|------|------|--|--|
| 관리자 | 2         |          | •    |      |  |  |
| 회원  |           |          |      |      |  |  |
| 준회원 |           | <b>v</b> |      |      |  |  |
| 비회원 |           |          |      |      |  |  |
| 교직원 |           |          |      |      |  |  |
| 교수  |           |          |      |      |  |  |
| 조교  |           |          |      |      |  |  |
|     | 저장하기 목록으로 |          |      |      |  |  |

그림1. 게시판 권한설정화면

### 1. 회원분류

홈페이지 회원의 분류가 출력 됩니다. TIP. 홈페이지 최초 생성시 기본 분류는 관리자, 회원, 준회원, 손님이며, 분류 추가/수정 시 회원관리의 분류관리를 이용하세요.

### 2. 권한 설정

회원 분류 별로 권한을 부여하고자 하는 항목에 체크하시면 권한이 부여 됩니다.

3.4.1. 게시판관리

3.4.1.4. 게시판 항목설정

- 게시판 항목 설정은 게시판 생성 후 설정이 가능 합니다.
- 게시판의 입력 항목을 추가할 수 있으며, 게시판 유형이 일반게시판이나 답변형 게시판의 경우, 목록설정이 가능 합니다.

| <b>항목관리</b> 목록설정    |     |         |           |
|---------------------|-----|---------|-----------|
| 스탠 항목유형             | 항목명 | 필수입력 형태 | TYPE 입력순서 |
| 추가 전화번호             |     | - 텍스트입력 | TEXT      |
| - 추가 팩스번호           |     | - 텍스트입력 | TEXT 🔺 🔽  |
| 2<br>선택한 추가항목을 삭제하기 |     |         | 항목추가 목록으로 |

#### 그림1. 게시판 추가항목 목록화면

### 1. 생성된 추가항목 목록

생성된 추가항목이 목록으로 표시되며, 항목의 유형, 항목 명, 필수입력 여부, 항목 형태를 확인 할 수 있으며, 게시물 입력 시 항목의 입력순서 변경이 가능 합니다.

2. 추가항목 삭제하기

목록에서 삭제할 항목을 선택 한 후, 삭제 할 수 있습니다.

🛕 항목 삭제 후, 해당 항목의 데이터는 복구가 불가능 하므로, 삭제 시 주의하시기 바랍니다.

### 3. 항목 생성화면으로 이동

항목 생성화면(그림2)으로 이동 합니다.

| <u>항</u> 목 기본설정 |                                                                           | 추가항목 생성화면                       |
|-----------------|---------------------------------------------------------------------------|---------------------------------|
| 항목명             |                                                                           |                                 |
| 형태              | ● 텍스트입력 (Single line) ● 텍스트입력 (Multi line) ● 단일선택 (RADIO) ● 단일선택 (SELECT) | 1. 항목 기본설정                      |
| 필수입력여부          | □ 필수 입력항목으로 사용                                                            | 항목명, 항목의 입력형태,                  |
| 텍스트입력 (Si       | ingle line) 상세설정                                                          | 필수입력 항목 여부를 등록<br>하니다           |
| 입력형태선택          | ● 한쥴 텍스트입력                                                                | 입니니                             |
| 배부 속성설정         |                                                                           |                                 |
|                 |                                                                           | 2. 항목 상세설정<br>하모 형태에 따라 하모이 소성을 |
| 너비/글자수          | 입력너비 : [20] 자 / 최대입력글자수 : [20] 자                                          | 성전 하니다                          |
| 입력형태            | ◎ 일반택스트 ◎ 비밀번호형태                                                          | 20 합니니.                         |
| 항목코멘트           |                                                                           | TIP. 항목 코멘트는 생성된                |
|                 | 저장하기                                                                      | 수가양독의 몸 요소에 도움일<br>형태로 출력 됩니다.  |
|                 | 그림1. 추가항목 생성화면                                                            |                                 |

(개인정보보호법에서는 게시판에 개인정보 2개 이상 노출되면 안됩니다.)

(다음 페이지로 계속)

간단하게 입력 받을 수 있는 항목 만 추가하시길 바라며, 개인정보관련 항목을 추가하시는 경우, 개인정보보호법에 위배되기 쉽기 때문에, 사용을 자제하시기 바랍니다.

## (이전 페이지에서 계속)

| 항목관리 | 목록설정 |     |      |      |                     |          |              |      |
|------|------|-----|------|------|---------------------|----------|--------------|------|
| 항목유형 |      | 항목명 |      | 필수입력 | 목록사용                | 링크항목     | 검색항목         | 출력순서 |
| 기본   | 번호   |     |      | 필수   | <b>~</b>            |          |              | •    |
| 기본   | 제목   |     |      | 필수   | <b>V</b>            | <b>V</b> |              | •    |
| 기본   | 작성자  |     |      | 필수   | <b>V</b>            |          | $\checkmark$ | •    |
| 기본   | 작성일  |     |      | 필수   | <b>V</b>            |          |              | * *  |
| 기본   | 조회   |     |      | 필수   | <ul><li>✓</li></ul> |          |              | •    |
| 기본   | 파일   |     |      | 필수   | <b>~</b>            |          |              | •    |
|      |      |     | 저장하기 | 목록으로 | Ē                   |          |              |      |

그림1. 게시판 목록설정화면

#### 1. 목록사용 설정

체크를 해제 하면, 게시판의 목록에서 출력되지 않습니다.

#### 2. 링크항목 설정

게시판의 목록에서 체크된 항목을 클릭한 경우, 게시물 보기 화면으로 이동 합니다. TIP. 링크항목은 복수로 선택할 수 있으나, 일반적으로 제목 항목에만 설정 하시는 것이 좋습니다.

#### 3. 검색항목 설정

검색항목으로 설정 하면, 게시물 검색 시 검색조건 항목에 표시 됩니다.

#### 4. 출력 순서설정

목록에서 게시물의 출력 순서를 설정 할 수 있습니다.

⚠️ 게시판 목록설정은 앨범게시판과 동영상 게시판에서는 정상적으로 적용되지 않을 수 있습니다.

3.4.1. 게시판관리

3.4.1.5. 게시판 분류설정

• 게시판 분류설정은 게시판 생성 후 설정이 가능 합니다.

| Category |  |
|----------|--|
| 🗄 😑 1학년  |  |
| 😑 과대표    |  |
| 😑 조교     |  |
| 🗄 😑 2학년  |  |
| 👝 3학년    |  |
| : 👝 4학년  |  |

### 그림1. 게시판 분류설정화면

1. 분류 생성하기

그림1. 게시판 분류설정화면 좌측 하단의 추가하기 버튼을 클릭하면, 분류명을 입력 할 수 있는 팝업 창이 출력 됩니다. 팝업 창의 분류명 항목에 분류명을 입력한 후 저장하면 분류가 생성 됩니다.

TIP. 2단계 분류부터는 상위 분류를 선택 한 후, 생성 합니다.

#### 2. 분류명 수정하기

수정할 분류명을 선택 한 후, 좌측 하단의 수정하기 버튼을 클릭 하면, 분류명을 수정할 수 있는 팝업 창이 출력 됩니다. 팝업창의 분류명 항목에 분류명을 수정 한 후 저장하면 분류가 수정 됩니다.

### 3. 분류 삭제하기

분류목록에서 삭제할 분류명을 선택 한 후, 좌측 하단의 삭제하기 버튼을 클릭 하면, 분류가 삭제 됩니다.

TIP. 분류 삭제 후, 해당 분류는 삭제되지만 분류에 속한 게시물은 삭제되지 않습니다.

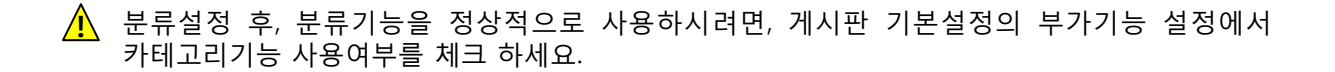

- 3.4. 기능관리
  - 3.4.1. 게시판관리

3.4.1.6. 게시판 말머리설정

• 게시판 말머리설정은 게시판 생성 후 설정이 가능 합니다.

| 1<br>선택     | 말머리명    | 게시글                  | 출력순서     |
|-------------|---------|----------------------|----------|
|             | 쓴소리     | 0                    |          |
|             | 의견      | 1                    |          |
|             | 평가      | 0                    |          |
|             | 응원      | 0                    |          |
|             | 기타      | 1                    |          |
| 2<br>선택한 말머 | 리를 삭제하기 | <mark>3</mark><br>말머 | 리추가 목록으로 |

### 그림1. 게시판 말머리설정화면

### 1. 생성된 말머리 목록

생성된 말머리 항목이 목록으로 표시되며, 말머리 명, 게시물수가 출력 되며, 게시물 입력 시 말머리 항목의 출력순서 변경이 가능 합니다.

TIP. 말머리 명을 클릭하면, 말머리를 수정할 수 있는 팝업 창이 출력 됩니다.

2. 말머리 삭제하기

목록에서 삭제할 항목을 선택 한 후, 삭제 할 수 있습니다.

TIP. 말머리 항목을 삭제하더라도, 말머리에 해당하는 게시물은 삭제되지 않습니다.

### 3. 말머리 추가하기

말머리추가 버튼을 클릭하면, 말머리를 입력 할 수 있는 팝업 창이 출력 됩니다. 팝업 창의 말머리명 항목에 입력한 후 저장하면 말머리가 생성 됩니다.

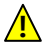

⚠️ 말머리 항목설정 후, 말머리기능을 정상적으로 사용하시려면, 게시판 기본설정의 부가기능 설정에서 말머리기능 사용여부를 체크 하세요.

- 3.4. 기능관리
  - 3.4.1. 게시판관리
  - 3.4.1.7. 게시판 스킨설정
  - 게시판 스킨설정은 게시판 생성 후 설정이 가능 합니다.

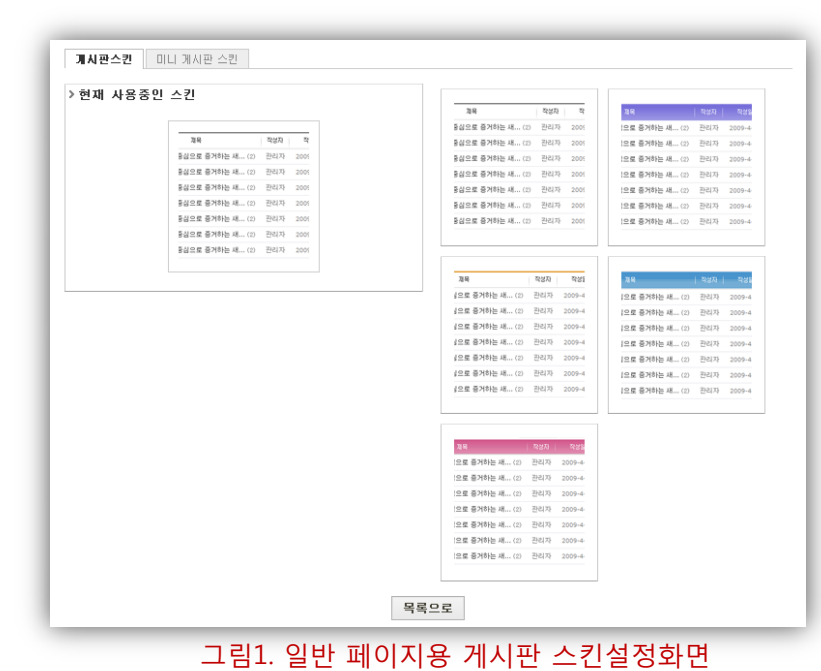

### 일반 페이지용 스킨설정하기

일반 페이지용 게시판의 디자인을 변경 합니다.

스킨 목록에서 원하는 스킨을 선택 후, 클릭 한번으로 변경 할 수 있습니다.

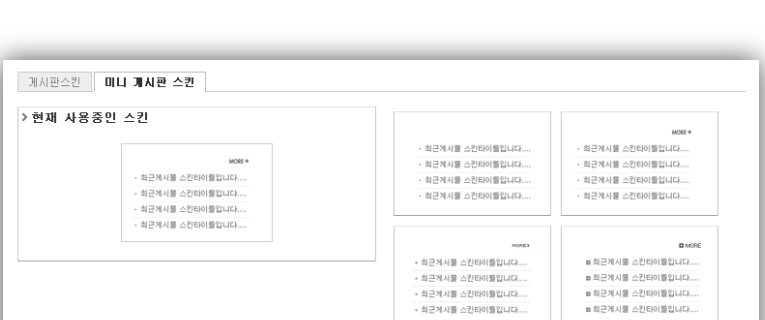

### 초기화면용 스킨설정하기

초기화면용(최신 게시물 목록) 게시판의 디자인을 변경 합니다.

스킨 목록에서 원하는 스킨을 선택 후, 클릭 한번으로 변경 할 수 있습니다.

그림1. 초기화면용 게시판 스킨설정화면

목록으로

044

최근계사물 스킨타이틀입니다.
 최근계사물 스킨타이들입니다.
 최근계사물 스킨타이들입니다.
 최근계사물 스킨타이들입니다.

3.4.1. 게시판관리

3.4.1.8. 게시판 휴지통관리

• 게시판 휴지통 기능은 게시판 생성 후 관리가 가능 하며, 해당 게시판에서 삭제된 데이터를 영구 삭제하거나 복구 할 수 있습니다.

|        |      |                      | 전체  | ¥          |     | 검색 |
|--------|------|----------------------|-----|------------|-----|----|
| 선택     | 번호   | 제목                   | 작성자 | 작성일        | 조회수 | 파일 |
|        | 41   | 본관 아래에서 족구 하시는 분들!!! | 관리자 | 2012-07-11 | 0   | -  |
|        | 40   | 이번 졸업작품 관련 하여        | 관리자 | 2012-07-11 | 0   | -  |
|        | 39   | 1학년을 응원 합니다.         | 관리자 | 2012-07-11 | 0   | -  |
|        |      | ≪최신 1 끝↦             |     |            |     |    |
| 한택한 게시 | 물을 ። | 선택하세요 :: 👽 설정하기      |     |            |     |    |

### 그림1. 게시판 휴지통관리화면

### 1. 삭제된 게시물 목록

삭제된 게시물이 표시되며, 제목을 클릭하면 게시물 내용을 볼 수 있습니다.

2. 삭제된 게시물 관리하기

목록에서 삭제할 항목을 선택 한 후, 영구 삭제하거나 복구 할 수 있습니다.

🛕 휴지통의 게시물은 영구 삭제 후, 다시 복구가 불가능 하므로 삭제 시 주의바랍니다.

휴지통 관리기능을 정상적으로 사용하시려면, 게시판 기본설정의 상세설정에서 휴지통 기능 사용여부를 체크 하세요.

3.4.2. 과제관리

3.4.2.1. 생성된 과제목록

- 개설된 홈페이지에서 생성된 과제목록을 표시합니다.
- 홈페이지 관리자의 필요에 의해 신규 과제를 생성할 수 있습니다.

| 선택     | 번호    | 과제제출명             | 기능설정      | 운영자 | 전체게시물 | 금일게시물 | 사용중지 |
|--------|-------|-------------------|-----------|-----|-------|-------|------|
|        | 4     | 1학기말 과제           | 기능설정      | 관리자 | 0     | 0     | 정상   |
|        | 3     | 5월 2일 과제          | 기능설정      | 관리자 | 0     | 0     | 정상   |
|        | 2     | 중간고사 과제           | 기능설정      | 관리자 | 0     | 0     | 정상   |
|        |       |                   | ≪최신 1 끝 ₩ |     |       |       |      |
| 선택한 과제 | 제출을 [ | :: 선택하세요 :: 💌 🛛 설 | 정하기       |     |       | 3     | 생성하7 |

그림1. 생성된 과제목록화면

### 1. 생성된 과제목록

홈페이지에서 사용중인 과제가 목록으로 표시되며, 과제 명, 과제별 운영자, 등록된 과제 갯 수, 게시판 정상 사용여부를 확인 할 수 있습니다. 각 과제별 기능 설정화면으로 이동 할 수 있습니다.

### 2. 사용중지 설정 및 삭제

목록에서 설정할 과제를 선택 한 후, 사용중지 하거나, 삭제 할 수 있습니다.

⚠️ 과제 삭제 후, 해당 기능과 데이터는 복구가 불가능 하므로, 삭제 시 주의하시기 바랍니다.

### 3. 과제 생성화면으로 이동

3.4. 기능관리

3.4.2. 과제관리

3.4.2.2. 과제 생성 및 관리

• 과제 생성 후, 기능설정을 통하여 생성시의 설정을 변경 할 수 있습니다.

| > 기본설정    |                           |
|-----------|---------------------------|
| 과제제 출제 목  |                           |
| 게시물 출력갯수  | 10 💌                      |
| 과제제출 출력갯수 | 5 💌 ž                     |
| 평가방식      | ● 점수제(0점~100점) ● 학점제(A~F) |

### 그림1. 과제 기본설정화면

### 과제 기본설정

- 1. 과제 제목 과제명을 입력합니다.
- 거시물출력 개수
   각 과제별로 출제과제의 목록에서의 출력 개수를 설정 합니다.
- 3. 과제제출 개수

각 과제별로 제출과제의 목록에서의 출력 개수를 설정 합니다.

4. 평가방식 설정

점수제 : 0점 ~ 100점까지 점수로 평가 합니다. 학점제 : A ~ F까지 학점으로 평가 합니다.

| > 추가설정   |                                                   |
|----------|---------------------------------------------------|
| 마우스 제어   | 마우스 우측버튼 사용 불가 💌                                  |
| 카테고리기능   | □ 카테고리 기능사용                                       |
| 첨부파일용량   | 5 M(OM 일경우 파일업로드 불가)                              |
| 글 등록시 알림 | <ul> <li>알림메시지 사용 (글 등록전 알림메시지가 출력됩니다.</li> </ul> |

### 그림2. 과제 추가설정화면

### 과제 추가설정

#### 1. 마우스 제어

해당 과제가 사용중인 페이지에서 마우스 우측버튼을 사용할 수 없도록 설정 합니다. TIP. 장애인을 위한 웹 표준에서는 마우스 우측 버튼 제어를 비 표준으로 규정하므로, 가급적이면 마우스 우측 버튼사용을 가능하도록 설정 하시는 것이 좋습니다.

## 2. 카테고리 기능

과제에 대한 분류를 사용하고자 하는 경우, 본 기능을 사용합니다.

### 첨부파일 용량 제한 과제제출시 첨부할 첨부파일의 최대허용 용량을 입력 합니다.

### 4. 글 등록 시 알림

게시물 등록 전, 알림 메시지로 입력한 내용이 출력 되도록 합니다.

3.4.2. 과제관리

3.4.2.3. 권한 설정

- 권한 설정은 게시판 생성 후 설정이 가능 합니다.
- 출제한 과제의 목록, 내용, 과제출제 및 평가, 과제제출 권한을 회원 분류 별로 설정 할 수 있습니다.

⚠️ 먼저, 회원분류를 생성 하신 후, 권한 설정을 하시는 것이 좋습니다.

| 그룹        | 2<br>목록보기 | 내용보기     | 과제출제/평가      | 과제제출 |  |  |
|-----------|-----------|----------|--------------|------|--|--|
| 관리자       |           | <b>v</b> | $\checkmark$ |      |  |  |
| 회원        |           |          |              |      |  |  |
| 준회원       |           |          |              |      |  |  |
| 손님        |           |          |              |      |  |  |
| 저장하기 목록으로 |           |          |              |      |  |  |

그림1. 과제제출 권한설정화면

### 1. 회원분류

홈페이지 회원의 분류가 출력 됩니다.

**TIP.** 홈페이지 최초 생성시 기본 분류는 관리자, 회원, 준회원, 손님이며, 분류 추가/수정 시 회원관리의 분류관리를 이용하세요.

### 2. 권한 설정

회원 분류 별로 권한을 부여하고자 하는 항목에 체크하시면 권한이 부여 됩니다.

**TIP.** 목록보기, 내용보기는 손님까지 체크해도 되지만, 과제출제는 관리자, 과제제출은 회원만 작성이 가능 하도록 손님, 비회원, 준회원 등은 체크를 빼 주시는 것이 좋습니다.

3.4.2. 과제관리

3.4.2.4. 출제 항목설정

- 과제출제항목 설정은 과제기능 생성 후 설정이 가능 합니다.
- 과제출제 시 입력 항목을 추가할 수 있으며, 과제관리자와 과제제출자를 구분하여 항목을 추가할 수 있습니다.

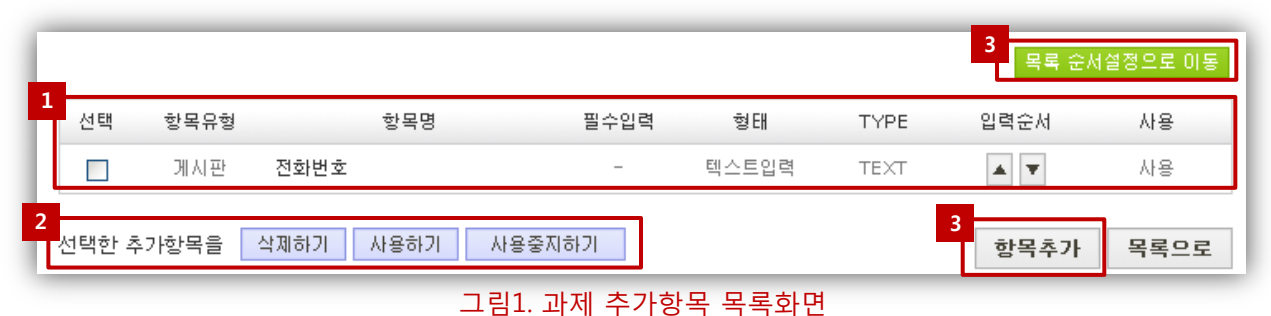

### 1. 생성된 추가항목 목록

생성된 추가항목이 목록으로 표시되며, 항목의 유형, 항목 명, 필수입력 여부, 항목 형태를 확인 할 수 있으며, 게시물 입력 시 항목의 입력순서 변경이 가능 합니다.

2. 추가항목 삭제 및 사용여부 설정하기

목록에서 삭제할 항목을 선택 한 후, 삭제 하거나, 항목 사용여부를 설정 할 수 있습니다. 화목 삭제 후, 해당 항목의 데이터는 복구가 불가능 하므로, 삭제 시 주의하시기 바랍니다.

- 3. 항목 생성화면으로 이동 항목 생성화면(그림2)으로 이동 합니다.
- **4. 목록순서 설정 화면으로 이동** 목록 순서설정화면으로 이동 합니다.

| 항목 기본설정   |                                                                           | 1 | 추가항목 생성화면                             |
|-----------|---------------------------------------------------------------------------|---|---------------------------------------|
| 항목명       |                                                                           |   |                                       |
| 형태        | ● 텍스트입력 (Single line) ● 텍스트입력 (Multi line) ● 단일선택 (RADIO) ● 단일선택 (SELECT) | 1 | 항목 기본설정                               |
| 필수입력여부    | □ 필수 입력항목으로 사용                                                            |   | 항목명, 항목의 입력형태,                        |
| 텍스트입력 (Si | ingle line) 상세설정                                                          |   | 필수입력 항목 여부를 등록<br>한니다                 |
| 입력형태선택    | 한줄텍스트입력                                                                   |   |                                       |
| 배부 속성설정   |                                                                           |   |                                       |
|           |                                                                           | 2 | . <b>항목 상세설정</b><br>항목 형태에 따라 항목이 속성을 |
| 너비/글자수    | 입력너비 : 20 자 / 최대입력글자수 : 20 자                                              |   | 서저 하니다                                |
| 입력형태      | ◎ 일반텍스트 ◎ 비밀번호형태                                                          |   | ㄹㅇ 끕니니.                               |
| 항목코멘트     | 8                                                                         |   | TIP. 항목 코멘트는 생성된<br>초기하모의 폰 으스에 드유마   |
|           | 저장하기                                                                      |   | 수가영속의 놈 요소에 도움될<br>형태로 출력 됩니다.        |
|           | 그림1. 추가항목 생성화면                                                            |   |                                       |

(개인정보보호법에서는 게시판에 개인정보 2개 이상 노출되면 안됩니다.)

(다음 페이지로 계속)

간단하게 입력 받을 수 있는 항목 만 추가하시길 바라며, 개인정보관련 항목을 추가하시는 경우, 개인정보보호법에 위배되기 쉽기 때문에, 사용을 자제하시기 바랍니다.

## (이전 페이지에서 계속)

|      |      |     |        |      |          | 항목 순     | 서설정으로 이동 |
|------|------|-----|--------|------|----------|----------|----------|
| 항목유형 |      | 항목명 | 필수입력   | 목록사용 | 링크항목     | 검색항목     | 출력순서     |
| 과제   | 제목   |     | 필수     |      | <b>~</b> | <b>~</b> | •        |
| 과제   | 작성자  |     | 필수     |      |          |          | <b>A</b> |
| 과제   | 등록일  |     | 필수     |      |          |          | •        |
| 과제   | 마감일  |     | 필수     |      |          |          | •        |
| 과제   | 제출인원 |     | 필수     |      |          |          | <b>A</b> |
|      |      |     | 저장하기 목 | 록으로  |          |          |          |

그림1. 과제목록설정화면

#### 1. 목록사용 설정

체크를 해제 하면, 목록에서 출력되지 않습니다.

### 2. 링크항목 설정

목록에서 체크된 항목을 클릭한 경우, 과제 보기 화면으로 이동 합니다. TIP. 링크항목은 복수로 선택할 수 있으나, 일반적으로 제목 항목에만 설정 하시는 것이 좋습니다.

#### 3. 검색항목 설정

검색항목으로 설정 하면, 게시물 검색 시 검색조건 항목에 표시 됩니다.

### 4. 출력 순서설정

목록에서 게시물의 출력 순서를 설정 할 수 있습니다.

3.4.2. 과제관리

3.4.2.5. 과제 분류설정

• 과제 분류설정은 과제기능 생성 후 설정이 가능 합니다.

| Category |  |
|----------|--|
| 🗄 😑 1학년  |  |
| 😑 과대표    |  |
| 😑 조교     |  |
| 🗄 😑 2학년  |  |
| 👝 3학년    |  |
| : 👝 4학년  |  |

#### 그림1. 과제 분류설정화면

1. 분류 생성하기

그림1. 분류설정화면 좌측 하단의 추가하기 버튼을 클릭하면, 분류명을 입력 할 수 있는 팝업 창이 출력 됩니다.

팝업 창의 분류명 항목에 분류명을 입력한 후 저장하면 분류가 생성 됩니다.

TIP. 2단계 분류부터는 상위 분류를 선택 한 후, 생성 합니다.

#### 2. 분류명 수정하기

수정할 분류명을 선택 한 후, 좌측 하단의 수정하기 버튼을 클릭 하면, 분류명을 수정할 수 있는 팝업 창이 출력 됩니다. 팝업창의 분류명 항목에 분류명을 수정 한 후 저장하면 분류가 수정 됩니다.

### 3. 분류 삭제하기

분류목록에서 삭제할 분류명을 선택 한 후, 좌측 하단의 삭제하기 버튼을 클릭 하면, 분류가 삭제 됩니다.

TIP. 분류 삭제 후, 해당 분류는 삭제되지만 분류에 속한 게시물은 삭제되지 않습니다.

분류설정 후, 분류기능을 정상적으로 사용하시려면, 기본설정의 추가 설정에서 카테고리기능 사용여부를 체크 하세요.

### 3.4. 기능관리

3.4.3. 규정관리

3.4.3.1. 생성된 규정 목록

- 개설된 홈페이지에서 생성된 규정목록을 표시합니다.
- 홈페이지 관리자의 필요에 의해 신규 규정기능을 생성할 수 있습니다.

|       | 번호      | 규정·학칙 기능명          | 기능설정         | 등록갯수 | 사용상태 |  |  |  |
|-------|---------|--------------------|--------------|------|------|--|--|--|
|       | З       | 2010년도 케이투 대학교 규정집 | 기능설정         | 0    | 정상   |  |  |  |
|       | 2       | 2011년도 케이투 대학교 규정집 | 기능설정         | 0    | 정상   |  |  |  |
|       | 1       | 2012년도 케이투 대학교 규정집 | 기능설정         | 0    | 정상   |  |  |  |
|       |         | 색최신 1 끝 ▶          |              |      |      |  |  |  |
| 선택한 기 | 선택한 기능을 |                    |              |      |      |  |  |  |
|       |         | 그림1. 생성된 규정 독      | <u> </u> 록화면 |      |      |  |  |  |

### 1. 생성된 규정 목록

홈페이지에서 사용중인 규정이 목록으로 표시되며, 규정 명, 규정별 운영자, 등록된 규정 갯수, 규정 정상 사용여부를 확인 할 수 있습니다. 각 규정별 기능 설정화면으로 이동 할 수 있습니다.

### 2. 사용중지 설정 및 삭제

목록에서 설정할 규정을 선택 한 후, 사용중지 하거나, 삭제 할 수 있습니다.

⚠️ 규정 삭제 후, 해당 기능과 데이터는 복구가 불가능 하므로, 삭제 시 주의하시기 바랍니다.

### 3. 규정 생성화면으로 이동

## 3.4. 기능관리

3.4.3. 규정관리

3.4.3.2. 규정 생성 및 관리

• 규정 생성 후, 기능설정을 통하여 규정의 이름을 변경 할 수 있습니다.

| > 기본설정 |                    |
|--------|--------------------|
| 기능명    | 2010년도 케이투 대학교 규정집 |
|        | 저장하기 기능목록          |
|        | 그림1. 규정 기본설정화면     |

- 3.4. 기능관리
  - 3.4.3. 규정관리
  - 3.4.3.3. 규정 분류설정 및 분류 별 관리자 설정
  - 규정 분류설정은 분류기능 생성 후 설정이 가능 합니다.

| 분류추가 분류명변경 분류삭제 분류 타이                 | 들지정             |
|---------------------------------------|-----------------|
| 🛓 📕 HOME                              | - "학생규정" 담당자 설정 |
|                                       | 담당자 회원찾기        |
| ····································  |                 |
| ▲ □ 학교규정                              |                 |
| ····································· |                 |
| 직원규정                                  |                 |
| 7                                     | l능목록            |

### 그림1. 규정 분류설정화면

1. 분류 생성하기

그림1. 분류설정화면 좌측 상단의 분류추가 버튼을 클릭하면, 분류명을 입력 할 수 있습니다.

🕂 분류 생성시 반드시 상위 분류를 선택 한 후, 생성 합니다.

2. 분류명 수정하기

수정할 분류명을 선택 한 후, 좌측 상단의 분류명변경 버튼을 클릭 하면, 분류명을 수정할 수 있습니다.

#### 3. 분류 삭제하기

분류목록에서 삭제할 분류명을 선택 한 후, 좌측 상단의 분류삭제 버튼을 클릭 하면, 분류가 삭제 됩니다.

🛕 분류 삭제 시, 해당 분류의 데이터도 모두 삭제 되므로 주의하시기 바랍니다.

#### 4. 분류 타이틀 지정

등록된 데이터의 목록은 출력 되지 않으며, 하위 분류로 링크를 하기 위한 역할만 합니다.

#### 5. 분류 별 담당자

홈페이지 회원 중 해당 분류의 규정을 관리 할 수 있는 회원을 선택 합니다. 담당자로 선택된 회원은 규정 등록,수정 및 삭제 권한이 부여 됩니다.

TIP. 규정 등록은 담당자만 가능 합니다.

### 3.4. 기능관리

3.4.4. 배너 존 관리

3.4.4.1. 생성된 배너 존 목록

- 개설된 홈페이지에서 생성된 배너 존의 목록을 표시합니다.
- 홈페이지 관리자의 필요에 의해 신규 배너 존을 생성할 수 있습니다.

| 번호 | 배너존이름       | 배너갯수 | 배너존 생성일    | 배너관리 | 기능설정 | 2<br>배너존 삭제   |
|----|-------------|------|------------|------|------|---------------|
| 3  | 메인 푸터부분 배너존 | 6    | 2012-07-11 | 배너관리 | 기능설정 | 삭제            |
| 2  | 이벤트 배너존     | 4    | 2012-07-11 | 배너관리 | 기능설정 | 삭제            |
| 1  | 관련 사이트      | 4    | 2012-07-11 | 배너관리 | 기능설정 | 삭제            |
|    |             | ●최신  | 1 끝 >>     |      |      |               |
|    |             |      |            |      | 3    | 니<br> 너존 등록하기 |

#### 그림1. 생성된 배너 존 목록화면

#### 1. 생성된 배너 존 목록

홈페이지에서 사용중인 배너 존이 목록으로 표시되며, 배너 존 이름, 출력되는 배너갯수, 생성일을 확인 할 수 있습니다. 각 배너 존 별 배너관리 화면으로 이동하여 배너를 등록 할 수 있으며, 기능 설정화면으로 이동 할 수 있습니다.

#### 2. 배너 존 삭제

그림 1의 배너 목록에서 배너 존을 삭제 할 수 있습니다.

### 3. 배너 존 생성화면으로 이동

3.4. 기능관리

3.4.4. 배너 존 관리

3.4.4.2. 배너 존 생성 및 관리

• 배너 존 생성 후, 기능설정을 통하여 배너 존의 설정을 변경 할 수 있습니다.

| 배너존이름 | 메인 푸터부분 배너존 |
|-------|-------------|
| 배너갯수  | 6           |
| 타이머   | 4           |
|       | 확인 배너존 목록으로 |

그림1. 배너 존 기본설정화면

### 1. 배너 존 이름

배너 존의 이름을 입력합니다.

2. 배너 개수

해당 배너 존에서 한번에 출력되는 배너의 개수를 입력 합니다.

3. 타이머

배너의 롤링 시간을 설정 합니다.

3.4.4. 배너 존 관리

- 3.4.4.3. 배너목록
- 배너 존 생성 후, 배너 존 목록의 배너관리 버튼을 통하여 이동하며, 해당 배너존 의 배너 이미지를 등록 합니다.

| 3 케이투대학교                                   | 삭제 수정       | 2 인사관으로 삭제 수정                                       |
|--------------------------------------------|-------------|-----------------------------------------------------|
| http://www.k2web.co.kr<br>2012-07-11       | 뒤로 🔽 배너 사용  | http://insak2web.co.kr<br>2012-07-11 앞으로 뒤로 ☑ 배너 사용 |
| 1 입학안내                                     | 삭제 수정       |                                                     |
| http://admission,k2web,co,kr<br>2012-07-11 | 앞으로 🔽 배너 사용 |                                                     |
|                                            | ≪최신         |                                                     |
| 번택한 배너를 배너사용여부 설정                          |             | 2<br>배너존 으로이동 배너 등록하기                               |

### 그림1. 배너 존별 배너 목록화면

### 1. 배너 목록

등록된 배너의 목록을 확인 할 수 있으며, 배너의 출력 순서 변경이 가능 합니다. 배너를 삭제 목록에서 직접 삭제할 수 있으며, 배너 수정화면으로 이동 할 수 있습니다.

⚠️ 배너 삭제 후, 복구가 불가능 하므로, 삭제 시 주의하시기 바랍니다.

### 2. 배너 사용여부 설정

그림 1의 배너 목록에서 배너사용여부를 체크 한 후, 배너사용여부를 설정 합니다.

#### 3. 배너 등록화면으로 이동

3.4.4. 배너 존 관리

3.4.4.4. 배너등록

• 배너 존 생성 후, 배너 존 목록의 배너관리 버튼을 통하여 이동하며, 해당 배너존 의 배너 이미지를 등록 합니다.

| 배너이름   | 케이투대학교                                 |
|--------|----------------------------------------|
| 연결주소   | http://www,k2web,co,kr                 |
| 이미지파일  | upload_1ebc9548_1387 파일가져오기            |
| 크기     | 가로 : <b>150</b> px × 세로 : <b>50</b> px |
| 배너사용여부 | ▼ (체크시 사용)                             |

그림1. 배너 등록화면

### 1. 배너 이름

배너의 이름을 입력합니다.

- **2. 연결 주소** 등록할 배너에 연결될 웹 페이지의 주소를 입력 합니다.
- 3. 이미지파일

PC에 저장되어 있는 배너 이미지를 등록 합니다.

4. 크기

배너의 출력 크기를 픽셀 단위로 입력 합니다.

### 5. 배너 사용여부

배너를 등록 하였더라도 사용여부가 체크되어 있지 않으면, 배너가 출력 되지 않습니다.

### 3.4. 기능관리

3.4.5. 복수일정관리

3.4.5.1. 생성된 복수일정 목록

- 개설된 홈페이지에서 생성된 복수일정목록을 표시합니다.
- 홈페이지 관리자의 필요에 의해 신규 기능을 생성할 수 있습니다.

| 선택     | 번호     |             | 일정명   | 기능설정     | 권한설정 | 스킨설정      | 사용중지   |
|--------|--------|-------------|-------|----------|------|-----------|--------|
|        | з      | 학사일정        |       | 기능설정     | 권한수정 | 스킨설정      | 정상     |
|        | 2      | 전산실 일정      |       | 기능설정     | 권한수정 | 스킨설정      | 정상     |
|        | 1      | 총장님 일정      |       | 기능설정     | 권한수정 | 스킨설정      | 정상     |
|        |        |             |       | ≪최신 1 끝▶ |      |           |        |
| 선택한 일정 | !관리 기능 | :을 :: 선택하세요 | ። 💙 로 | 설정하기     |      | 3<br>일정관리 | 니 기능추가 |

그림1. 생성된 복수일정 목록화면

### 1. 생성된 복수일정 목록

홈페이지에서 사용중인 복수일정 기능이 목록으로 표시되며, 기능의 정상 사용여부를 확인 할 수 있습니다. 각 기능별 기능설정, 권한수정, 스킨설정 화면으로 이동 할 수 있습니다.

2. 사용중지 설정 및 삭제

목록에서 설정할 기능을 선택 한 후, 사용중지 하거나, 삭제 할 수 있습니다.

⚠️ 기능 삭제 후, 해당 기능과 데이터는 복구가 불가능 하므로, 삭제 시 주의하시기 바랍니다.

3. 복수일정 생성화면으로 이동

3.4.5. 복수일정관리

3.4.5.2. 복수일정 생성 및 관리

• 복수일정 생성 후, 기능설정을 통하여 설정을 변경 할 수 있습니다.

| > 복수일정관리 기능등록 |                      |                |
|---------------|----------------------|----------------|
| 복수일정 기능명      |                      |                |
| > 복수일정 분류설정   |                      |                |
| 분류명 :         | 아이콘 : 🔀 이미지업로드 분류명 : | 아이콘 : 🗙 이미지업로드 |
| 분류명 :         | 아이콘 : 🔀 이미지업로드 분류명 : | 아이콘 : 🗙 이미지업로드 |
| 분류명 :         | 아이콘 : 🔀 이미지업로드 분류명 : | 아이콘 : 🗙 이미지업로드 |
| 분류명 :         | 아이콘 : 🔀 이미지업로드 분류명 : | 아이콘 : 🗙 이미지업로드 |
| 분류명 :         | 아이콘 : 🔀 이미지업로드 분류명 : | 아이콘 : 🔀 이미지업로드 |
|               | 저장하기 다시쓰기 목록으로       |                |

### 그림1. 복수일정 기능등록 및 분류설정화면

### 1. 복수일정 기능등록

복수일정의 이름을 입력합니다.

### 2. 복수일정 분류설정

복수일정 분류명을 입력하고, 분류에 해당하는 아이콘을 등록하면 일정 등록 시 분류를 선택할 수 있으며, 등록한 일정의 제목 앞에 등록한 아이콘이 출력 됩니다.

TIP. 아이콘의 크기는 가로 13픽셀, 세로 13픽셀 입니다.

### 3.4. 기능관리

3.4.5. 복수일정관리

3.4.5.3. 복수일정 권한관리

- 복수일정 권한 설정은 복수일정 기능 생성 후 설정이 가능 합니다.
- 복수일정의 일기,쓰기 권한을 회원 분류 별로 설정 할 수 있습니다.

⚠️ 먼저, 회원분류를 생성 하신 후, 권한 설정을 하시는 것이 좋습니다.

| 1         |   | <b></b> |    |  |  |  |  |
|-----------|---|---------|----|--|--|--|--|
| 회원분류      | 2 | 읽기      | 쓰기 |  |  |  |  |
| 관리자       |   |         |    |  |  |  |  |
| 회원        |   |         |    |  |  |  |  |
| 준회원       |   |         |    |  |  |  |  |
| 손님        |   |         |    |  |  |  |  |
| 저장하기 목록으로 |   |         |    |  |  |  |  |

그림1. 복수일정 권한설정화면

### 1. 회원분류

홈페이지 회원의 분류가 출력 됩니다.

**TIP.** 홈페이지 최초 생성시 기본 분류는 관리자, 회원, 준회원, 손님이며, 분류 추가/수정 시 회원관리의 분류관리를 이용하세요.

#### 2. 권한 설정

회원 분류 별로 권한을 부여하고자 하는 항목에 체크하시면 권한이 부여 됩니다.

- 3.4. 기능관리
  - 3.4.5. 복수일정관리
  - 3.4.5.4. 복수일정 스킨관리
  - 복수일정의 스킨설정은 복수일정 기능 생성 후 설정이 가능 합니다.

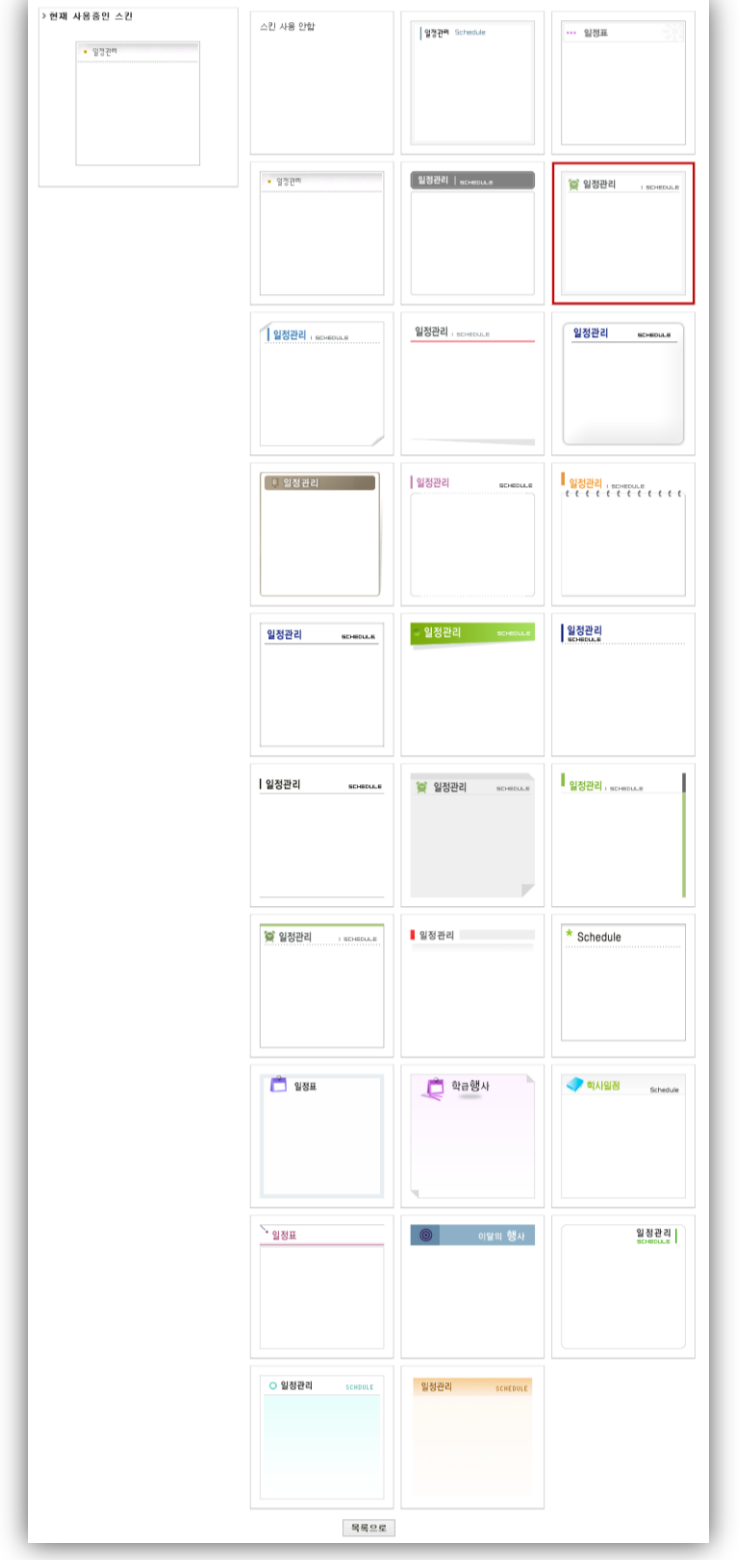

## 초기화면용 스킨설정하기

초기화면용(최신 게시물 목록) 복수일정의 디자인을 변경 합니다.

스킨 목록에서 원하는 스킨을 선택 후, 클릭 한번으로 변경 할 수 있습니다.

▲ 복수일정의 스킨은 초기화면용 스킨만 제공되며, 일반화면용 스킨은 제공하지 않습니다.

### 3.4. 기능관리

3.4.6. 설문조사

3.4.6.1. 생성된 설문조사 목록

- 개설된 홈페이지에서 생성된 설문조사 목록을 표시합니다.
- 홈페이지 관리자의 필요에 의해 신규 기능을 생성할 수 있습니다.

|    | 선택 🕚                 | ✔ 검색 날짜는                | ≘ YYYY-MN | 1-DD형식으로 | 검색해 주세요, e | x) 2000-00-1 |
|----|----------------------|-------------------------|-----------|----------|------------|--------------|
| 번호 | 제목                   | 기간                      | 상태        | 기능설정     | 내용보기       | 삭제           |
| 4  | 홈페이지 3차 시안 만족도 조사    | 2012-07-11 ~ 2013-07-11 | ₽         | 기능설정     | 내용보기       | 삭제           |
| з  | 홈페이지 2차 시안 만족도 조사    | 2012-07-11 ~ 2013-07-11 | ₽         | 기능설정     | 내용보기       | 삭제           |
| 2  | 홈페이지 1차 시안 만족도 조사    | 2012-07-11 ~ 2013-07-11 | ₽         | 기능설정     | 내용보기       | 삭제           |
| 1  | 홈페이지 리뉴얼에대한 당신의 의견은? | 2012-07-11 ~ 2013-07-12 | <u>-</u>  | 기능설정     | 내용보기       | 삭제           |
|    |                      | ≪최신 1 끝▶                |           |          |            |              |
|    |                      |                         |           |          | 3          | 설문추기         |

### 그림1. 생성된 설문조사 목록화면

### 1. 생성된 설문조사 목록

홈페이지에서 사용중인 설문조사가 목록으로 표시되며, 설문제목 및 기간, 상태를 확인 할 수 있습니다. 각 설문의 문항을 관리할 수 있으며, 설문의 설정화면으로 이동 할 수 있습니다.

#### 2. 설문 삭제

그림 1의 설문조사 목록에서 삭제 할 수 있습니다.

실문 삭제 후, 해당 설문과 데이터는 복구가 불가능 하므로, 삭제 시 주의하시기 바랍니다.

▲ 설문 삭제 시, 해당 설문을 사용하고 있는 페이지로 이동하여, 해당 설문 기능을 삭제하시기 바랍니다.

#### 3. 설문 생성화면으로 이동

3.4.6. 설문조사

3.4.6.2. 설문 생성 및 관리

• 설문 생성 후, 기능설정을 통하여 설정을 변경 할 수 있습니다.

| 제목      | 홈페이지 2차 시안 만족도 조사                                                              |
|---------|--------------------------------------------------------------------------------|
| 설문 취지   | 홈페이지 2차 시안이 제출되었습니다.<br>제출된 시안중 마음에 드시는 시안을 택하여 설문에 참여해주세요<br>                 |
| 참가기간    | 시작 열자 : 2012-07-11 / 시작시간 : 0시 ♥ 시 부터<br>마강 열자 : 2013-07-11 / 마감시간 : 1시 ♥ 시 까지 |
| 중복참여 여부 | <ul> <li>1회 허용</li> <li>중복 허용</li> </ul>                                       |
| 설문참여대상  | <ul> <li>모두참여(아래 그룹으로 제한을 두고 싶으시면 해제 하시기 바랍니다.)</li> <li>관리자</li></ul>         |
|         | 저장 목록으로                                                                        |
|         | 그림1. 설문등록 화면                                                                   |

### 1. 제목

설문의 제목을 입력 합니다.

#### 2. 설문취지

설문의 취지를 입력 합니다.

### 3. 참가기간

설문의 시작일자와 시작시간, 설문 마감일자와 마감시간을 설정합니다.

#### 4. 중복참여여부

설문 참여 대상자의 중복 참여 허용여부를 설정 합니다.

#### 5. 설문참여대상

모두참여로 선택 되면, 하단의 회원분류 선택부분의 체크박스가 비활성화 되며, 모두참여가 선택 해제된 경우, 하단의 회원분류에서 참여 대상 회원분류를 선택 할 수 있습니다.

3.4.6. 설문조사

3.4.6.3. 설문문항 목록

• 설문 문항설정은 설문 생성 후 설정이 가능 합니다.

| 홈페이지 2차 시안 만족도 조사       철망기간: 2012-07-11 (0 시) ~ 2013-07-11 (1 시)       참여대상: [누구나] 참여가능         홈페이지 2차 시안이 제출되었습니다. 제출된 시안중 마음에 드시는 시안을 택하여 설문에 참여해주세요       ************************************ |       |                         |      |          |      |          |    |      |
|----------------------------------------------------------------------------------------------------|-------|-------------------------|------|----------|------|----------|----|------|
| ▲설문 문형                                                                                                    | 함     |                         | 목록   | 으로       |      |          |    |      |
| 2<br>번호                                                                                                    | 답변유형  | 문항내용                    | 답항   | 최소선택항목갯수 | 기타의견 | 순서변경     | 수정 | 삭제   |
| з                                                                                                    | 단일 선택 | 마음에 드는 시안은?             | 3 7H | -        | 사용안함 | •        | 수정 | 삭제   |
| 2                                                                                                    | 다중 선택 | 마음에 드는 이유를 2개 이상 선택하세요. | 4 78 | 2 71     | 사용   | <b>A</b> | 수정 | 삭제   |
| 1                                                                                                    | 서술    | 기타 의견을 적어주세요            | -    | -        | 사용안함 |          | 수정 | 삭제   |
| -                                                                                                    |       |                         |      |          |      |          |    | 문항추가 |

### 그림1. 설문정보 및 설문 문항목록 화면

### 1. 설문 정보

설문 생성시 작성한 설문 기본 정보가 출력 됩니다.

2. 설문 문항 목록

등록된 문항의 목록이 출력 되며, 문항의 출력 순서 변경 및 삭제가 가능 합니다.

🛕 문항 삭제 후, 해당 항목의 데이터는 복구가 불가능 하므로, 삭제 시 주의하시기 바랍니다.

### 3. 문항추가 화면으로 이동

설문문항 생성화면 으로 이동 합니다.

3.4.6. 설문조사

3.4.6.4. 설문문항 등록

- 설문 문항설정은 설문 생성 후 설정이 가능 합니다.
- 설문의 문항은 객관식 단답형, 객관식 다답형, 주관식 서술형으로 등록할 수 있습니다.

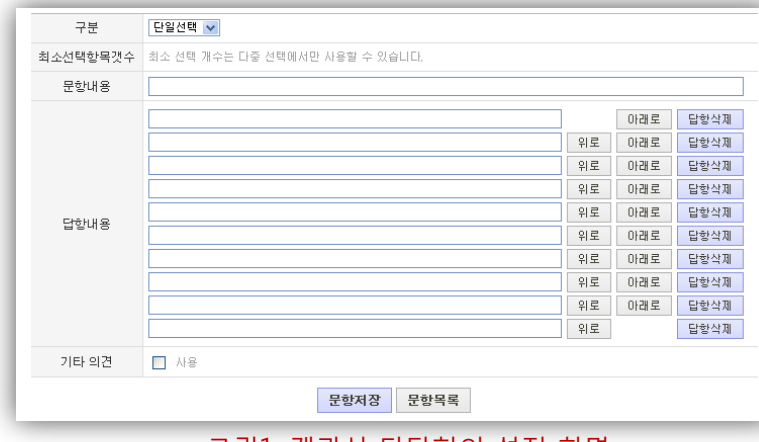

그림1. 객관식 단답형의 설정 화면

#### 구분 다중선택 🔽 최소선택항목갯수 제한없음 💙 개 문항내용 아래로 답항삭제 위로 아래로 답항삭제 위로 아래로 답항산계 위로 아래로 답항삭제 위로 아래로 답항삭제 답항내용 위로 아래로 답항산제 위로 아래로 답항삭제 위로 아래로 답항삭제 위로 아래로 답항삭제 위로 답항삭제 기타 의견 ■ 사용 문항저장 문항목록

## 그림1. 객관식 다답형의 설정 화면

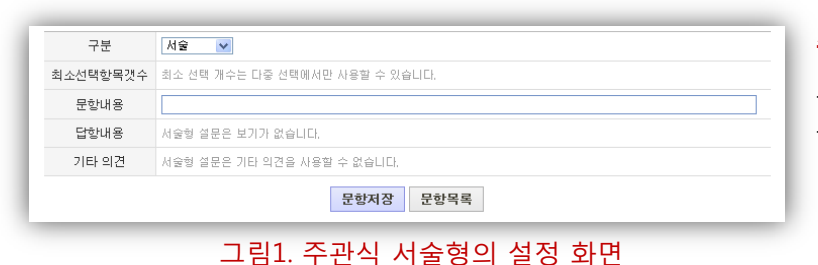

### 객관식 단답형(단일선택) 문항

답항 을 한 개만 선택할 수 있는 문항이며, 답항의 순서 변경이 가능 합니다.

### TIP.

입력된 답 항 이외에 기타의견이 필요한 경우, 기타의견을 별도로 입력 받을 수 있도록 설정이 가능 합니다.

### 객관식 단답형(다중선택) 문항

답항 을 한 개 이상 선택할 수 있는 문항이며, 답 항의 순서 변경이 가능 합니다.

### TIP.

입력된 답 항 이외에 기타의견이 필요한 경우, 기타의견을 별도로 입력 받을 수 있도록 설정이 가능 합니다.

### 주관식 서술형 문항

문항에 대한 답 항을 서술형 문장으로 작성하는 문항입니다.

3.4. 기능관리

3.4.7. 연혁관리

3.4.7.1. 생성된 연혁 목록

- 개설된 홈페이지에서 생성된 연혁목록을 표시합니다.
- 홈페이지 관리자의 필요에 의해 신규 연혁기능을 생성할 수 있습니다.

|                                  | 번호 |        | 연혁 기능명 | 기능설정 | 연혁관리 | 등록갯수 | 사용상태 |  |
|----------------------------------|----|--------|--------|------|------|------|------|--|
|                                  | 3  | 2010년대 |        | 기능설정 |      | 0    | 정상   |  |
|                                  | 2  | 2000년대 |        | 기능설정 |      | 0    | 정상   |  |
|                                  | 1  | 1990년대 |        | 기능설정 |      | 0    | 정상   |  |
|                                  |    |        | **최신   | ₩    |      |      |      |  |
| 선택한 연혁을 ::: 선택하세요 :: 🔽 설정하기 생성하기 |    |        |        |      |      |      |      |  |

### 그림1. 생성된 연혁 목록화면

### 1. 생성된 연혁 목록

홈페이지에서 사용중인 연혁이 목록으로 표시되며, 연혁 명, 등록된 연혁 갯수, 기능 정상 사용여부를 확인 할 수 있습니다. 각 연혁 별 기능 설정화면으로 이동 할 수 있습니다.

### 2. 사용중지 설정 및 삭제

목록에서 설정할 규정을 선택 한 후, 사용중지 하거나, 삭제 할 수 있습니다.

⚠️ 연혁 삭제 후, 해당 기능과 데이터는 복구가 불가능 하므로, 삭제 시 주의하시기 바랍니다.

3. 연혁 생성화면으로 이동

3.4.7. 연혁관리

- 3.4.7.2. 연혁 생성
- 연혁 생성 후, 기능설정을 통하여 연혁의 설정을 변경 할 수 있습니다.

| > 기본정보 |           |
|--------|-----------|
| 기능명    |           |
| 담당자 명  | 회원찾기      |
|        | 저장하기 기능목록 |

### 그림1. 연혁 기본설정화면

### 1. 연혁기능 등록

연혁 기능의 이름을 입력합니다.

2. 기능 담당자

홈페이지 회원 중 해당 기능을 관리 할 수 있는 회원을 선택 합니다. 담당자로 선택된 회원은 연혁 등록,수정 및 삭제 권한이 부여 됩니다.

TIP. 연혁 등록은 담당자만 가능 합니다.

3.4.7. 연혁관리

3.4.7.3. 연혁 분류설정

• 연혁 분류설정은 분류기능 생성 후 설정이 가능 합니다.

| 류추가    | 분류명변경        | 분류삭제 |
|--------|--------------|------|
|        |              |      |
| - 1    | 992년         |      |
| - 1    | 993년<br>994년 |      |
| - [] 1 | 995년         |      |
|        | 996년<br>997년 |      |
| L. 🗋 1 | 998년         |      |

### 그림1. 연혁 분류설정화면

### 1. 분류 생성하기

그림1. 분류설정화면 좌측 상단의 분류추가 버튼을 클릭하면, 분류명을 입력 할 수 있습니다.

🕂 분류 생성시 반드시 상위 분류를 선택 한 후, 생성 합니다.

#### 2. 분류명 수정하기

수정할 분류명을 선택 한 후, 좌측 상단의 분류명변경 버튼을 클릭 하면, 분류명을 수정할 수 있습니다.

#### 3. 분류 삭제하기

분류목록에서 삭제할 분류명을 선택 한 후, 좌측 상단의 분류삭제 버튼을 클릭 하면, 분류가 삭제 됩니다.

🛕 분류 삭제 시, 해당 분류의 데이터도 모두 삭제 되므로 주의하시기 바랍니다.

- 3.4. 기능관리
  - 3.4.8. 이벤트관리

3.4.8.1. 생성된 이벤트 목록

- 개설된 홈페이지에서 생성된 이벤트의 목록을 표시합니다.
- 홈페이지 관리자의 필요에 의해 신규 이벤트를 생성할 수 있습니다.

| 1만드기;                  | 간 : 2012-07-11 ~ 2013-07-11 / 대표이미지 : baseball2j                                                                                                    | pg 이벤트창크                      | <b>7 </b> : 500 × 600  | / 이벤트창위치       | 1:10 x 1 |
|------------------------|----------------------------------------------------------------------------------------------------|-------------------------------|------------------------|----------------|----------|
|                        | 2: 2012-07-11 / 대표이미지 : baseball2)<br><b>기속하다 당(500*600)</b><br>> 일시 : 2011년 6월 11일(토요일)<br>> 일시 : 8인 법무연수원 운동장<br>> 일시 : 10:00~ 16:00<br>> 대상 : 전회원<br>> 행사대회(축구,폭구 기타) 레크레이션(전문 이벤트호<br>실전사객체철(가폭및 자녀 이용가능) 기념품 제공.2<br>(8:00~10:00:연수원대 산책로) 일찍오시는 동문및 기<br>정 우천시에도 체육관에서 체육대회진행 | pg 이벤트 3-2                    | <b>7</b> ] : 500 × 600 | / 이벤트왕위호       | :10 x 1  |
|                        | 2<br>수정 식<br>1번트보기 선택 V                                                                                                    | 제 이벤트 등록                      | үүүү-мм-р              | D형식으로 검색       | 박해 주세    |
| 지난 0                   |                                                                                                    |                               |                        | 4.77           |          |
| 지난 0<br>번호             | 찌목                                                                                                    | 기간                            | 상태                     | <del>2</del> 8 | 삭제       |
| <b>지난 0</b><br>번호<br>2 |                                                                                                    | 기간<br>2012-07-11 ~ 2013-07-11 | 상태<br>- <u>-</u> -     | 수정<br>수정       | 삭제<br>삭제 |

그림1. 생성된 이벤트 목록화면

### 1. 이벤트 정보 보기

목록에서 제목을 클릭하여 선택된 이벤트가 출력 됩니다. 이벤트 정보 하단의 버튼을 통해서 수정 및 삭제가 가능합니다.

⚠️ 이벤트 삭제 후, 해당 기능과 데이터는 복구가 불가능 하므로, 삭제 시 주의하시기 바랍니다..

▲ 이벤트 삭제 시, 해당 이벤트를 사용중인 페이지가 있는 경우, 해당 페이지로 이동하여, 이벤트 기능을 삭제하시기 바랍니다.

### 2. 신규 이벤트 등록

이벤트 등록 화면으로 이동 합니다.

#### 3. 이벤트 목록

등록된 이벤트가 목록으로 표시되며, 이벤트 명, 이벤트 기간, 이벤트 상태를 확인 할 수 있습니다. 목록에서 삭제가 가능 하며, 해당 이벤트의 수정화면으로 이동이 가능 합니다..

3.4. 기능관리

3.4.8. 이벤트관리

3.4.8.2. 이벤트 생성

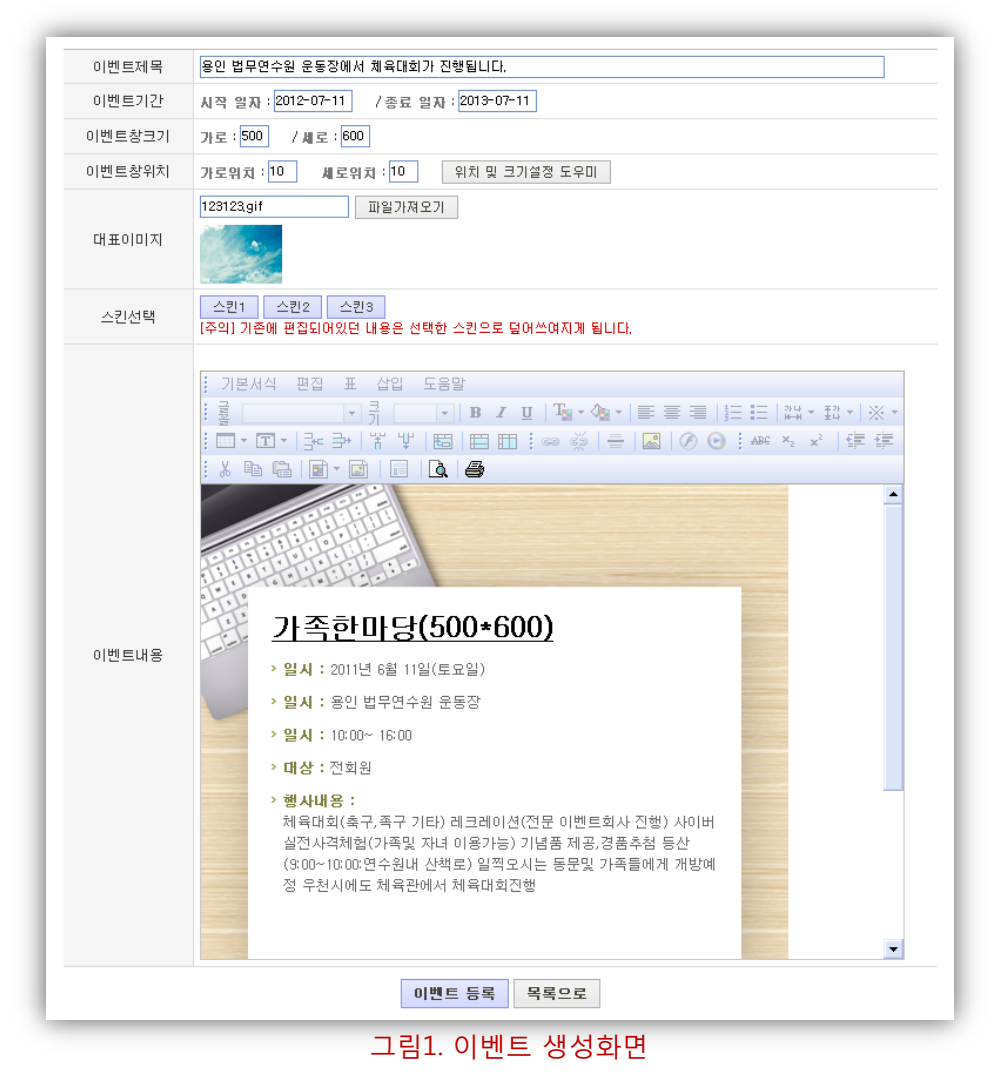

#### 1. 이벤트제목

이벤트의 제목을 입력 합니다.

#### 2. 이벤트기간

이벤트의 시작일자와 마감일자를 설정합니다.

#### 3. 이벤트 창 크기

이벤트 창의 너비와 높이를 픽셀 단위로 입력 합니다.

### 4. 이벤트 창 위치

브라우져에서 이벤트 창이 출력될 가로위치와 세로위치를 픽셀 단위로 입력 합니다.

### 5. 대표이미지

웹 페이지에 해당 이벤트를 등록 했을 때, 인식할 수 있는 대표 이미지를 등록 합니다.

### (이전 페이지에서 계속)

#### 6. 스킨선택

이벤트 페이지 편집에 용이하도록, 이벤트 페이지 용도로 미리 디자인 된 웹 페이지를 불러와 편집할 수 있습니다.

#### 7. 이벤트내용

이벤트의 내용을 웹 에디터를 이용하여 편집 합니다..

#### TIP. 이벤트의 위치설정과 크기설정이 어려우세요?

위치 및 크기 설정도우미 버튼을 클릭 하면 그림 2와 같이 위치 및 설정 도우미 창이 출력 됩니다.

브라우져의 위치를 변경하고, 사이즈를 조정하면 그림2의 우측 하단과 같이 창위 위치 및 크기가 자동으로 계산 되며, 좌측 하단의 적용 버튼을 클릭 하면 계산된 크기 및 위치 값이 자동으로 입력 됩니다.

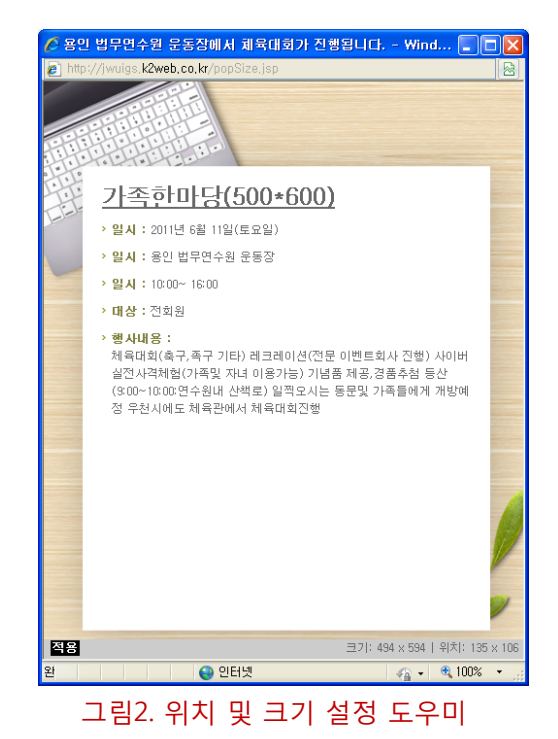

- 3.4. 기능관리
  - 3.4.9. 인물소개관리

3.4.9.1. 생성된 인물소개 목록

- 개설된 홈페이지에서 생성된 인물소개의 목록을 표시합니다.
- 홈페이지 관리자의 필요에 의해 신규 인물소개 기능을 생성할 수 있습니다.

| 선택     | 번호     | 인물소개명  | 운영자    | 전체게시물   | 스킨Type | 언어설정 | 사용중지 | 미리보기      |
|--------|--------|--------|--------|---------|--------|------|------|-----------|
|        | З      | 과대표 소개 | 홍길동    | 4       | 갤러리형   | kr   | 사용   | 미리보기      |
|        | 2      | 임원소개   | 김길동    | 12      | 갤러리형   | kr   | 사용   | 미리보기      |
|        | 1      | 교수소개   | 박길동    | 53      | 갤러리형   | kr   | 사용   | 미리보기      |
|        |        |        | 44     | 최신 1 끝▶ |        |      |      |           |
| 선택한 인물 | *소개를 [ | 사용중지   | ✔ 설정하기 |         |        |      |      | 3<br>생성하기 |

그림1. 생성된 인물소개 목록화면

### 1. 생성된 인물소개 목록

홈페이지에서 사용중인 인물소개 기능이 목록으로 표시되며, 인물소개 명, 운영자, 등록된 게시물 갯수, 목록 형태(스킨type), 사용언어, 기능 정상 사용여부를 확인 할 수 있습니다. 각 인물소개 별 미리보기 화면으로 이동 할 수 있습니다.

### 2. 사용중지 설정 및 삭제

목록에서 설정할 인물소개을 선택 한 후, 사용중지 하거나, 삭제 할 수 있습니다.

⚠️ 인물소개 삭제 후, 해당 기능과 데이터는 복구가 불가능 하므로, 삭제 시 주의하시기 바랍니다.

3. 인물소개 생성화면으로 이동

3.4.9. 인물소개관리

3.4.9.2. 인물소개 생성

| > 기본설정  | > 기본설정                                                 |  |  |  |  |  |  |  |
|---------|--------------------------------------------------------|--|--|--|--|--|--|--|
| 인물소개제목  |                                                        |  |  |  |  |  |  |  |
| 인물소개운영자 | ( ) <b>회원검색</b> [운영자는 생성된 인물소개기능의 수정 및 삭제권한을 부여받게 됩니다] |  |  |  |  |  |  |  |
| 목록출력갯수  | 📼 💙 줄 [한페이지 당 보여질 인물소개 갯수를 지정합니다.]                     |  |  |  |  |  |  |  |
| 목록 유형   | [갤러리형 ♥ [사용자의 리스트페이지 출력형태를 결정합니다.]                     |  |  |  |  |  |  |  |
| 언어설정    | 한글 ✔ [선택한 언어로 사용자단 화면들이 충력됩니다.]                        |  |  |  |  |  |  |  |
| 목록 정렬기준 | ⓒ 출력순서 기준 ○ 한글이름 가나다순 [리스트에 출력될 인물순서 정렬Type을 결정합니다.]   |  |  |  |  |  |  |  |

### 그림1. 인물소개 기본설정화면

### 인물소개 기본설정

### 1. 인물소개 제목

인물소개 제목을 입력합니다.

### 2. 인물소개 운영자

홈페이지 회원 중 해당 기능을 관리 할 수 있는 회원을 선택 합니다. 담당자로 선택된 회원은 인물소개 등록,수정 및 삭제 권한이 부여 됩니다.

TIP. 인물소개 등록은 담당자만 가능 합니다.

3. 목록출력 개수

목록에서 게시물 출력 개수를 설정 합니다.

#### 4. 목록유형

갤러리 형 : 목록이 갤러리 형 게시판 형태로 출력 됩니다. 리스트 형 : 목록이 웹진 형 게시판 형태로 출력 됩니다.

### 5. 언어설정

인물소개의 주 언어를 설정 합니다. 언어 설정을 하게 되면, 게시판의 기본 항목 및 버튼, 메시지등이 설정된 언어로 표시 됩니다.

TIP. 한글과 영문만 선택이 가능 합니다.

### 6. 목록정렬기준

출력 순서 기준 : 최근에 입력한 순서대로 출력 됩니다. 한글이름 가나다순 : 가나다 순으로 출력 됩니다.

(다음 페이지로 계속)
# (이전 페이지에서 계속)

| >인물소개 시  | 용항목 설정   |                    |            |      |              |      |
|----------|----------|--------------------|------------|------|--------------|------|
| 항목명      | 한글명      | 영문명                | 항목입력시 안내문구 | 사용여부 | 목록출력         | 검색사용 |
| POSITION | 직위 또는 학위 | Position OR Degree |            | ✓    | ✓            | ✓    |
| KORNAME  | 한글이름     | Korean Name        |            |      | $\checkmark$ |      |
| ENGNAME  | 영문이름     | English Nam        |            |      |              |      |
| TEL      | 전화번호     | Tell Number        |            | ✓    |              |      |
| HP       | 휴대전화번호   | CellPhone Number   |            | ✓    |              |      |
| FAX      | 팩스번호     | Fax Number         |            |      |              |      |
| EMAIL    | 이메일      | E-Mail             |            | ✓    |              |      |
| HOMEPAGE | 홈페이지     | Homepage           |            |      |              |      |
| SPHERE   | 연구분야     | Research           |            | ✓    | ✓            | ✓    |
| OFFICE   | 사무실      | Office             |            |      |              |      |
| PICTURE  | 사진       | Picture            |            | ✓    | ✓            |      |
| CONTENTS | 세부내용     | Detail Info        |            |      |              |      |

# 그림1. 인물소개 사용항목 설정화면

### 인물소개 사용항목설정

### 1. 항목명 설정

인물소개 사용항목의 국문/영문명을 입력합니다.

- **2. 항목 입력 시 안내문구** 인물소개 입력 시 입력 항목에 대한 안내문구로 표시 됩니다.
- 3. 항목사용 설정

체크를 해제 하면, 입력 페이지에서 출력되지 않습니다.

4. 목록사용 설정

체크를 해제 하면, 인물소개 목록에서 출력되지 않습니다.

5. 검색항목 설정

검색항목으로 설정 하면, 게시물 검색 시 검색조건 항목에 표시 됩니다.

# (이전 페이지에서 계속)

| ▶ <mark>인물소개 권한설정</mark> | 2    |      |      |
|--------------------------|------|------|------|
| 그룹                       | 목록보기 | 내용보기 | 새글작성 |
| 관리자                      |      |      |      |
| 회원                       |      |      |      |
| 준회원                      |      |      |      |
| 손님                       |      |      |      |

#### 그림1. 인물소개 권한설정화면

### 인물소개 권한설정

#### 1. 회원분류

홈페이지 회원의 분류가 출력 됩니다.

**TIP.** 홈페이지 최초 생성시 기본 분류는 관리자, 회원, 준회원, 손님이며, 분류 추가/수정 시 회원관리의 분류관리를 이용하세요.

### 2. 권한 설정

회원 분류 별로 권한을 부여하고자 하는 항목에 체크하시면 권한이 부여 됩니다.

⚠️ 먼저, 회원분류를 생성 하신 후, 권한 설정을 하시는 것이 좋습니다.

# 3.4. 기능관리

3.4.10. 전화번호관리

3.4.10.1. 생성된 전화번호 목록

- 개설된 홈페이지에서 생성된 전화번호 기능목록을 표시합니다.
- 홈페이지 관리자의 필요에 의해 신규 전화번호 기능을 생성할 수 있습니다.

|     | 번호  |             | 조직도 기능명 | 기능설정 | 조직도관리 | 등록갯수 | 사용상태 |
|-----|-----|-------------|---------|------|-------|------|------|
|     | 5   | 본관 전화번호     |         | 기능설정 |       |      | 정상   |
|     | 4   | 학생식당        |         | 기능설정 |       |      | 정상   |
|     | з   | 체육관         |         | 기능설정 |       |      | 정상   |
|     | 2   | 예술관         |         | 기능설정 |       |      | 정상   |
|     | 1   | 인문관         |         | 기능설정 |       |      | 정상   |
|     |     |             | •• 최신   | 1 끝▶ |       |      |      |
| 선택한 | 기능을 | :: 선택하세요 :: | ✓ 설정하기  |      |       | 3    | 생성하7 |

그림1. 생성된 전화번호 목록화면

### 1. 생성된 전화번호 목록

홈페이지에서 사용중인 전화번호 기능이 목록으로 표시되며, 기능 명, 등록된 전화번호 갯수, 기능 정상 사용여부를 확인 할 수 있습니다. 각 전화번호 별 기능 설정화면으로 이동 할 수 있습니다.

### 2. 사용중지 설정 및 삭제

목록에서 설정할 기능을 선택 한 후, 사용중지 하거나, 삭제 할 수 있습니다.

⚠️ 기능 삭제 후, 해당 기능과 데이터는 복구가 불가능 하므로, 삭제 시 주의하시기 바랍니다.

### 3. 전화번호 생성화면으로 이동

3.4. 기능관리

3.4.10. 전화번호관리

3.4.10.2. 전화번호 생성

• 전화번호 기능생성 후, 기능설정을 통하여 전화번호 기능의 설정을 변경 할 수 있습니다.

| > 기본정보 |           |
|--------|-----------|
| 기능명    |           |
|        | 저장하기 기능목록 |

### 그림1. 전화번호 기본설정화면

### 1. 전화번호기능 등록

전화번호 기능의 이름을 입력합니다.

TIP. 전화번호 기능은 별다른 설정 없이 기능 명 등록 만으로 기능이 생성 됩니다.

3.4. 기능관리

3.4.10. 전화번호관리

3.4.10.3. 전화번호 분류설정

• 전화번호 분류설정은 기능 생성 후 설정이 가능 합니다.

| 분류추가 분류명변경 분류삭제                                                       |               |      |
|-----------------------------------------------------------------------|---------------|------|
| 🛓 💻 HOME                                                              | - "행정사무실" 관리) | 자 설정 |
| · · · · · · · · · · · · · · · · · · ·                                 | 관리자 전화번호      | 회원찾기 |
|                                                                       |               |      |
| 교목실<br>국제 협력실<br>창업지원단<br>차회봉사단<br>기획처<br>기획처<br>고무처<br>관 한합협력처<br>한과 |               | 저장하기 |
| 71                                                                    | 등목록           |      |

#### 그림1. 전화번호 분류설정화면

1. 분류 생성하기

그림1. 분류설정화면 좌측 상단의 분류추가 버튼을 클릭하면, 분류명을 입력 할 수 있습니다.

🕂 분류 생성시 반드시 상위 분류를 선택 한 후, 생성 합니다.

2. 분류명 수정하기

수정할 분류명을 선택 한 후, 좌측 상단의 분류명변경 버튼을 클릭 하면, 분류명을 수정할 수 있습니다.

3. 분류 삭제하기

분류목록에서 삭제할 분류명을 선택 한 후, 좌측 상단의 분류삭제 버튼을 클릭 하면, 분류가 삭제 됩니다.

🛕 분류 삭제 시, 해당 분류의 데이터도 모두 삭제 되므로 주의하시기 바랍니다.

4. 분류 별 담당자

홈페이지 회원 중 해당 분류의 전화번호를 관리 할 수 있는 회원을 선택 합니다. 담당자로 선택된 회원은 전화번호 등록,수정 및 삭제 권한이 부여 됩니다.

TIP. 전화번호 등록은 담당자만 가능 합니다.

# 3.4. 기능관리

3.4.11. 학사일정관리

3.4.11.1. 생성된 학사일정 목록

- 개설된 홈페이지에서 생성된 학사일정 기능목록을 표시합니다.
- 홈페이지 관리자의 필요에 의해 신규 기능을 생성할 수 있습니다.

| 1 |     | 번호  | 분류명                         | 사용여부         |
|---|-----|-----|-----------------------------|--------------|
|   |     | 3   | 2010년도 케이투대학교 학사일정          | 정상           |
|   |     | 2   | 2011년도 케이투대학교 학사일정          | 정상           |
|   |     | 1   | 2012년도 케이투대학교 학사일정          | 정상           |
| 2 | 선택한 | 기능을 | :: 선택하세요 :: ✔ 설정하기 2<br>관리자 | 4<br>등독 생성하기 |

#### 그림1. 생성된 학사일정 기능목록화면

### 1. 생성된 학사일정 기능목록

홈페이지에서 사용중인 학사일정 기능이 목록으로 표시되며, 기능 명, 기능 정상 사용여부를 확인 할 수 있습니다.

각 기능 별 기능 설정 (기능명 변경)화면으로 이동 할 수 있습니다.

#### 2. 사용중지 설정 및 삭제

목록에서 설정할 기능을 선택 한 후, 사용중지 하거나, 삭제 할 수 있습니다.

⚠️ 기능 삭제 후, 해당 기능과 데이터는 복구가 불가능 하므로, 삭제 시 주의하시기 바랍니다.

#### 3. 기능 담당자

홈페이지 회원 중 학사일정 기능을 관리 할 수 있는 회원을 선택 합니다. 담당자로 선택된 회원은 학사일정 등록,수정 및 삭제 권한이 부여 됩니다.

TIP. 학사일정 기능 담당자는 복수선택이 가능 합니다.

### 4. 학사일정 생성화면으로 이동

3.4. 기능관리

3.4.11. 학사일정관리

3.4.11.2. 학사일정 생성

• 학사일정 기능생성 후, 기능설정을 통하여 전화번호 기능의 이름을 변경 할 수 있습니다.

| 기본설정   |           |
|--------|-----------|
| > 기본설정 |           |
| 기능명    |           |
|        | 저장하기 기능목록 |

### 그림1. 학사일정 기능등록화면

### 1. 학사일정기능 등록

학사일정 기능의 이름을 입력합니다.

TIP. 학사일정 기능은 별다른 설정 없이 기능 명 등록 만으로 기능이 생성 됩니다.

# 3.5. 위젯관리

3.5.1. 로그인 스킨관리

- 홈페이지에서 사용하는 로그인 기능의 스킨을 변경 할 수 있습니다.
- 미리 제공된 스킨 뿐만 아니라 사용자가 직접 제작한 스킨을 등록하여 사용할 수 있습니다.

| ♀ 이미지를 만들 때에는 9                   | 경문으로 제목을 넣어주세요                   |
|-----------------------------------|----------------------------------|
| - 400KB 미만 jpg, gif               | 파일가져오기 가져온 파일 저장하기               |
| > 현재 사용중인 스킨<br>현재 사용하시는 스킨이 없습니다 | 스킨 사용안함                          |
|                                   | ID PASSWORD 로그인 회원가입             |
|                                   | 로그인 Lagin ···· 로그인 members Login |
|                                   |                                  |
|                                   |                                  |
|                                   |                                  |
|                                   | • 로그인 members Login 로그 인 LoostN  |
|                                   |                                  |
|                                   |                                  |
|                                   |                                  |
|                                   |                                  |

그림1. 로그인 스킨변경 화면

### 3.6. 레이아웃관리

3.6.1. 프레임사이즈관리

- 홈페이지의 너비, 정렬, 각 영역별 크기를 변경 할 수 있습니다.
- 각 영역의 경계선을 Click, Drag&Drop으로 변경할 수 있으며, 각 영역별 사이즈를 직접 입력 할 수 도 있습니다.

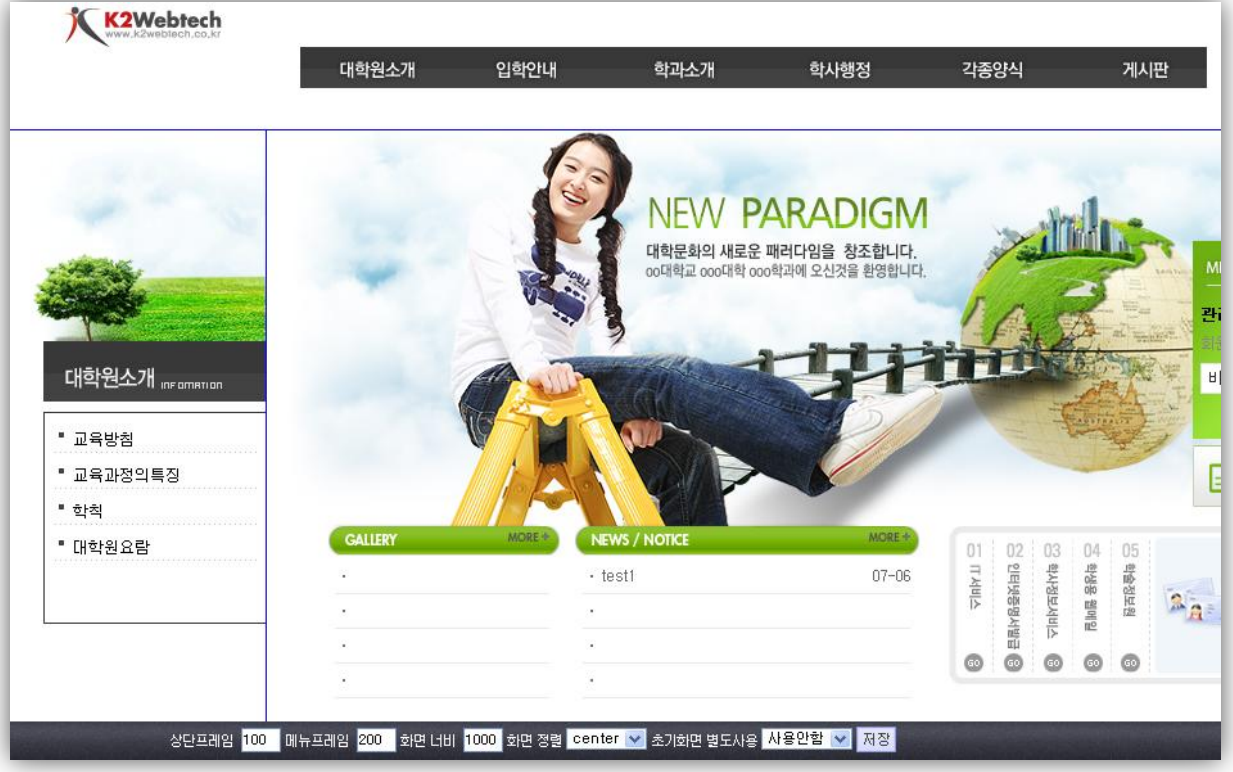

그림1. 프레임사이즈 변경화면

1. 상단 프레임

프레임 경계선을 위/아래로 Click & Drag하여 변경할 수 있으며, 사이즈를 픽셀단위로 직접 입력 할 수 도 있습니다.

2. 메뉴 프레임

프레임 경계선을 좌/우로 Click & Drag하여 변경할 수 있으며, 사이즈를 픽셀단위로 직접 입력 할 수 도 있습니다.

3. 화면 너비

홈페이지의 너비를 픽셀 단위로 직접 입력 합니다.

4. 화면 정렬

홈페이지의 정렬을 선택 합니다.

5. 초기화면 별도사용

홈페이지 접속 시, 첫 번째 화면인 초기화면을 프레임 구조와 상관없이 사용하고자 하는 경우, 사용으로 설정 합니다. (초기화면 별도 사용시 사용되는 프레임 구조는, 단일 프레임 구조 입니다.)

🕂 홈페이지 개설 시 선택한 프레임 구조에 따라 위의 구조와 상이한 화면이 출력 될 수도 있습니다.

### 3.7. 환경설정

3.7.1. 홈페이지 정보

- 개설한 홈페이지의 정보를 확인하거나 및 수정하는 페이지 입니다.
- 홈페이지 명, 개설일자, 분류 등의 사이트의 정보를 제공합니다.

| 홈페이지 이름 | k2webtest                                              |
|---------|--------------------------------------------------------|
| 홈페이지 설명 | k2webtest 입니다.<br>홈페이지에 대한 설명을 한글 100 이내로 적어주세요.       |
| 홈페이지 분류 | 대분류>중분류><br>• 대분류 - 중분류 - 소분류<br>대분류                   |
| 대표 이미지  |                                                        |
| 홈페이지 주소 | http://jwizardui,k2web,co,kr/user/k2webtest/index.html |
| 홈페이지상태  | 정상                                                     |
| 개설일자    | 2011-05-25                                             |
| 추천홈페이지  | 추천사이트로 등록되어있지 않습니다                                     |
| 마우스제어   | 마우스 우측버튼 사용 🗾 🐱                                        |
|         | tion 104                                               |

그림1. 홈페이지 정보화면

1. 홈페이지 제목

입력된 홈페이지 개설 후, 브라우져의 상단에 표시 됩니다.

2. 홈페이지 설명

홈페이지의 설명을 간단히 입력/수정 합니다. TIP. 구축시 협의에 의해 사용되므로, 작성하더라도 별도 노출되지는 않습니다.

3. 홈페이지 분류

홈페이지의 분류를 대분류, 중분류,소분류 순으로 선택합니다. TIP. 구축시 협의에 의해 사용되므로, 선택하더라도 별도 노출되지는 않습니다.

4. 대표이미지

홈페이지의 캡쳐사진을 제작한 후, 대표이미지를 등록합니다. TIP. 구축시 협의에 의해 사용되므로, 입력하더라도 별도 노출되지는 않습니다.

- 5. 홈페이지 주소, 개설일자 홈페이지의 주소는 변경할 수 없으며, 개설일자가 표시됩니다.
- 6. 홈페이지 상태, 추천홈페이지
   홈페이지의 상태와 추천홈페이지 등록은 수퍼관리자가 설정합니다.
   TIP. 구축시 협의에 의해 사용되므로, 별도 노출되지는 않습니다.
- 7. 마우스제어

해당 게시판이 사용중인 페이지에서 마우스 우측버튼을 사용할 수 없도록 설정 합니다. TIP. 장애인을 위한 웹 표준에서는 마우스 우측 버튼 제어를 비 표준으로 규정하므로, 가급적이면 마우스 우측 버튼사용을 가능하도록 설정 하시는 것이 좋습니다.

### 3.7. 환경설정

3.7.2. 홈페이지 백업

 사용자의 실수 혹은 시스템의 불안 등으로 인하여 운영중인 홈페이지가 손상되는 경우를 대비하여, 홈페이지에서 사용중인 파일 및 설정을 저장하여 보관 할 수 있습니다.

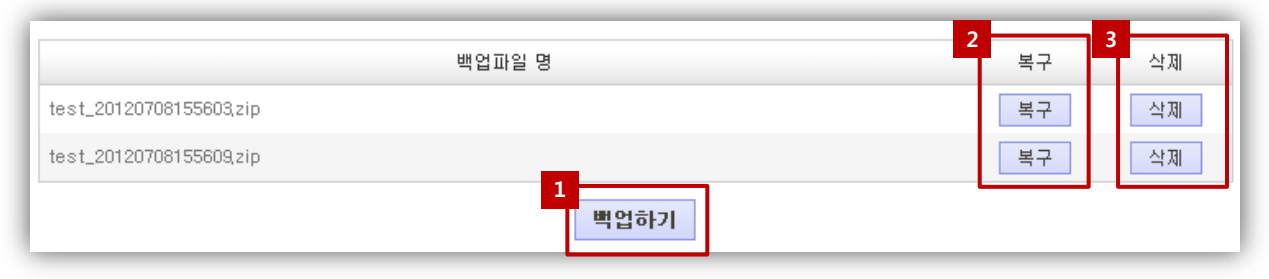

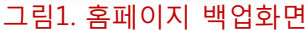

#### 1. 홈페이지 백업

백업하기 버튼을 클릭하면 홈페이지에서 사용중인 모든 파일 과 설정이 서버에 저장됩니다. 백업이 완료되면, 백업 목록에 백업 시점 별 히스토리가 저장됩니다.

TIP. 백업파일명 : 홈페이지아이디\_년월일시분초.zip

#### 2. 복구하기

백업 목록에서 복구시점을 선택한 후, 복구 버튼을 클릭하면 백업된 파일과 설정으로 간단히 복구 됩니다.

#### 3. 백업데이터 삭제

백업 목록에서 삭제버튼을 클릭하면, 해당 백업 데이터가 삭제 됩니다.

**TIP.** 백업된 데이터도 서버에서 파일로 존재하므로, 서버 용량에 포함 됩니다. 필요한 백업파일만 남겨 두시기 바랍니다.

# 3.7. 환경설정

3.7.3. 회원관리

 개설 홈페이지의 회원 리스트의 정보를 확인 하거나, 이메일, 쪽지 등을 발송 할 수 있습니다.

| 회원분류별경             | 정렬 : 모든회원 🔽            |                |          | 전체                | 검색 🔽   | 검색    |
|--------------------|------------------------|----------------|----------|-------------------|--------|-------|
|                    | 회원분류                   | 이름             | 010101   | 이메일               | 회원정보   | 쪽지    |
|                    | 관리자                    | 관리자            | class    | class@k2web,co,kr | 정보보기   | 쪽지    |
|                    |                        |                | ● 최신     | 1 끝₩              |        |       |
| 선택한 회원:<br>선택한 회원( | 을 선택하세요, 🗸<br>에게 관리자권한 | ] 그룹으로 이<br>이양 | 동 혹은 강   | 제탈퇴               | 3<br>호 | 원분류관리 |
|                    |                        |                | 그림1. 홈페( | 이지 회원관리화면         |        |       |

#### 1. 회원목록

홈페이지의 회원이 목록으로 표시되며, 회원분류, 이름, 아이디, 이메일을 확인 할 수 있습니다. 각 회원 별 상세정보를 열람 할 수 있으며, 각 회원에게 쪽지를 발송 할 수 있습니다.

### 2. 회원상태 변경

회원분류변경 : 목록에서 회원 선택 후, 회원 분류를 변경 할 수 있습니다. 강제탈퇴 : 목록에서 탈퇴할 회원 선택 후, 탈퇴 처리할 수 있으며, 강제탈퇴 후 복구되지 않습니다 관리자 권한 이양 : 목록에서 회원 선택 후, 홈페이지 관리자로 권한을 변경할 수 있습니다.

#### 1 저장 생성할 그룹명을 입력하세요. 운영중인 그룹 수정/삭제 사용유무 관리자 기본그룹 사용 2 회원 수정 사용 준회원 사용 수정 비회원 사용 수정 3 사용안함 🗸 교직원 수정 교수 사용안함 🔽 수정 사용안함 🗸 조교 수정 창닫기 그림2. 회원 분류관리화면

회원 분류관리

 회원 분류 생성 회원 분류명 입력 후, 저장 버튼을 클릭하면, 회원 분류가 생성 됩니다.

TIP. 홈페이지 최초 생성시 기본 분류는 관리자, 회원, 준회원, 손님입니다.

- 2. 분류명 수정 각 분류의 수정 버튼을 클릭하면, 해당 분류명을 수정 할 수 있는 팝업 창이 출력 되어, 분류명을 수정할 수 있습니다.
- 3. 분류명 사용여부 설정 각 분류의 사용여부를 설정 할 수 있습니다.

# 3. 회원분류관리 화면으로 이동

3.8. 통계

3.8.1. 홈페이지 사용현황

• 개설한 홈페이지의 방문자, 회원 수 및 홈페이지 용량 (사용용량/전체용량)을 볼 수 있습니다.

| 홈페이지 사용현 | [황                                                       |
|----------|----------------------------------------------------------|
| 방문자      | 오늘:명 <b>/전체</b> :5명                                      |
| 회원수      | 1 명                                                      |
| 니요천화     | <b>사용용량 :</b> 0 Mbyte ( 0,0 % ) <b>/신청용량 :</b> 100 Mbyte |
| 4808     | 0% 50% 100%                                              |

그림1. 홈페이지 사용현황화면

# 3.8. 통계

3.8.2. 홈페이지 통계

• 개설 홈페이지의 접속통계, 회원로그인통계, 각 페이지 별 접속 통계를 확인 할 수 있습니다.

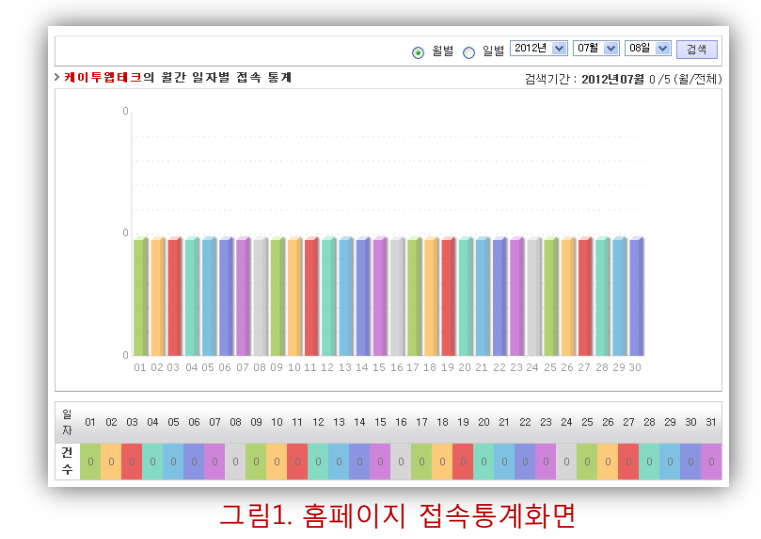

# 홈페이지 접속통계

개설 홈페이지의 월/일별 접속 통계를 그래프로 확인 할 수 있으며, 특정 일자의 접속 통계확인이 가능 합니다.

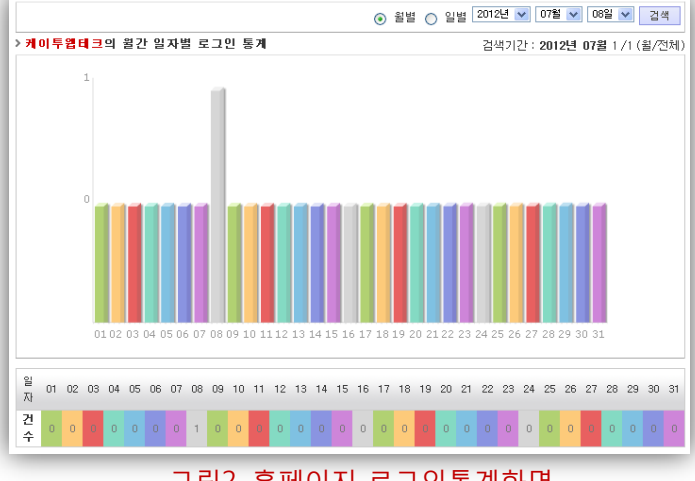

# 그림2. 홈페이지 로그인통계화면

| ᅨ기간:2012-07-08 ~  | - 2012-07-08  | 2012-07-08 선택 201 | 2-07-08 선택 최대검 | 색개수: 100 겉 |
|-------------------|---------------|-------------------|----------------|------------|
| <mark>:3</mark> 회 |               |                   |                | 엑셀파일 다운    |
| 사이트아이티            |               | 메뉴명               | HTML파일         | 조회수        |
| test              | 메인화면          |                   | indexhtml      | 8          |
| test              | 강의시간표         |                   | 3_2.html       | 2          |
| test              | 전형요소 및 배점기준   |                   | 2_2,h tml      | 2          |
| test              | 학사 · 석사연계과정소개 |                   | 2_3.html       | 1          |
| test              | 교과과정          |                   | 3_1,h tml      | 1          |
| test              | 대학원이수과정       |                   | 4_2,html       | 1          |
| test              | 각종양식          |                   | 5_1,h tml      | 1          |
| test              | 뉴스 · 공지       |                   | 6_1,html       | 1          |
| test              | FAQ           |                   | 6_3,h tml      | 1          |
| test              | 교육방침          |                   | 1_1,h tml      | 1          |
| test              | 교육과정의특징       |                   | 1_2.html       | 1          |
| test              | 학칙            |                   | 1_3,h tml      | 1          |
| test              | 대학원요람         |                   | 1_4.html       | 1          |
| test              | 학생모집요강        |                   | 2_1,html       | 1          |

# 그림3. 페이지별 접속통계화면

### 홈페이지 로그인통계

개설 홈페이지의 월/일별 로그인통계를 그래프로 확인 할 수 있으며, 특정 일자의 로그인통계확인이 가능 합니다.

# 페이지 별 접속통계

개설 홈페이지의 페이지 별 접속 통계를 확인 할 수 있으며, 특정 기간의 접속 통계확인이 가능 합니다.

검색된 결과는 엑셀파일로 다운로드 할 수 있습니다.

3.9. 간편하게 기능 생성하기

 리모콘의 기능생성 버튼을 클릭한 후, 생성하고자 하는 기능을 선택하면, 선택한 기능의 생성화면으로 이동합니다.

| Image: Constraint of the series of the series of the | 토 영 주<br>HOHE LOGOUT                                         | - F                                                                     | 기능생성하기                                                                 |        |        |       |  |  |  |  |
|----------------------------------------------------------------------------------------------------|--------------------------------------------------------------|-------------------------------------------------------------------------|------------------------------------------------------------------------|--------|--------|-------|--|--|--|--|
| ▲ 성이지에서 이상에서 이상에서 이상에서 이상에서 이상에서 이상에서 이상에서 이상                                                                                                    | 🔟 파일관리                                                       | 文剛이지에서 생성했어 사용할 수 이는 기는 모로이니다.                                          |                                                                        |        |        |       |  |  |  |  |
| ▲ 값 값 값       ▲ 次 값 次       ▲ 次 次 次 次       ▲ 次 次 次 次 次 次 次 次 次 次 次 次 次 次 次 次 次 次 次                                                                                                    | XX 기등관리                                                      |                                                                         | 옴페이시에서 생성하며 사용할 수 있는 가능 목록입니다.<br>생성 하시고자하는 가능을 선택하시면 가능 생성화면으로 이동합니다. |        |        |       |  |  |  |  |
|                                                                                                    | I 레이아웃                                                       |                                                                         | > 생성가능한 기능목                                                            | 록      |        |       |  |  |  |  |
| ····································                                                                                                    | 🕥 환경설정                                                       |                                                                         | 게시판                                                                    | 고대고난리  | 규정과리   | 배너고난기 |  |  |  |  |
| 기능생성     이 전 보       기능생성     이 전 보       인물 소개     전화번 호관리     학사일정 관리       관리/ 전화번 호관리     학사일정 관리       환급 성종/ 변경     생성된 기능은 관리자 로그인 후,리모론 > 기능관리 메뉴, 혹은 해당<br>기능에서 직접 설정을 변경하실 수 있습니다.                                                                                                    | <u></u> <b>₹</b> <i>1</i>                                    |                                                                         | - 기지근<br>보스인저                                                          | 적무조자   | 여성과리   | 이베트   |  |  |  |  |
| 관리지화면으로         홈페이지 생성마법사            스킨실정             플 러킬릿등록산형             WIZARD 관리             WIZARD 관리                  WIZARD 관리                                                                                                    | 기능생성 배경설정                                                    |                                                                         | 학구 달 8<br>인물소개                                                         | 전화번호관리 | 학사일정관리 | 이건드   |  |  |  |  |
|                                                                                                    | 관리자화면으로<br>홈페이지 생성마법사<br>등 스킨실정<br>급 탭을릿 등록산청<br>실 WIZARD 관리 | )<br>생성된 기능은 관리자 로그인 후,리모콘 > 기능관리 메뉴, 혹은 해당<br>기능에서 직접 설정을 변경하실 수 있습니다. |                                                                        |        |        |       |  |  |  |  |

### 그림1. 리모콘에서 기능 생성하기 화면으로 이동

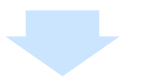

| 기느과기           |                |                                                                                                | 🔍 미뉴관리                                                                                                    |
|----------------|----------------|------------------------------------------------------------------------------------------------|----------------------------------------------------------------------------------------------------|
| 1629           | 게시판 기본설정       |                                                                                                | 🔟 파일관리                                                                                                    |
| 에서판<br>과제과단1   | 지 날 서 거 - 기준나  | 서제 승규고 나무서져 마리되셔져 소리셔져 승규도가지                                                                   | 📄 🎢 기능관리                                                                                                    |
| 규정관리           | 기본실장 권인데       | 월상 양복한다 문뉴월상 일버터열상 스킨열상 유시봉한다                                                                  | 🚦 위젯관리                                                                                                    |
| 배너관리           | > 기본설정         |                                                                                                |                                                                                                    |
| 복수일정           | 게시판제목          |                                                                                                | 🔘 환경설정                                                                                                    |
| 설문조사<br>연혁관리   | 게시판유형          | <ul> <li>) 제시판 ○ 앨범 ○ 동영상 ○ 답변계시판 +개시판 유형은 변경이 불가능 합니다.</li> <li>) 일반형 ○ 특수형(상세+목록)</li> </ul> | 💻 इग                                                                                                    |
| 기벤트            | 목록출력갯수 초       | š기화면용 : 5 💌 풀 / 열반화면용 : 15 💌 풀                                                                 | $\mathbf{X}$                                                                                                    |
| 신골소개<br>전화번호관리 | 새글출력설정 퀄       | ·려곗수 : 5 ♥ 개 / 출력일자 : 7 ♥ 일                                                                    | 기능생성 배경설<br>관리자화면으로                                                                                                    |
| 학사일정관리         | 목록제목글자수 초      | E기화면용 15 자 / 일반화면용 150 자                                                                       | 홈페이지 생성마법                                                                                                    |
|                | 게시기간설정         | 에서기간설정 사용                                                                                      | <ul> <li>.</li> <li>.</li></ul> |
|                | 이전글/다음글        | ☑ 이전글/다음글 기능사용                                                                                 | 》 WIZARD 관리                                                                                                    |
|                | 마우스 제어 🛛       | I우스 우측버튼 사용 <b>별가 ▽</b>                                                                        |                                                                                                    |
|                | > 상세 설정 (일반게시핀 | 맛 및 답변게시판의 경우에만 설정가능)                                                                          |                                                                                                    |
|                | 첨부파일용량제한 5     | M (DM 일경우 파일업로드 불가)                                                                            |                                                                                                    |
|                | 답변기능           | 답변 기능사용                                                                                        |                                                                                                    |
|                | 편장기사용여부        | · 편집기 사용                                                                                       |                                                                                                    |

그림2. 기능 생성화면(게시판)

3.10. 홈페이지 배경설정하기

• 홈페이지의 메인화면 및 서브화면의 Body영역 및 홈페이지 영역의 배경이미지 및 배경 색 을 설정할 수 있습니다.

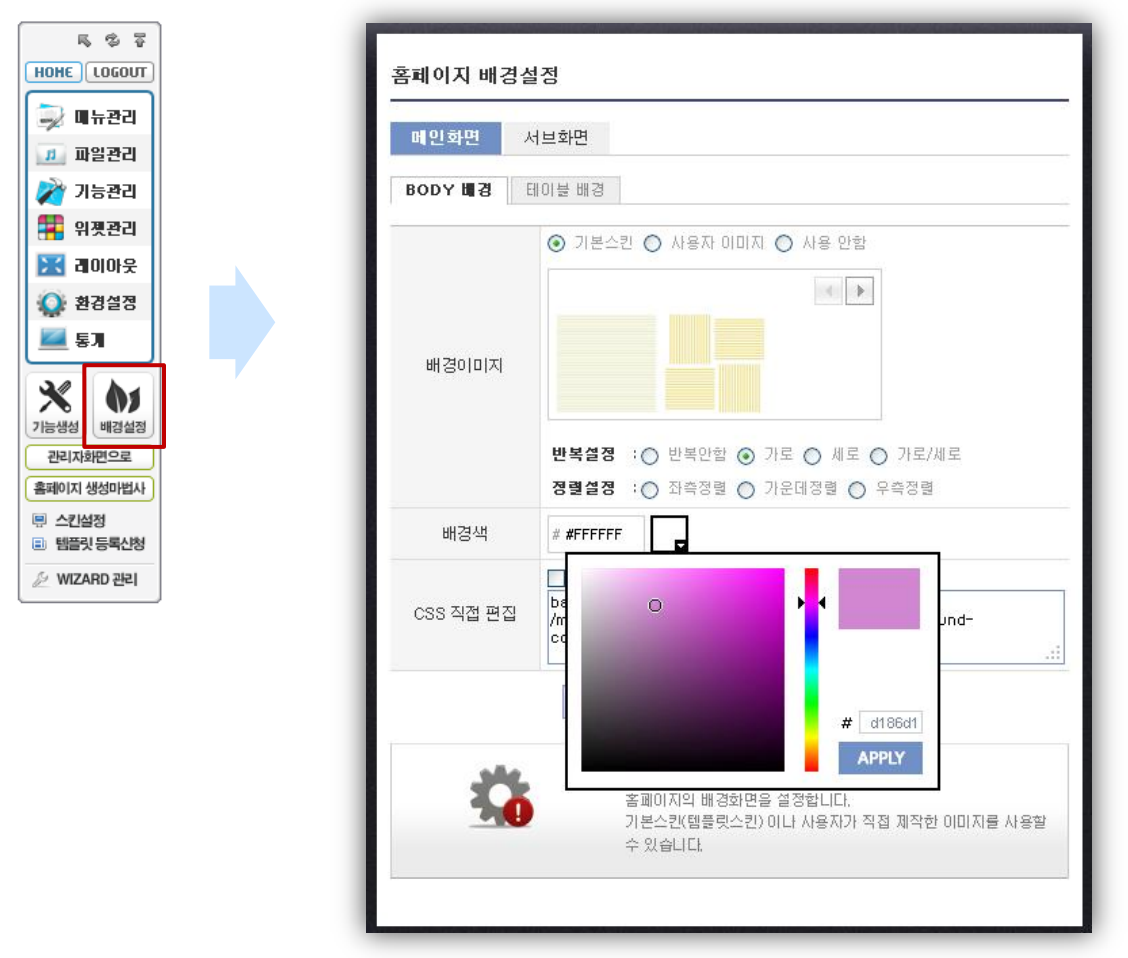

그림1. 리모콘에서 배경설정 화면으로 이동

### 1. 배경이미지설정

기본스킨이 제공되며, 사용자가 제작한 이미지를 등록 한 후, 사용 할 수 있습니다. 배경이미지의 경우, 이미지의 반복 및 정렬 설정이 가능 합니다.

### 2. 배경색 설정

컬러 픽커를 이용하여 원하는 배경색을 선택 할 수 있습니다.

#### 3. CSS직접 편집

스타일 시트 편집이 가능한 사용자의 경우, 스타일 시트를 직접 편집 할 수 있습니다.

TIP. 배경 설정 후, 적용하기 버튼을 클릭하여 설정된 내용을 확인 한 후, 저장하기 버튼을 클릭하면, 최종 저장됩니다.

# 3.11. 홈페이지 생성마법사

- 홈페이지 운영 중, 홈페이지를 다시 개설 할 수 있습니다.
- 기존의 홈페이지가 일반 홈페이지인 경우, 모바일 홈페이지로 개설 할 수 없습니다.

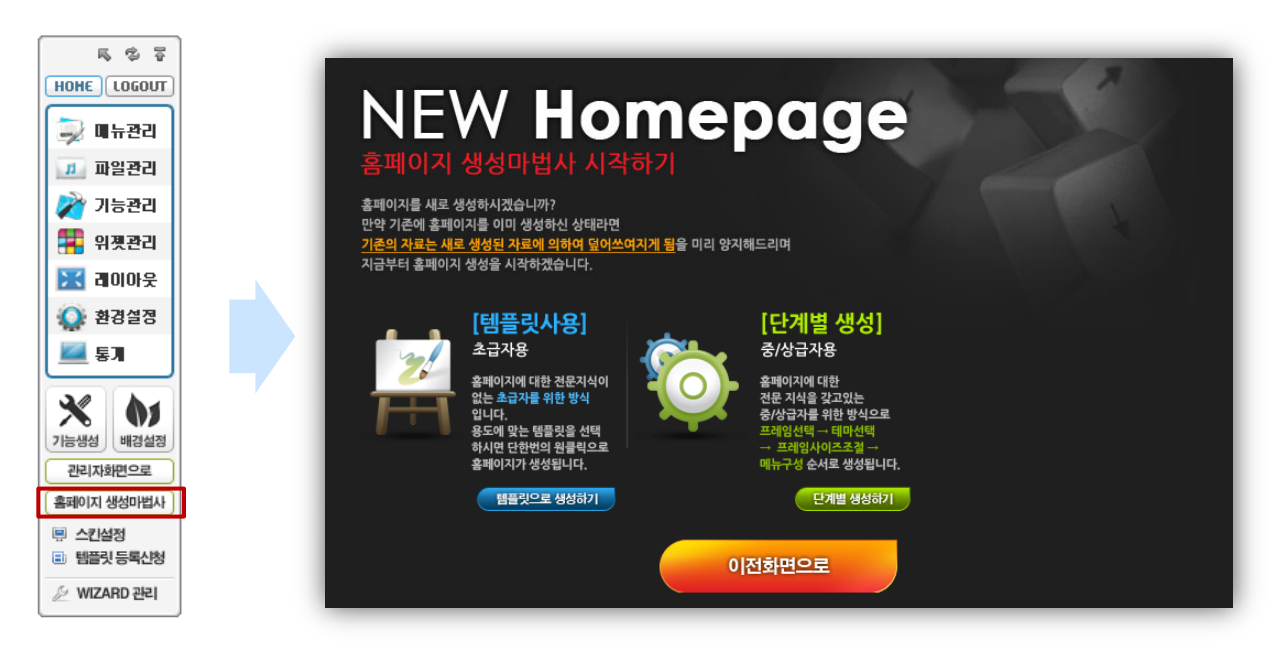

그림1. 리모콘에서 홈페이지 생성마법사 화면으로 이동

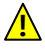

🕂 고급 사용자에게만 제공되는 기능이며, 일반 사용자에게는 제공되지 않습니다. (고급 사용자 설정은 수퍼관리자 만 할 수 있습니다.)

기존 홈페이지 운영 중 홈페이지 생성마법사 실행 시, 사용 중이던 파일과 설정 및 데이터는 모두 초기화되며 복구 되지 않습니다.

따라서, 사용자의 실수로 본 단계를 진행하더라도 복구가 불가능 하오니, 이점 반드시 양지 하시기 바랍니다.

3.12. 홈페이지 스킨변경

- 홈페이지 운영 중, 홈페이지의 디자인을 제공된 템플릿으로 변경 할 수 있습니다.
- 기존에 홈페이지 운영 중 설정된 내용 및 데이터는 그대로 유지 됩니다.

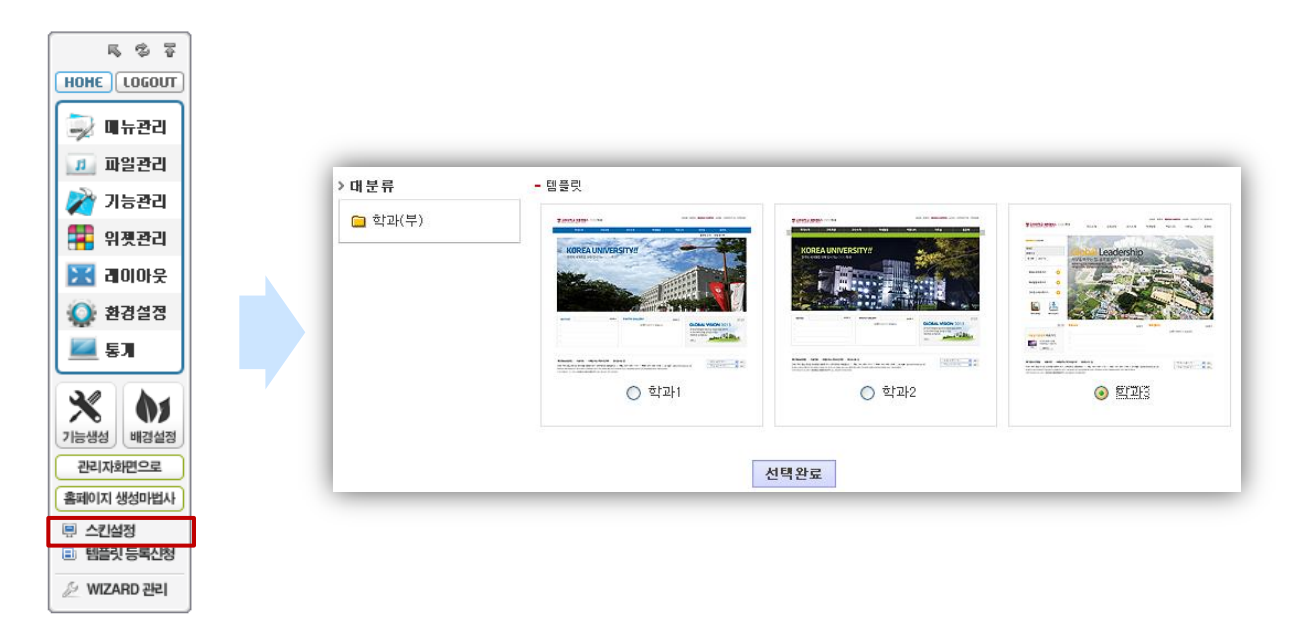

# 그림1. 리모콘에서 홈페이지 스킨변경 화면으로 이동

▲ 고급 사용자에게만 제공되는 기능이며, 일반 사용자에게는 제공되지 않습니다. (고급 사용자 설정은 수퍼관리자 만 할 수 있습니다.)

기존 홈페이지의 디자인 및 홈페이지 운영 중 제작된 컨텐츠는 본 단계 진행 후에 정상적으로 보이지 않을 수도 있으므로 전문가와 충분한 협의 후, 진행하는 것이 좋습니다.

따라서, 사용자의 실수로 본 단계를 진행하더라도 복구가 불가능 하오니, 이점 반드시 양지 하시기 바랍니다.

# 3.13. 템플릿 등록 신청

• 홈페이지 디자인 및 기능 정보를 별도로 저장하여, 타 이용자가 홈페이지 개설 시 해당 홈페이지의 디자인을 사용할 수 있도록 하거나, 스킨을 변경할 수 있도록 합니다

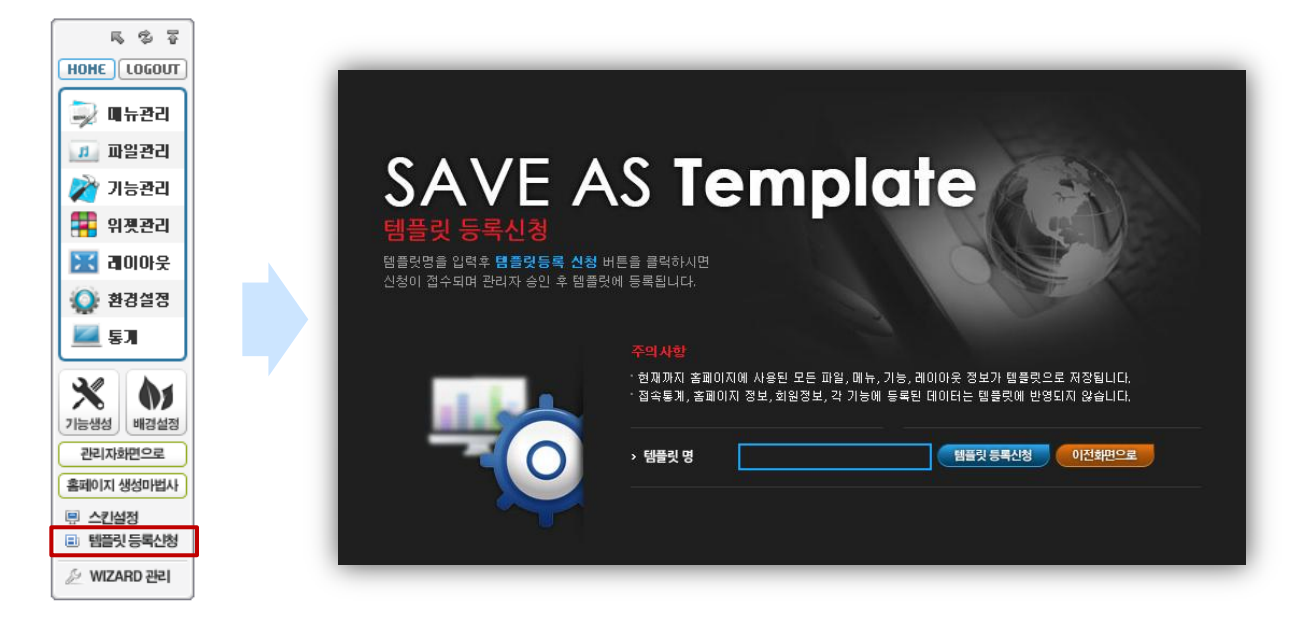

### 그림1. 리모콘에서 템플릿 등록신청 화면으로 이동

- ▲ 1. 고급 사용자에게만 제공되는 기능이며, 일반 사용자에게는 제공되지 않습니다. (고급 사용자 설정은 수퍼관리자 만 할 수 있습니다.)
  - 2. 신청된 템플릿은 수퍼관리자의 기술적, 디자인적인 심사 후, 최종 반영 됩니다.
  - 템플릿으로 사용하기 어려운 경우, 신청자와의 별도 협의 없이 신청내용이 취소 될 수 있으며, 신청자에게 별도 통보하지 않습니다.

# 4.1. 모바일 홈페이지 화면구성

홈페이지 관리자 로그인시 리모콘을 이용하여 홈페이지를 관리 할 수 있습니다.
 (일반 사용자 접속 시 리모콘은 보이지 않습니다)

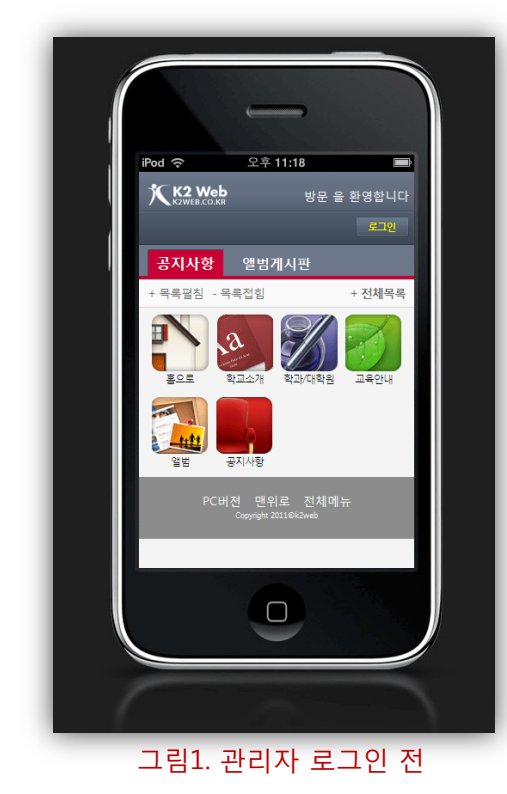

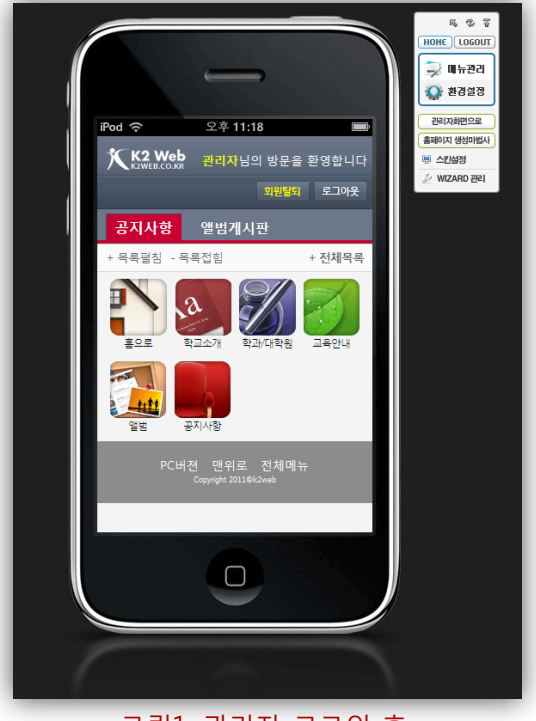

그림1. 관리자 로그인 후

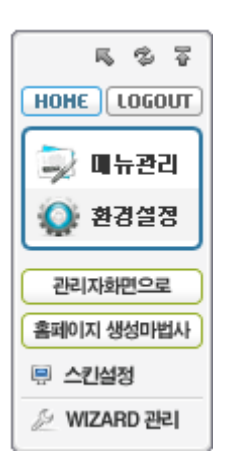

# 모바일 홈페이지 리모콘

- **1. 리모콘 상단** HOME : 메인 페이지로 이동합니다. Logout : 관리자 로그아웃
- **2. 홈페이지 관리 영역** 메뉴관리, 환경설정 화면으로 이동합니다.
- 관리자 화면으로
   홈페이지의 관리자화면으로 이동합니다.
- 4. 고급 사용자용 기능

홈페이지 생성마법사 : 홈페이지를 초기화하며, 다시 생성합니다. 스킨선택 : 홈페이지의 스킨을 변경합니다.

▲ 기능은 wizard사용에 익숙한 고급 사용자에게만 제공되는 기능이며, 일반 사용자에게는 제공되지 않습니다. (고급 사용자 설정은 수퍼관리자에 의해 설정이 가능 합니다.)

### 5. wizard관리

wizard의 전체 관리자에게만 제공되는 메뉴이며, wizard의 관리화면으로 이동합니다.

#### K2Web Wizard 5.0

### 4.2. 메뉴관리

4.2.1. 메뉴 그룹생성 및 관리

- 메뉴 분류는 모바일 홈페이지의 1단계 메뉴입니다.
- 컨텐츠와의 링크를 목적으로 만들게 되는 메뉴가 아니며, 컨텐츠 메뉴(2단계메뉴)의 상위메뉴 역할을 합니다.

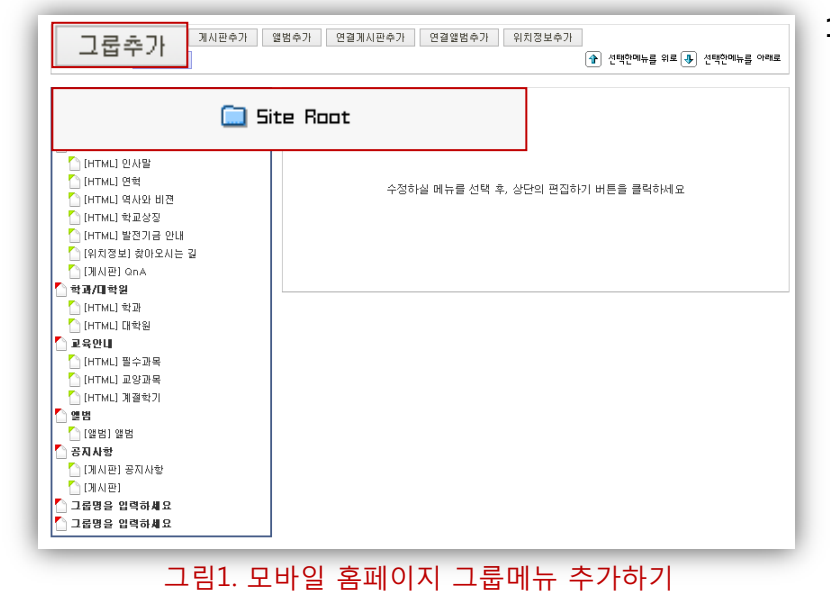

1. 그룹생성하기 메뉴영역에서 site root를 선택한 후, 좌측 상단의 그룹 추가 버튼을 클릭하면, 메뉴 그룹이 맨 아래 생성됩니다.

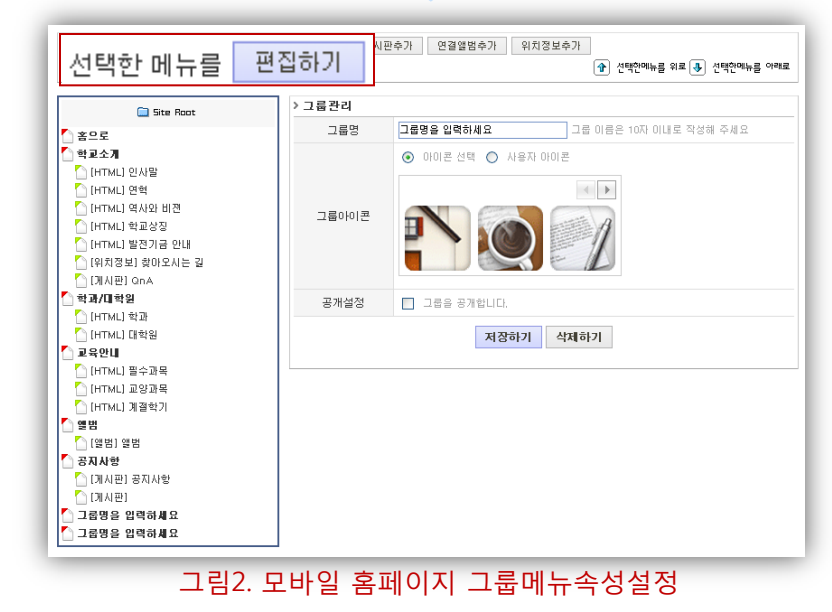

 그룹속성설정 메뉴 영역에서 그룹를 선택한 후, 좌측 상단의 편집하기 버튼을 클릭하면, 그룹의 속성 설정화면이 보여지게 됩니다.

# 그룹메뉴속성설정

- a. 그룹명을 변경할 수 있습니다.
- b. 그룹의 아이콘을 선택하거나, 사용자가 직접 등록하여 사용할 수 있습니다.
- c. 그룹메뉴의 공개여부를 설정 합니다.
- d. 그룹메뉴를 삭제할 수 있습니다.
  - ▲ 그룹메뉴삭제 시 그룹의 하위 메뉴도 모두 삭제 되며, 삭제 후, 복구 되지 않으므로 삭제 시 주의하시기 바랍니다.

# 4.2. 메뉴관리

4.2.2. HTML 메뉴생성 및 관리

- HTML메뉴는 모바일 홈페이지의 2단계 메뉴입니다.
- 메뉴생성시 반드시 상위메뉴가 될 분류를 선택 해야 합니다.

| 그ਛቀ가<br>선택한 메뉴 html추가                                                                                                    | 열범수가 연결계시판수가 연결앨범수가 위치정보수가        |
|----------------------------------------------------------------------------------------------------|-----------------------------------|
| 🗀 Site Root                                                                                                    |                                   |
| * 홍으로           · 학교소개           · [HTML] 인사일           · [HTML] 연석           · [HTML] 연석           · [HTML] 연석           · [HTML] 연석           · [HTML] 연석           · [HTML] 연석           · [HTML] 연석           · [HTML] 발전기급 인내           · [HTML] 발전기급 인내           · [HTML] 발전기급 인내 | 수정하실 메뉴를 선택 후, 상단의 편집하기 버튼을 클릭하세요 |
| [ 네시만] GNA<br>[ 학교/대학일<br>[ HTML] 학교<br>[ HTML] 대학원<br>[ 교육안[]                                                                                                    |                                   |
| [HTML] 필수과목<br>[HTML] 고양과목<br>[HTML] 제절학기<br>[앨범<br>] [양범] 양범                                                                                                    |                                   |
| ○ 공자사항 ○ 경자사항 ○ (개사관) 공자사항 ○ (개사관) ○ (개사관) ○ 고문방은 양려하세요                                                                                                    |                                   |
| ·····································                                                                                                    |                                   |

1. 메뉴생성하기 생성할 메뉴의 상위메뉴(분류메뉴)를 선택한 후, 좌측 상단의 HTML 추가 버튼을 클릭하면, 메뉴가 해당 분류의 맨 아래 생성됩니다.

그림1. 모바일 홈페이지에서 HTML메뉴 추가하기

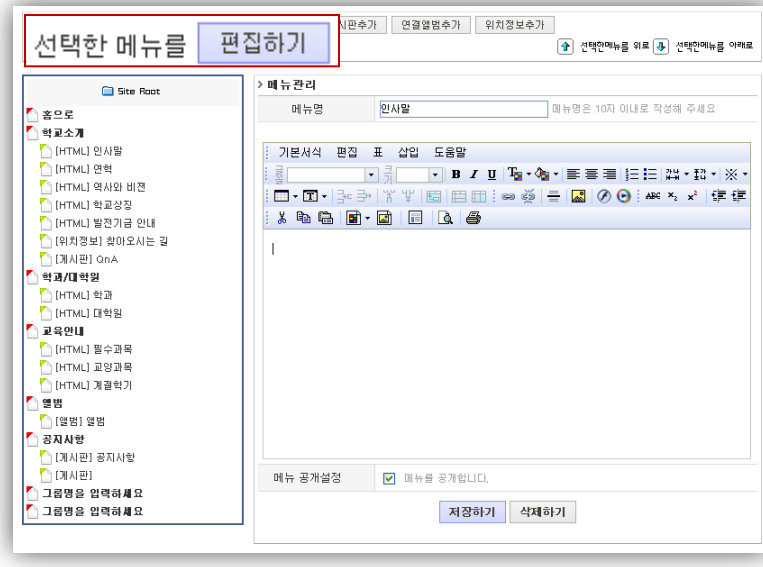

그림2. 모바일 홈페이지 HTML메뉴속성설정 및 편집

2. 메뉴속성설정 메뉴를 선택한 후, 좌측 상단의 편집하기 버튼을 클릭하면, 해당 메뉴의 속성 설정화면이 보여지게 됩니다.

# HTML메뉴편집방법

- a. 메뉴 명을 변경할 수 있습니다.
- b. 에디터를 이용하여 직접 페이지를 편집할 수 있습니다.
- c. 메뉴의 공개여부를 설정합니다.
- d. 메뉴를 삭제할 수 있습니다.
  - ▲ 메뉴삭제 후, 복구되지 않으므로 삭제 시 주의하시기 바랍니다.

# 4.2. 메뉴관리

4.2.3. 게시판 및 앨범 메뉴생성 및 관리

- 게시판 및 앨범메뉴는 모바일 홈페이지의 2단계 메뉴입니다.
- 메뉴생성시 반드시 상위메뉴가 될 분류를 선택 해야 합니다.

| 그룹수가 html수가<br>선택한 메뉴를 편집하기                                                                                              | 게시판추가 | 의지정보수가<br>알범추가<br>한 선택인메뉴를 위로 한 선택인메뉴를 이미로 |
|----------------------------------------------------------------------------------------------------|-------|--------------------------------------------|
| 🗀 Site Root                                                                                                    |       |                                            |
| <ul> <li>중으로</li> <li>학교소개</li> <li>[HTML] 인사말</li> <li>[HTML] 연혁</li> <li>[HTML] 역사와 비견</li> <li>[HTML] 학교상징</li> </ul> |       | 수정하실 메뉴를 선택 후, 상단의 편집하기 버튼을 몰락하세요          |
| <ul> <li>[HTML] 발전기금 안내</li> <li>[위치정보] 찾아오시는 길</li> <li>[기시판] GnA</li> <li>[] 학과/대학원</li> </ul>                         |       |                                            |
| [[HTML] 목표<br>[HTML] 대학원<br>[] 교육안내<br>[] [HTML] 필수과목<br>[] [HTML] 필양과목                                                  |       |                                            |
| [HTML] 계설학기<br>열범<br>[일범] 앨범<br>중지사항<br>주지사학                                                                             |       |                                            |
| [ ]에서판] 용서사항<br>[ ] [게시판]<br>[ ] 그룹명을 입력하세요<br>[ ] 그룹명을 입력하세요                                                            |       |                                            |

 메뉴생성하기 생성할 메뉴의 상위메뉴(분류메뉴)를 선택한 후, 좌측 상단의 게시판추가 혹은 앨범추가 버튼을 클릭하면, 메뉴가 해당 분류의 맨 아래 생성됩니다.

그림1. 모바일 홈페이지에서 게시판 및 앨범메뉴 추가하기

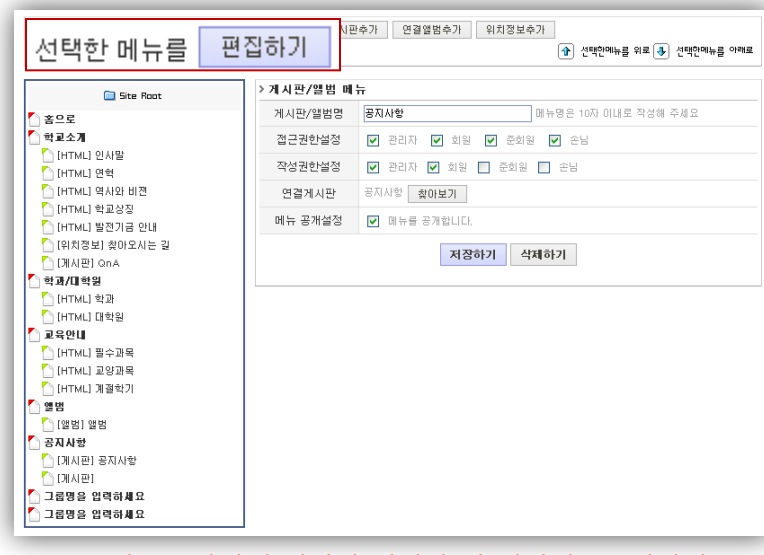

그림2. 모바일 홈페이지 게시판 및 앨범메뉴속성설정

2. 메뉴속성설정 메뉴를 선택한 후, 좌측 상단의 편집하기 버튼을 클릭하면, 해당 메뉴의 속성 설정화면이 보여지게 됩니다.

# 게시판 및 앨범메뉴속성설정

- a. 메뉴 명을 변경할 수 있습니다.
- b. 회원 분류 별 접근권한 및 작성 권한을 설정합니다.
- c. wizard를 통하여 개설된
   홈페이지에서 사용중인
   게시판을 선택하여 연동 할 수
   있습니다.
- d. 메뉴의 공개여부를 설정합니다
- e. 메뉴를 삭제할 수 있습니다.
  - 게시판 및 앨범 메뉴삭제 시, 해당 메뉴의 데이터도 모두 삭제되며, 복구되지 않으므로 메뉴삭제 시 주의하시기 바랍니다.

# 4.2. 메뉴관리

4.2.4. 연결게시판 및 연결앨범 메뉴생성 및 관리

- 게시판 및 앨범메뉴는 모바일 홈페이지의 2단계 메뉴입니다.
- 메뉴생성시 반드시 상위메뉴가 될 분류를 선택 해야 합니다.

| 그룹수가 html수가 개시판수가<br>선택한 메뉴를 편집하기                                                                                                    | 연결게시판추가    | 연결앨범추가 로 🕀 선택인에뉴를 어려로   |
|----------------------------------------------------------------------------------------------------|------------|-------------------------|
| 🚞 Site Root                                                                                                    |            |                         |
| 중으로           핵료소개           [HTML] 인사말           [HTML] 연석           [HTML] 연석           [HTML] 연석           [HTML] 연석           [HTML] 연소2           [HTML] 발견기급 인내           [HTML] 발견기급 인내           [N] 진성보] 찾아오시는 길           [N] 진체관] ONA           핵과/미핵원 | 수정하실 메뉴를 선 | 텍 후, 상단의 편집하기 버튼을 클릭하세요 |
| [HTML] 학과                                                                                                    |            |                         |

 메뉴생성하기 생성할 메뉴의 상위메뉴(분류메뉴)를 선택한 후, 좌측 상단의 연결게시판추가 혹은 연결앨범추가 버튼을 클릭하면, 메뉴가 해당 분류의 맨 아래 생성됩니다.

| 선택한 메뉴를 - 편집                                                               | 집하기 · 변수가 연결영범수가 위치정보수가 ·<br>순 선택한메뉴를 위로 용 선택한메뉴를 위로 공 선택한메뉴를 위로 공 선택한메뉴를 위한 연락한메뉴를 위로 공 선택한메뉴를 위로 공 선택한메뉴를 위로 공 선택한메뉴를 위로 공 선택한메뉴를 위로 공 선택한메뉴를 위로 공 선택한메뉴를 위로 공 선택한메뉴를 위로 공 선택한메뉴를 위로 공 선택한메뉴를 위로 공 선택한메뉴를 위로 공 선택한메뉴를 위로 공 선택한메뉴를 위로 공 선택한메뉴를 위로 공 선택한메뉴를 위로 공 선택한메뉴를 위로 공 선택한메뉴를 위로 공 선택한메뉴를 위로 공 신택한메뉴를 위로 공 선택한메뉴를 위로 공 선택한메뉴를 위로 유 선택한메뉴를 위로 유 선택한메뉴를 위로 유 선택한메뉴를 위로 유 선택한메뉴를 위로 유 선택한메뉴를 위로 유 선택한메뉴를 위로 유 선택한메뉴를 위로 유 선택한메뉴를 위로 유 선택한메뉴를 위로 유 선택한메뉴를 위로 유 선택한메뉴를 위로 유 선택한메뉴를 위로 유 선택한메뉴를 위로 유 선택한메뉴를 위로 유 선택한메뉴를 위로 유 선택한메뉴를 위로 유 선택한 메뉴를 위로 유 선택한 메뉴를 위로 유 선택한 메뉴를 위로 유 선택한 메뉴를 위로 유 선택한 메뉴를 위로 유 선택한 메뉴를 위로 유 선택한 메뉴를 위로 유 선택한 메뉴를 위로 유 선택한 메뉴를 위로 유 선택한 메 | 아래로 |
|----------------------------------------------------------------------------|----------------------------------------------------------------------------------------------------|-----|
| 🚞 Site Root                                                                | > 게시판/앨범 메뉴                                                                                                    |     |
| *으로                                                                        | 게시판/앨범명 메뉴명은 10자 이내로 작성해 주세요                                                                                                    |     |
| 이 학교소개                                                                     | 접근권한설정 ✔ 관리자 ✔ 회원 ✔ 준회원 ✔ 비회원 ✔ 손님                                                                                                    |     |
| [HTML] 인사말<br>[HTML] 연혁                                                    | 작성권한설정 📄 관리자 📄 회원 📄 준회원 📄 비회원 📄 손님                                                                                                    |     |
| [HTML] 역사와 비젼                                                              | 연결게시판 공지사항 찾아보기                                                                                                    |     |
| [HTML] 학교상징 [HTML] 발전기금 안내                                                 | 메뉴 공개설정 📄 메뉴를 공개합니다.                                                                                                    |     |
| <ul> <li>집 [위치정보] 찾아오시는 길</li> <li>집 (게시판] QnA</li> <li>▲ 재/미하의</li> </ul> | 저장하기 삭제하기                                                                                                    |     |
| [HTML] 한과<br>[HTML] (대학원                                                   |                                                                                                    |     |
| 교육안[]]<br>[HTML] 필수과목<br>[HTML] 교양과목                                       |                                                                                                    |     |
| [HTML] 계절학기 집 열범 집 (영범) 앨범                                                 |                                                                                                    |     |
| 🚺 공지사항                                                                     |                                                                                                    |     |
| [개시판] 공지사항 [개시판]                                                           |                                                                                                    |     |
| ☐ 그룹명을 입력하세요<br>▲ 그룹명을 입력하세요                                               |                                                                                                    |     |
| - 710 017                                                                  |                                                                                                    |     |

그림2. 연결게시판 및 연결앨범메뉴속성설정

2. 연결 게시판 및 연결 앨범 메뉴속성설정 메뉴를 선택한 후, 좌측 상단의 편집하기 버튼을 클릭하면, 해당 메뉴의 속성 설정화면이 보여지게 됩니다.

# 연결게시판 및 연결앨범메뉴 속성설정

- a. 메뉴 명을 변경할 수 있습니다.
- b. 연결 게시판은 기존 게시판의 설정을 따르므로, 회원 분류 별 접근권한 및 작성 권한설정은 할 수 없습니다.
- c. 연동 할 게시판을 변경할 수 있습니다.
- d. 메뉴의 공개여부를 설정합니다.
- e. 메뉴를 삭제할 수 있습니다.

▲ 메뉴삭제 후, 복구되지 않으므로 삭제 시 주의하시기 바랍니다.

# 4.2. 메뉴관리

4.2.5. 위치정보 메뉴성성 및 관리

- 위치정보메뉴는 모바일 홈페이지의 2단계 메뉴입니다.
- 메뉴생성시 반드시 상위메뉴가 될 분류를 선택 해야 합니다.

| Stee Root           홍근로           학교소계           [HTML] 인석법           [HTML] 역석원           [HTML] 학원 비원           [HTML] 학원 의원           [HTML] 학원 의원           [HTML] 학원 의원           [HTML] 학원 의원                                                                                                    | 수정하실 메뉴를 선택 후, 상단의 편집하기 버튼을 클릭하세요                                                                                                    |
|----------------------------------------------------------------------------------------------------|----------------------------------------------------------------------------------------------------|
| [개시판] Qn A<br>^ 하과/미하의                                                                                                    |                                                                                                    |
|                                                                                                    |                                                                                                    |
| [] [HTML] 대학원<br>[] 교육안내                                                                                                    |                                                                                                    |
|                                                                                                    |                                                                                                    |
| [][HTML] 교양과목<br>[][HTML] 계절함기                                                                                                    |                                                                                                    |
| 집 앨범                                                                                                    |                                                                                                    |
| [앨범] 앨범<br>^ 공지사학                                                                                                    |                                                                                                    |
| [] [게시판] 공지사항                                                                                                    |                                                                                                    |
| [] [게시판]<br>[] 그루며은 이경치세요                                                                                                    |                                                                                                    |
|                                                                                                    |                                                                                                    |
|                                                                                                    | 실계지판 및 연결할맘메뉴 무가야기                                                                                                    |
| 서택한 메뉴를 표                                                                                                    | 실기지면 및 연결필임에규 주가야기<br>· · · · · · · · · · · · · · · · · · ·                                                                                                     |
| 선택한 메뉴를 문                                                                                                    | 실기지면 및 연결할림메뉴 두가야기<br>·집하기 · 연결했범수가 · 연결했범수가 · 연결했범수가 · 연결했범수가 · 연결했범수가 · 연결했범수가 · 연결했범수가 · 연결했범수가 · 연결했범수가 · 연결했범수가 · 연결했범수가 · 연결했범수가 · 연결했범수가 · 연결했범수가 · 연결했범수가 · 연결했범수가 · 연결했범수가 · 연결했범수가 · 연결했범수가 · 연결했범수가 · 연결했범수가 · 연결했범수가 · 연결했범수가 · 연결했범수가 · 연결했범수가 · 연결했범수가 · 연결했범수가 · 연결했범수가 · 연결했범수가 · 연결했범수가 · 연결했 · 연혁원에뉴를 야외로 · 연혁원에뉴를 · 연혁원에뉴를 · 연혁원에뉴를 · 연혁원에뉴를 · 연혁원에뉴를 · 연혁원에뉴를 · 연혁원에뉴를 · 연혁원에뉴를 · 연혁원에뉴를 · 연혁원에뉴를 · 연혁원에뉴를 · 연혁원에뉴를 · 연혁원에뉴를 · 연혁원에뉴를 · 연혁원에뉴를 · 연혁원에뉴를 · 연혁원에뉴를 · 연혁원에뉴를 · 연혁원에뉴를 · 연혁원에뉴를 · 연혁원에뉴를 · 연혁원에뉴를 · 연혁원에 · 연혁원에 · 연혁원 · 연혁원에 · 연혁원에 · 연혁원에 · 연혁원에 · 연혁원에 · 연혁원에 · 연혁원에 · 연혁원에 · 연혁원에 · 연혁원에 · 연혁원에 · 연혁원에 · 연혁원에 · 연혁원에 · 연혁원 · 연혁원에 · 연혁원에 · 연혁원에 · 연혁원 · 연혁원에 · 연혁원에 · 연혁원에 · 연혁원 · 연혁원에 · 연혁원에 · 연혁원에 · 연혁원 · 연혁원 · 연혁원에 · 연혁원 · 연혁원 · 연혁원 · 연혁원 · 연혁원 · 연혁원 · 연혁원 · 연혁원 · 연                                                                                                    |
| 선택한 메뉴를 편                                                                                                    | 실기지면 및 연결열림메뉴 두가야기<br>· · · · · · · · · · · · · · · · · · ·                                                                                                     |
| 급과 권<br>선택한 메뉴를 편<br>@ Site Root                                                                                                    | 실기지면 및 연결열림매규 두가야기<br>· · · · · · · · · · · · · · · · · · ·                                                                                                     |
| 급과 권<br>선택한 메뉴를 편<br>을 Site Root<br>일본24개<br>이 [TTTMJ 일시험<br>이 1011 전역                                                                                                    | 실기시인 것 연결열감에규 구가야기<br>· · · · · · · · · · · · · · · · · · ·                                                                                                     |
| 스럽다. 건<br>선택한 메뉴를 편<br>9 Site Root<br>9 Site Root<br>9 Site Root<br>9 EFTML 일시왕<br>10 (FTML) 영역<br>10 (FTML) 영역<br>10 (FTML) 영식 방전                                                                                                    | 실기시인 것 연결열감에규 두가야기<br>김갑하기 한 전백만에뉴를 위로 한 전백만에뉴를 위로 한 전백만에뉴를 위로 한 전백만에뉴를 위로 한 전백만에뉴를 위로 한 전백만에뉴를 위로 한 전백만에뉴를 위로 한 전백만에뉴를 위로 한 전체으로 위치 제 나 문 역성해 주세요.<br>위치에 뉴명 편이오시는 걸 때부명은 10자 이내로 역성해 주세요.<br>위치주소 주소만역 : 네를리크노타운영치 808호호<br>위/경도 설정 위도 : (97.495215 / 경도 : [126.877375                                                                                                    |
| · 나 급 나. 건<br>선택한 메뉴를 편<br>( 1925 - 1925 - 1925                                                                                                    | 실기시인 것 연결앨범수가 위치정보수가<br>같집하기 (민수가) 연결앨범수가 위치정보수가<br>(관 전백만에뉴를 위로 중 전백안에뉴를 위로 중 전백안에뉴를 위로 중<br>위치메뉴명 변이오시는 길 메뉴명은 10자 미내로 적성해 주세요<br>위치주소 주소법역 : 네를레 클린구 가신들 401-11<br>성제주소 : 대를립크노타운영치 806호<br>위/경도 설정 위도 : \$7.465215 / 경도 : [126,877375<br>메뉴 공개설정 또 메뉴를 공개합니다.                                                                                                    |
| 선택한 메뉴를 편                                                                                                    | 실기시인 것 인실일임에규 두가야기<br>· · · · · · · · · · · · · · · · · · ·                                                                                                     |
| 선택한 메뉴를 편<br>Site Root<br>응으로<br>해고 7<br>(HTML) 연석<br>(HTML) 연석<br>(HTML) (HTML) ( | 실기지 인 및 인실 일임에 유 우가 아기<br>김김하기 (민수가) 연결했는가 위치정보수가<br>(인하기) (한 전백한메뉴를 위로 중 전백한메뉴를 위로 중<br>위치메뉴명 원이오시는 일 메뉴명은 10자 미대로 작성해 주세요<br>위치지주소 주소만역 : 세를시 클린구 가난동 401-11<br>성제주소 대를립크노타운터 806호<br>위/경도 설정 위도 : 97.465215 / 경도 : [126.877375<br>메뉴 공개설정 또 메뉴를 공개입니다.<br>지정하기 식체하기                                                                                                    |
| 선택한 메뉴를 편<br>Site Root<br>응으로<br>해보소기<br>(HTML) 연석<br>(HTML) 연석                                                                                                    | 실기시인 것 인실일임에듀 두가야기<br>[집하기] (관수가) 연결했는가 위치정보수가<br>(관 전백만에뉴를 위로 등 전백만에뉴를 위로 등 전백만에뉴를 위로 등<br>위치에뉴명<br>위치에뉴명 편이오시는 길 때뉴명은 10억 미내로 적성해 주세요<br>위치주소 주소만역 : 세를시 클린구 가산동 401-11<br>성제주소 : 대를립크노타운영치 806호<br>위/경도 설정 위도 : 97.465215 / 경도 : [126.877375<br>메뉴 공개설정 또 매뉴를 공개입니다.<br>지정하기 석체하기                                                                                                    |
| · · · · · · · · · · · · · · · · · · ·                                                                                                    | 실기시면 것 연결열감수가 위치정보수가<br>같집하기 (민수가) 연결앨범수가 위치정보수가<br>(인지하기 (민수가) 연결앨범수가 위치정보수가<br>(인지하기 (민수가) 연결앨범수가 위치정보수가<br>(민수가) 연결앨범수가 위치정보수가<br>(민수가) (민수가) 연결앨범수가 위치정보수가<br>(민수가) (민수가) 연결앨범수가 위치정보수가<br>(민수가) (민수가) (민 |
| ····································                                                                                                    | 실기시면 것 연결앨범수가 위치정보수가<br>김급하기 한 전액전액뉴를 위로 한 전액전액뉴를 위로<br>위치에 뉴명 편이오시는 길 때 뉴명은 10% 이내로 작성해 주세요<br>위치에 뉴명 편이오시는 길 때 뉴명은 10% 이내로 작성해 주세요<br>위치주소 주소면 약 : 서울치 클린구 기산을 481-11<br>상용주소 : 대를테크노타운6차 886호<br>위/경도 설정 위도 : 57.465215 / 경도 : [126.877375<br>에뉴 공개설정 및 매뉴를 공개합니다.<br>지장하기 석체하기                                                                                                    |
| ····································                                                                                                    | 실기시면 것 연결앨범수가 위치정보수가<br>· 전혁면에뉴를 위로 한 전혁면에뉴를 위로<br>위치에 뉴명 편이오시는 길 에뉴명은 10% 이내로 작성해 주세요<br>위치에 뉴명 편이오시는 길 에뉴명은 10% 이내로 작성해 주세요<br>위치주소 주소면 약 : 서울지 클린구 기산물 481-11<br>· 성복주소 : 대를테크노티온6차 888호<br>위/경도 설정 위도 : 97.465215 / 경도 : [126.877375<br>에뉴 공개설정 및 메뉴를 공개합니다.<br>지장하기 석체하기                                                                                                    |
| ····································                                                                                                    | 실기지 인 것 인실 일임에 유 우가 아기<br>[집하기 한 선택면에뉴를 위로 한 선택면에뉴를 위로<br>위치에 뉴명 편아오시는 걸 에누명은 10자 이내로 작성해 주세요<br>위치에 뉴명 편아오시는 걸 에누명은 10자 이내로 작성해 주세요<br>위치주소 주소압력 : [제롭테 클런구 기산물 481-11<br>성제주소 : 대를테크노타운전치 600호<br>위/같도 설정 위도 : [7:465215 / 경도 : [126,677375<br>에뉴 공개설정 및 메뉴를 공개합니다.<br>지장하기 삭제하기                                                                                                    |
| ····································                                                                                                    | 실기시인 것 인실일임에듀 우가아기<br>【김하기 (민수가) 연결했었수가 (위치정보수가<br>(한 선택안에뉴를 위로 중 선택안에뉴를 위로<br>위치에뉴명 (민오시는 걸 (미슈위을 10%) 이내로 작성해 주세요<br>위치에뉴명 (민오시는 걸 (미슈위을 21%) 신택안에뉴를 위로<br>위치에뉴명 (신유시 플립그노타운터) 600호<br>위/길도 설정 위도 (회사65215 / 경도 : [126,677375<br>에뉴 공개설정 ♡ 메뉴를 공개합니다.<br>지장하기 실제하기                                                                                                    |
| 스타 급 보. 건           선택한 메뉴를 편           Site Root           Site Root           보고기           (HTML) 인사법           (HTML) 인사법           (HTML) 학교 201           (HTML) 학교 201           (HTML) 10           (HTML) 10           (HTML) 10           (HTML) 10           (HTML) 10           (HTML) 10           (HTML) 10           (HTML) 10           (HTML) 10                                                                                                    | 실기시면 것 연결별님에ㅠ 두가야기<br>【김하기<br>(민수가) 연결별분수가 위치정보수가<br>(한 연혁연예뉴를 위로 중 연혁연예뉴를 위로<br>위치에뉴명 편안오시는 필 메뉴명은 10% 이내로 작성해 주세요<br>위치에뉴명 편안오시는 필 메뉴명은 10% 이내로 작성해 주세요<br>위치주소 주소입력 : [세호해 클럽구 기산동 461-11<br>영제주소 · 대를테크노타운6차 600호<br>위/길도 설정 위도 : (회·465215 / 경도 : [126,677375<br>메뉴 공개설정 ♡ 메뉴를 공개합니다.<br>지장하기 삭제하기                                                                                                    |
| ····································                                                                                                    | 실기시면 것 연결별님에ㅠ 두가야기<br>【김하기 (민준가) 연결별분수가 위치정보수가<br>● 선택안매뉴를 위로 ● 선택안매뉴를 위로<br>위치메뉴명 면안오시는 길 대수위로 10차 이내로 작성해 주세요<br>위치메뉴명 면안오시는 길 대수위로 210차 이내로 작성해 주세요<br>위치주소 주요명목 : 서울치 급령구 기산동 481-11<br>· 영취주소 : 대물리코노단운터 8060호<br>위/경도 설정 위도 : (한7.465215 / 경도 : [126.877375<br>- 메뉴 공개설정 및 메뉴를 공개합니다.<br>지정하기 삭제하기                                                                                                    |

I. 메뉴생성하기 생성할 메뉴의 상위메뉴(분류메뉴)를 선택한 후, 좌측 상단의 위치정보추가 버튼을 클릭하면, 메뉴가 해당 분류의 맨 아래 생성됩니다.

 위치정보 메뉴속성설정 메뉴를 선택한 후, 좌측 상단의 편집하기 버튼을 클릭하면, 해당 메뉴의 속성 설정화면이 보여지게 됩니다.

# 위치정보메뉴속성설정

- a. 메뉴 명을 변경할 수 있습니다.
- b. 사용자 페이지에 표시될 주소
   및 상세주소를 입력합니다.
- c. 위/경도 정보를 입력합니다.
- d. 메뉴의 공개여부를 설정합니다.
  - . 메뉴를 삭제할 수 있습니다.

```
▲ 메뉴삭제 후, 복구되지
않으므로 삭제 시
주의하시기 바랍니다.
```

# 4.2. 메뉴관리

4.2.6. 메뉴위치변경

• 생성된 메뉴의 위치를 변경 합니다.

| 그룹추가 html추가 게시판추가                     | 앨범추가 | 연결게시판추가 | 연결앨범추가     | 의 코   | 저님츠가                   |
|---------------------------------------|------|---------|------------|-------|------------------------|
| 선택한 메뉴를 편집하기                          |      |         |            | 1     | 선택한메뉴를 위로 🜗 선택한메뉴를 아래로 |
|                                       |      |         |            | _     |                        |
| 🧰 Site Root                           |      |         |            |       |                        |
| 🗋 홈으로                                 |      |         |            |       |                        |
| 🗋 학교소기                                |      |         |            |       |                        |
| 🎦 [HTML] 연혁                           |      |         |            |       |                        |
| 🗋 [HTML] 역사와 비젼                       |      | 스저히     | 신 메노르 서태 : | ㅎ 사다  | 에 펴지하기 베트음 클릭하네요       |
| [HTML] 인사말                            |      | 789     | 2 11 12 2  | T, OĽ | :이 신입에가 비신을 몰아에게요      |
| [HTML] 학교상징                           |      |         |            |       |                        |
| [HTML] 발전기금 안내                        |      |         |            |       |                        |
| [게시판] Qn A                            |      |         |            |       |                        |
| [위치정보] 찾아오시는 길                        |      |         |            |       |                        |
| 학과/대학원                                |      |         |            |       |                        |
| [HTML] 학과                             |      |         |            |       |                        |
| [HTML] 대학원                            |      |         |            |       |                        |
|                                       |      |         |            |       |                        |
| [HTML] 필수과목                           |      |         |            |       |                        |
| [HTML] 교양과목                           |      |         |            |       |                        |
| [HTML] 계절학기                           |      |         |            |       |                        |
| 일명                                    |      |         |            |       |                        |
| [앨범] 앨범                               |      |         |            |       |                        |
| ····································· |      |         |            |       |                        |
| [][게시판] 중시사항<br>[] [개시판]              |      |         |            |       |                        |
| [][게시판]                               |      |         |            |       |                        |
|                                       |      |         |            |       |                        |

# 그림1. 모바일 홈페이지 메뉴위치변경

1. 그룹 내에서 위치변경이 자유롭습니다.

2. 그룹의 위치 변경 시 하위 그룹도 포함하여 이동 됩니다.

### 4.3. 환경설정

4.3.1. 홈페이지 정보

• 개설한 모바일 홈페이지의 정보를 확인하거나 및 수정하는 페이지 입니다.

| ★ 홈페이지명 | 모바일 홈페이지 입니다.                                                 |
|---------|---------------------------------------------------------------|
| PC버젼 주소 | www,k2web,co,kr                                               |
| ★ 로고이미지 | <b>찾아보기</b><br>로고 사진은 가로 154px 썸네일 이미지로 생성됩니다.                |
| 비쥬얼이미지  | <ul> <li>○ 이미지선택</li> <li>○ 사용자이미지</li> <li>○ 사용안함</li> </ul> |
|         | 저장하기                                                          |

그림1. 모바일 홈페이지 정보화면

#### 1. 홈페이지 명

홈페이지 명을 변경 합니다. 변경된 홈페이지 명은 브라우져 상단에 표시 됩니다.

### 2. PC버젼 주소

해당 모바일 홈페이지의 PC버젼 홈페이지가 있는 경우, 해당 주소를 입력 합니다.

TIP. PC버젼의 홈페이지가 없는 경우, 입력하지 않으셔도 됩니다.

#### 3. 로고 이미지

PC에 저장된 로고 이미지를 불러와 사용할 수 있습니다.

TIP. 로고 이미지는 png형식의 이미지를 등록한 경우, 가장 최적화 되어 출력 됩니다.

#### 4. 비쥬얼 이미지

홈페이지의 비쥬얼 이미지를 선택하거나, 사용자가 직접 등록하여 사용할 수 있습니다

🕂 홈페이지의 스킨에 따라 비쥬얼 이미지가 반영되지 않을 수도 있습니다.

# 4.3. 환경설정

4.3.2. 회원관리

 모바일 홈페이지의 회원 리스트의 정보를 확인 하거나, 이메일, 쪽지 등을 발송 할 수 있습니다.
 (모바일 홈페이지의 회원관리는 일반 홈페이지 회원관리 기능과 동일 합니다.)

| 1<br>1 | 회원분류별 정렬 : 모든회원 ✔ 전체 검색 ✔ |                          |               |         |                   |         | 검색    |
|--------|---------------------------|--------------------------|---------------|---------|-------------------|---------|-------|
| 1      |                           | 회원분류                     | 이름            | 010101  | 이메일               | 회원정보    | 쪽지    |
|        |                           | 관리자                      | 관리자           | class   | class@k2web,co,kr | 정보보기    | 쪽지    |
|        |                           |                          |               | ••최신    | 1 끝₩              |         |       |
| 2      | 신택한 회원<br>신택한 회원          | )을 선택하세요, 🗸<br> 에게 관리자권한 | 그룹으로 이동<br>이양 | 종 혹은 강제 | [탈퇴               | 3<br>ਙੋ | 원분류관리 |

그림1. 홈페이지 회원관리화면

#### 1. 회원목록

홈페이지의 회원이 목록으로 표시되며, 회원분류, 이름, 아이디, 이메일을 확인 할 수 있습니다. 각 회원 별 상세정보를 열람 할 수 있으며, 각 회원에게 쪽지를 발송 할 수 있습니다.

### 2. 회원상태 변경

회원분류변경 : 목록에서 회원 선택 후, 회원 분류를 변경 할 수 있습니다. 강제탈퇴 : 목록에서 탈퇴할 회원 선택 후, 탈퇴 처리할 수 있으며, 강제탈퇴 후 복구되지 않습니다 관리자 권한 이양 : 목록에서 회원 선택 후, 홈페이지 관리자로 권한을 변경할 수 있습니다.

#### 1 생성할 그룹명을 입력하세요. 저장 운영중인 그룹 수정/삭제 사용유무 관리자 기본그룹 사용 2 회원 수정 사용 준회원 사용 수정 비회원 사용 수정 3 사용안함 🗸 교직원 수정 교수 사용안함 🔽 수정 조교 수정 사용안함 🗸 창닫기 그림2. 회원 분류관리화면

# 3. 회원분류관리 화면으로 이동

회원 분류관리

 회원 분류 생성 회원 분류명 입력 후, 저장 버튼을 클릭하면, 회원 분류가 생성 됩니다.

TIP. 홈페이지 최초 생성시 기본 분류는 관리자, 회원, 준회원, 손님입니다.

- 2. 분류명 수정 각 분류의 수정 버튼을 클릭하면, 해당 분류명을 수정 할 수 있는 팝업 창이 출력 되어, 분류명을 수정할 수 있습니다.
- 3. 분류명 사용여부 설정 각 분류의 사용여부를 설정 할 수 있습니다.

4.4. 홈페이지 생성마법사

홈페이지 운영 중, 홈페이지를 다시 개설 할 수 있습니다.

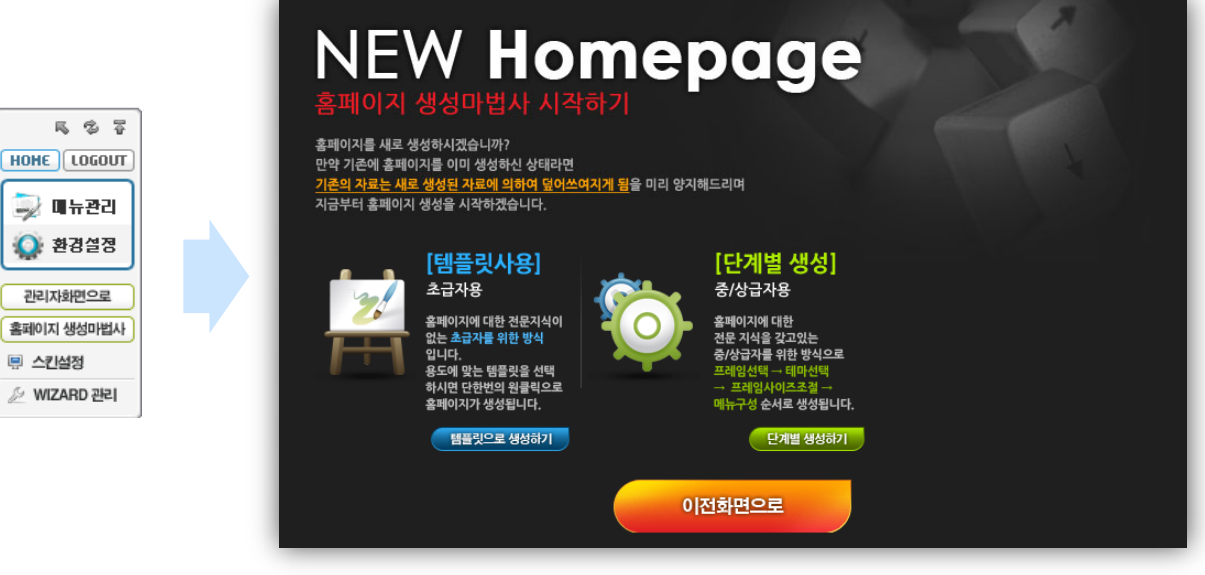

그림1. 리모콘에서 홈페이지 생성마법사 화면으로 이동

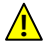

🕂 고급 사용자에게만 제공되는 기능이며, 일반 사용자에게는 제공되지 않습니다. (고급 사용자 설정은 수퍼관리자 만 할 수 있습니다.)

🛕 기존 홈페이지 운영 중 홈페이지 생성마법사 실행 시, 사용 중이던 파일과 설정 및 데이터는 모두 초기화되며 복구 되지 않습니다.

따라서, 사용자의 실수로 본 단계를 진행하더라도 복구가 불가능 하오니, 이점 반드시 양지 하시기 바랍니다.

- 4.5. 모바일 홈페이지 스킨변경
  - 홈페이지 운영 중, 홈페이지를 다시 개설 할 수 있습니다.

|            | <b>메뉴중심</b><br>메뉴 중심의 레이아웃                        | 컨텐츠 중심<br>컨텐츠(텍스트)를 위주로 구성 | 비쥬얼 중심<br>메인화면의 비쥬얼 이미지가 눈에 띄도록 구성됨  |
|------------|---------------------------------------------------|----------------------------|--------------------------------------|
| \$ F       | K2WEB 관리자님 접속중                                    | K2WEB 관리자님 접속중             | 大 K2WEB 관리자님 접속중                     |
| .OGOUT     | 공지사항 앨범게시판 로그아웃                                   | 공지사항 앨범개시판 로그아웃            | 로그아웃                                 |
|            | +목록팔침 ·목록접힘 + <b>전체목록</b>                         | + 목록령침 - 목록접힘 + 전체목록       |                                      |
| 구완리        | 안녕하세요 케이투 웹 입니다.                                  | 안녕하세요 케이투 웹 입니다.           | 더 높은 세사과 더너운 이사으로                    |
| 설정         | 위쳐드 모바일 페이지 입니다.                                  | 위쳐드 모바일 페이지 입니다.           | 새로운 미래를 지향합니다.                       |
|            | 공지사항입니다.                                          | 공지사항입니다 TVDER              | TVDE                                 |
| <u>501</u> | [긴급] 공지사항 입니다.                                    | [긴급] 공지사항 입니다.             |                                      |
| 10HEIAH    | 방문을 환영합니다.                                        | 방문을 환영합니다.                 | · 홈으로 · 교육안내                         |
| 1          |                                                   | 🚡 🛔 >                      | 회 학과소개 🏹 공지사항                        |
| D 관리       |                                                   | 학과소개 >                     | 💽 대학/대학원 🗾 앨범                        |
|            | 홈 학과소개 대학/대학원 교육안내                                | 대학/대학원 >                   | 공지사항 앨범게시판 *mon                      |
|            | 로그인   PC버젼   맨위로   전체에뉴<br>colPation1 201106:2018 | 조육안내 >                     | 안녕하세요 케이투 웹 입니다.<br>위쳐드 모바일 페이지 입니다. |

# 그림1. 리모콘에서 모바일 홈페이지 스킨변경 화면으로 이동

▲ 고급 사용자에게만 제공되는 기능이며, 일반 사용자에게는 제공되지 않습니다. (고급 사용자 설정은 수퍼관리자 만 할 수 있습니다.)

기존 홈페이지의 디자인 및 홈페이지 운영 중 제작된 컨텐츠는 본 단계 진행 후에 정상적으로 보이지 않을 수도 있으므로 전문가와 충분한 협의 후, 진행하는 것이 좋습니다.

따라서, 사용자의 실수로 본 단계를 진행하더라도 복구가 불가능 하오니, 이점 반드시 양지 하시기 바랍니다.

# 1. Wizard를 사용하기 위해서는 반드시 회원가입이 필요 한가요?

Wizrd를 사용하기 위해서는 반드시 회원가입을 하셔야 합니다. 무분별한 홈페이지 생성을 막기 위한 정책입니다.

#### 2. 위지윅(WYSISYG)이란 무었입니까?

What You See Is What You Get(당신이 보는 것이 당신이 얻는 것)의 약어. 화면에 보이는 것과 동일한 결과를 얻을 수 있습니다.

### 3. 픽셀(Pixel)단위란 무었입니까?

픽셀단위란 컴퓨터 디스플레이를 구성하고 있는 최소 단위의 점으로, 영어의 picture element를 줄인 것입니다. 보통 해상도를 말할 때 800\*600, 1024\*768등으로 표현하는데 이에 대한 단위도 픽셀 입니다.

#### 4. 기능이란 무었입니까?

홈페이지를 운영하기 위해서는 HTML이외에, 게시판,앨범,설문조사 등의 프로그램을 사용하며, Wizard에서는 이러한 프로그램을 기능이라 합니다. 이러한 기능은 홈페이지 관리자가 쉽게 추가하여, 웹 페이지에 사용할 수 있습니다.

#### 5. 위젯이란 무었입니까?

홈페이지를 운영하기 위한 프로그램 적인 요소 중, 게시판,앨범,설문조사와 같이 여러 개의 기능 컨텐츠를 생성할 필요 없이 페이지에 쉽게 적용하여 사용할 수 있는 로그인, 주 메뉴, 서브메뉴 등을 얘기하며, Wizard에서는 이러한 프로그램을 위젯이라 합니다.

#### TIP. 위젯(widget, widgets)의 원래 의미는?

위젯의 사전적인 의미는 "소형장치" 또는 "부품"입니다 컴퓨터 분야에서 사용되는 위젯 이라는 용어는 자주 이용하는 서비스 및 프로그램을 웹 브라우저 및 데스크 탑에서 쉽게 구동시킬 수 있는 독립적이고, 작은 프로그램을 말합니다..

# 파일관리를 이용하여 이미지를 올렸는데도, 에디터의 이미지 가져오기를 실행하면 목록에서 보이지 않습니다. 왜 그런가요?

에디터에서 불러오는 이미지의 경로는 /mycodyimages/ 경로 입니다. 이미지 파일 등록시 /mycodyimage/경로에 이미지를 등록해야 에디터의 이미지 목록에 출력 됩니다. 또한, /mycodyimage/ 하위 경로의 이미지도 사용할 수 있습니다

페이지 편집 시 저장되는 백업파일은 서버상에 파일로 저장됩니다. 이러한 백업파일이 무분별하게 저장되는 것도 일종의 서버공간의 낭비라 생각 됩니다. 따라서, wizard에서는 히스토리파일의 저장 개수를 사용자 임의로 설정할 수 없도록 하였으며, 저장 개수는 10개로 설정 해 놓았습니다.

7. 에디터의 히스토리 파일은 왜 10개만 저장되나요? 저장 개수를 사용자가 늘일 수 없나요?

(다음 페이지로 계속)

### (이전 페이지에서 계속)

#### 8. 에디터에서 편집한 화면과, 실제 적용된 화면이 다르게 보입니다.

최근, 웹 접근성이 이슈가 되면서 시각적인 장애를 가진 사람과, 장애를 갖지 않은 사람이 동등하게 웹사이트를 이용할 수 있도록 웹 표준 기술을 사용하여 홈페이지가 개발 되고 있습니다. 그 방법 중 하나가 Stylesheet를 이용한 CSS파일을 이용하여 홈페이지의 구조(html)와 디자인(css)을 분리하는 작업입니다.

이 CSS파일을 사용하는 페이지의 경우, 브라우져 에서는 정상적으로 보이지만 에디터에서는 디자인 정보가 저장되어있는 CSS파일을 읽지 못하고, HTML만 읽기 때문에 실제 화면과 다르게 보일 수 있습니다.

# 홈페이지 운영 중 입니다. 실수로 홈페이지 생성마법사를 통하여 사이트를 다시 개설 하였습니다. 복구할 수 없나요?

홈페이지 생성마법사를 이용하여 다시 개설 한경우, 기존 홈페이지의 모든 정보는 초기화되며, 백업해둔 데이터가 없는 경우, 복구가 불가능 합니다.

만약, 기존 홈페이지 운영 중, 백업관리를 통해 백업해둔 정보가 있는 경우, 해당 백업 정보로 복구 가능 합니다.

#### 10. 홈페이지 스킨을 선택했더니 홈페이지 화면이 이상해 졌습니다. 복구할 수 없나요?

기존 홈페이지의 디자인 및 홈페이지 운영 중 제작된 컨텐츠는 스킨변경 후에 정상적으로 보이지 않을 수도 있으므로 전문가와 충분한 협의 후, 진행하는 것이 좋습니다. 만약, 기존 홈페이지 운영 중, 백업관리를 통해 백업해둔 정보가 있는 경우, 해당 백업 정보로 복구 가능 합니다.

# 11. Wizard에서는 사용자의 실수에 대비해서 자동으로 백업 될 수 있도록 시스템을 구축 할순 없나요?

Wizard에서 개설된 사이트의 html파일의 경우, 웹 에디터의 히스토리 기능으로 자동 백업 되지만, html파일을 제외한 홈페이지의 모든 파일 및 데이터는 예측하지 못한 리소스 낭비 혹은 서버 과부하로 인하여 서비스가 제대로 운영되지 못할 우려가 있으므로, 홈페이지의 자동 백업 시스템은 구축하지 않습니다.

# 12. 앨범게시판을 생성하려 했다가, 실수로 일반 게시판을 생성하였습니다. 게시판의 형태를 변경 할 수 없나요?

게시판 및 앨범은 생성 후, 형태가 변경 되지 않습니다. 실수로 생성된 기능은 삭제 후, 원하는 기능으로 다시 생성하세요.

# 13. 홈페이지의 파일관리기능을 이용해서 동일한 파일명의 이미지 올렸는데도 기존 이미지가 출력 됩니다.

사용중인 브라우져의 설정을 확인하세요. 도구 → 인터넷 옵션 → 검색기록(설정버튼 클릭) → 임시인터넷 파일의 설정을 페이지를 열때마다 로 변경 하세요 ¬.
개인정보보호법 38,47
검색항목 39,48,73
게시판 생성 33,34,37,38,40,41,42,43,46
게시판 유형 34,38
고급 사용자 22,89,90,91,92,101,102,
고지사항 2,
과제목록 44,48
과제제출 45,46,47
과제출제 46,47
기능 담당자 66,78

# ∟.

없음

### ⊏.

단계별 생성 8,10,11,12

### 2.

로그인통계 86, 로그인 전 6,15,92 로그인 후 6,7,15,16,23,92 리모콘 15,22,23,87,88,89,90,91,92,101,102 링크항목 39,48

#### ▫.

마우스 제어 35,45, 말머리설정 36,41 메뉴구성 8, 메뉴배열 28,29,30,31 메뉴생성 24,25,94,95,96,07 메뉴삭제 27,93,94,95,96,97 메뉴수정 26 메뉴위치 27,98 메뉴편집 27,94 모바일 전용 홈페이지 8,

#### н.

배경설정 88, 백업 16,21,83 브라우져 호환성 2 비밀글 36

#### ㅅ.

사용중지 33,44,50,57,65,71,75,78 수퍼관리자 5,7,22,82,89,90,91,92,101,102 스킨선택 8,11,13,14,22,70,92 스킨설정 42,57,60

#### ٥.

안전정보 2 언어설정 35,72 웹 에디터 15,16,17,18,19,20,21,35,70 위젯 16,19,20,22,23,80 위지윅 17, 일반 사용자 17,22,89,90,91,92,101,102

### ㅈ.

자동 생성 방지 7, 접속통계 86

### 大.

추가항목 38,47

#### **ৰ.** সেত

없음

#### E.

타겟 25 편집창 16,17, 템플릿 등록 91 템플릿 선택 9,11, 툴바 16,17

#### ш.

파일관리 20,22,23,32 파일생성 32 페이지 백업 16, 21 폴더생성 32 프레임 구조 10,11,12,28,81, 프레임사이즈 조절 8,11,12,81 프레임 선택 10,

# さ.

홈페이지 개설 7,8,81,82,91 홈페이지 백업 83 홈페이지 생성마법사 8,13,14,22,89,92 회원가입 신청 5, 회원분류 37,46,59,62,74,84,100, 휴지통 35,43

# K2Web Wizard V5.0

본 제품은 설치는 제품 공급사의 엔지니어에 의해서만 설치가 가능한 제품이며, 최초 1회 무상으로 설치해 드립니다.

# 제품 공급자

- 회사명 : 케이투웹테크㈜
- 주소 : 서울시 금천구 가산동 481-11 대륭 테크노 타운 8차 808호
- 대표전화 : 575-7721

# 시스템 사양

| • 소프트웨어 징모 |           |                                                                                             |  |  |
|------------|-----------|---------------------------------------------------------------------------------------------|--|--|
|            | 서버        | SULinux release 2.0                                                                         |  |  |
| 운영체제       | 클라이언트     | Microsoft Windows XP Professional (최신 서비스 팩)<br>Microsoft Windows 7 Professional (최신 서비스 팩) |  |  |
| 티아지하       | 서버        | JDK v5.0이상, DBMS() ms-sql 2005이상                                                            |  |  |
| 득이작양       | 클라이언트     | Microsoft Internet Explorer 7이상                                                             |  |  |
| • 하드웨어 정   | 정보        |                                                                                             |  |  |
| 사양         | 서버        | CPU: Dual Core Intel Xeon 3.0GHz 이상, RAM: 4GB<br>이상, HDD: 730GB 이상                          |  |  |
|            | 클라이언트     | CPU: P4 2G 이상, RAM: 2GB 이상, HDD: 80GB 이상                                                    |  |  |
| 네트워크       | TCP/IP 환경 |                                                                                             |  |  |
|            |           |                                                                                             |  |  |

# 제공 산출물

- K2Web Wizard 5.0 CD1장
- K2Web Wizard 5.0 관리자 매뉴얼 1부
- K2Web Wizard 5.0 사용자 매뉴얼 1부